# **User Guide**

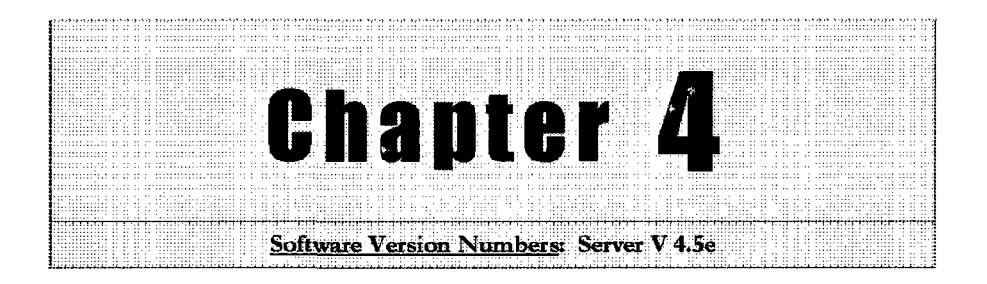

# **DCS Server**

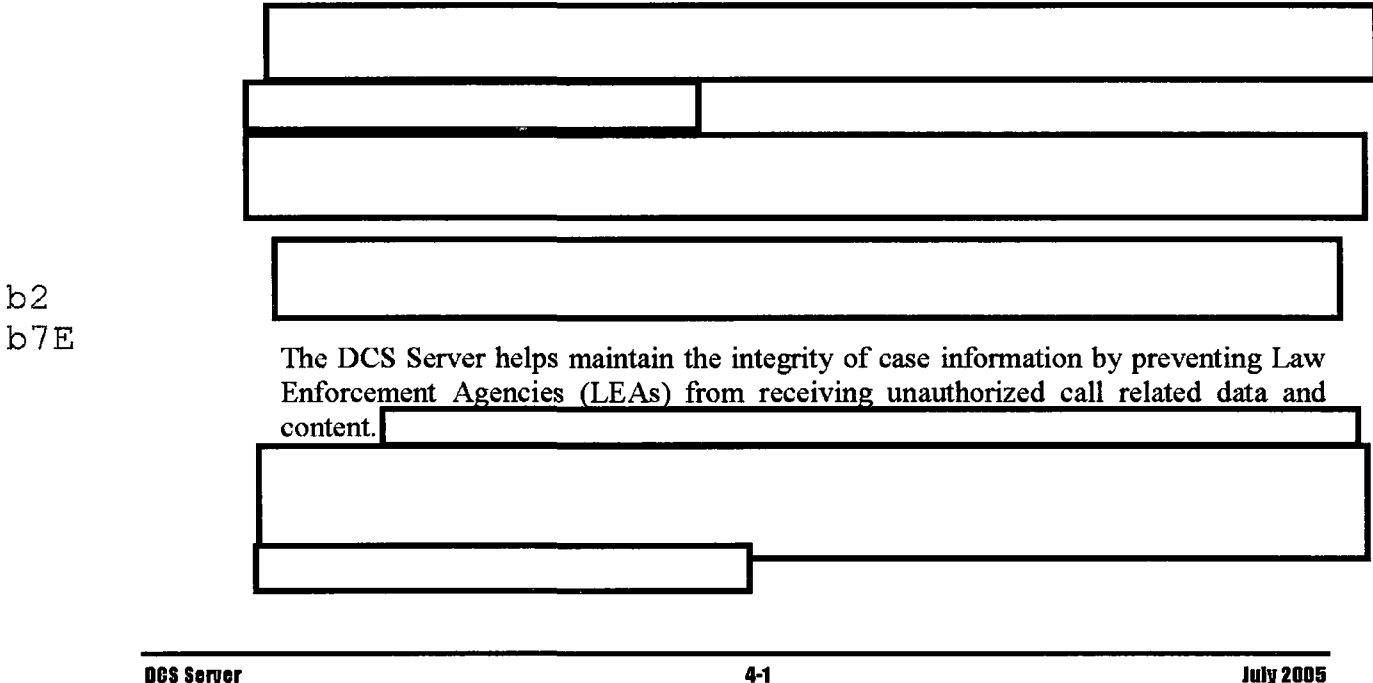

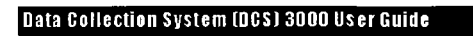

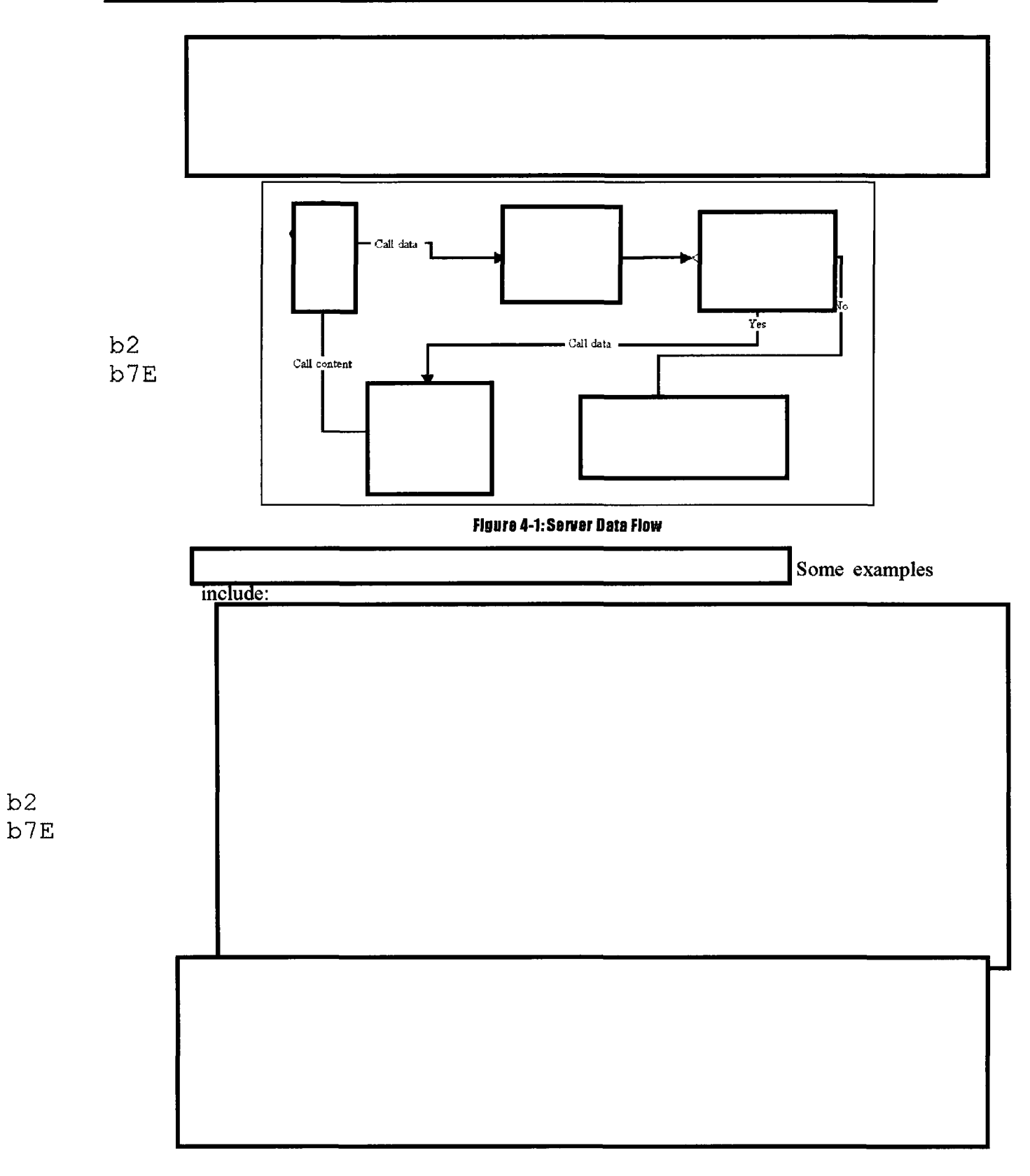

b2

## Intercepting Nextel Push-to-Talk Calis

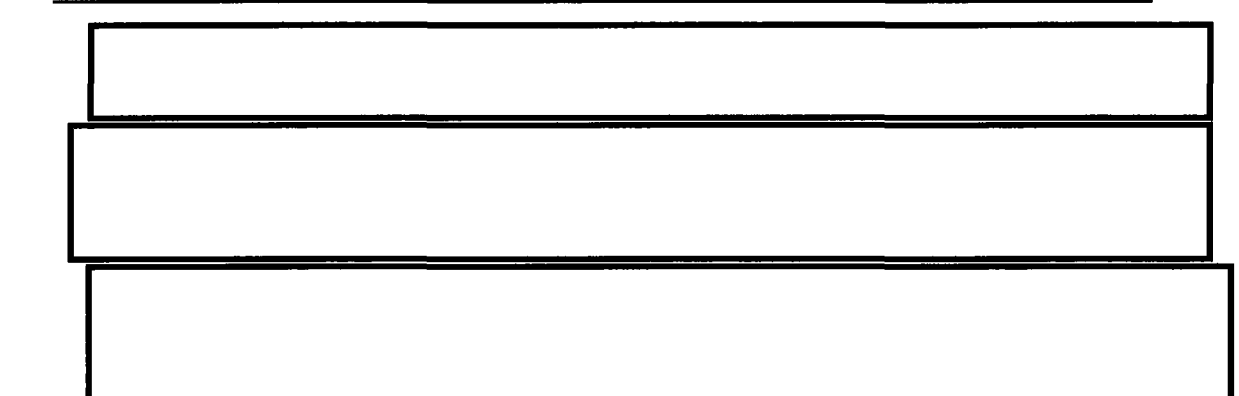

### Decoders

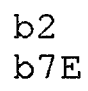

b2 b7E

### **PTT Data Flow**

DCS 3000 consists of several applications.

DCS Server

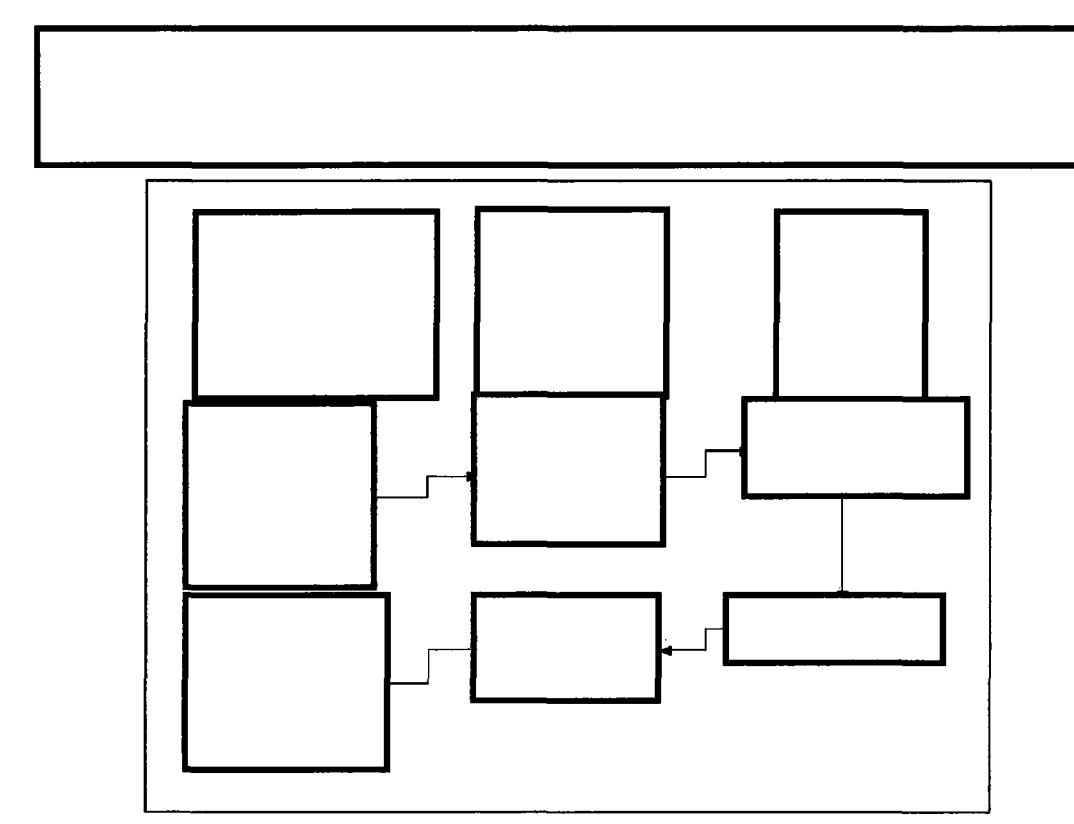

b2 b7E

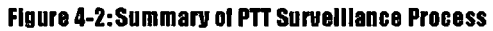

### Server Settings and Options

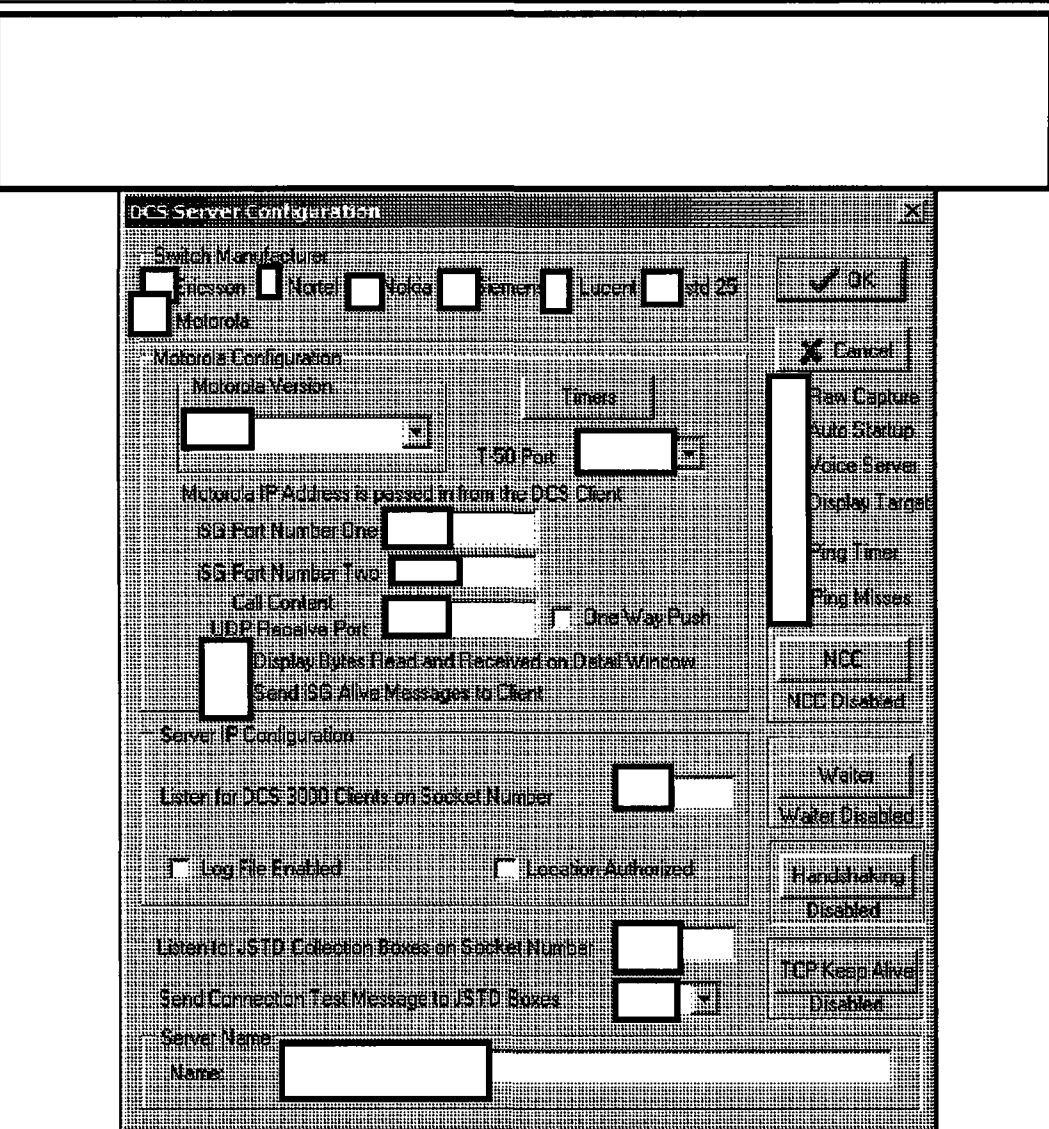

Figure 4-3: DCS Server Configuration Window

b2

b7E

| DCS Server Configuration                        |                                                                                                    |                         |
|-------------------------------------------------|----------------------------------------------------------------------------------------------------|-------------------------|
| Switch Manufecturar                             |                                                                                                    | -<br>-    /nk           |
| Encision Offici Norda                           |                                                                                                    |                         |
| Motorola Configuration                          | -Specific Settings                                                                                                    | 🖾 🔏 Cancel              |
| -Motorola Yarson                                |                                                                                                    | T Raw Capture           |
|                                                 | T 50 Port                                                                                                    | Auto Startup            |
| Motocola IP Address is passed a                 | n from the DCS Client                                                                                                    | Display Targ            |
| CIG Part Number One                             |                                                                                                    |                         |
| ISE Port Number Two                             | ALLANDA AND A DAY OF A DAY OF A DAY OF A DAY<br>AND AND AN AN A DAY OF A DAY OF A DAY OF A DAY<br>AND AND A DAY OF A DAY OF A DAY OF A DAY<br>AND A DAY OF A DAY OF A DAY OF A DAY OF A DAY<br>AND A DAY OF A DAY OF A DAY OF A DAY OF A DAY OF A DAY<br>AND A DAY OF A DAY OF A DAY OF A DAY OF A DAY OF A DAY OF A DAY<br>AND A DAY OF A DAY OF A DAY OF A DAY OF A DAY OF A DAY OF A DAY OF A DAY OF A DAY OF A DAY OF A DAY OF A DAY OF<br>A DAY OF A DAY OF A DAY O | Ping Mases              |
|                                                 | j‴ Dne ₩ay Push                                                                                                    |                         |
| Display Bytes Read are<br>Sent ISG Alive Messer | d Received on Detail Window<br>295 to l'3=at                                                                                                    |                         |
| - Server IP Configuration                       |                                                                                                    |                         |
|                                                 | · · · · · · · · · · · · · · · · · · ·                                                                                                    | - Waiter                |
| Laten for DCS 3000 Clerits on So:               | sket Number                                                                                                    | Water Disabled          |
| T Log File Enabled                              | 🖵 Location Authorized                                                                                                    | Handshaking             |
| Server Optic                                    | ons                                                                                                    | L                       |
| Listen for JSTD Collection Boxes of             | n Socket Number                                                                                                    | TPD Koon Afric          |
|                                                 | 1/5 <sup>1</sup> /1/5                                                                                                    | 1 s.d" (1575). roll var |

Figure 4-4: DCS Server Configuration window

The settings and options section of this chapter are presented in the following order:

- Server Options
- Switch-Specific Settings

### **Server Options**

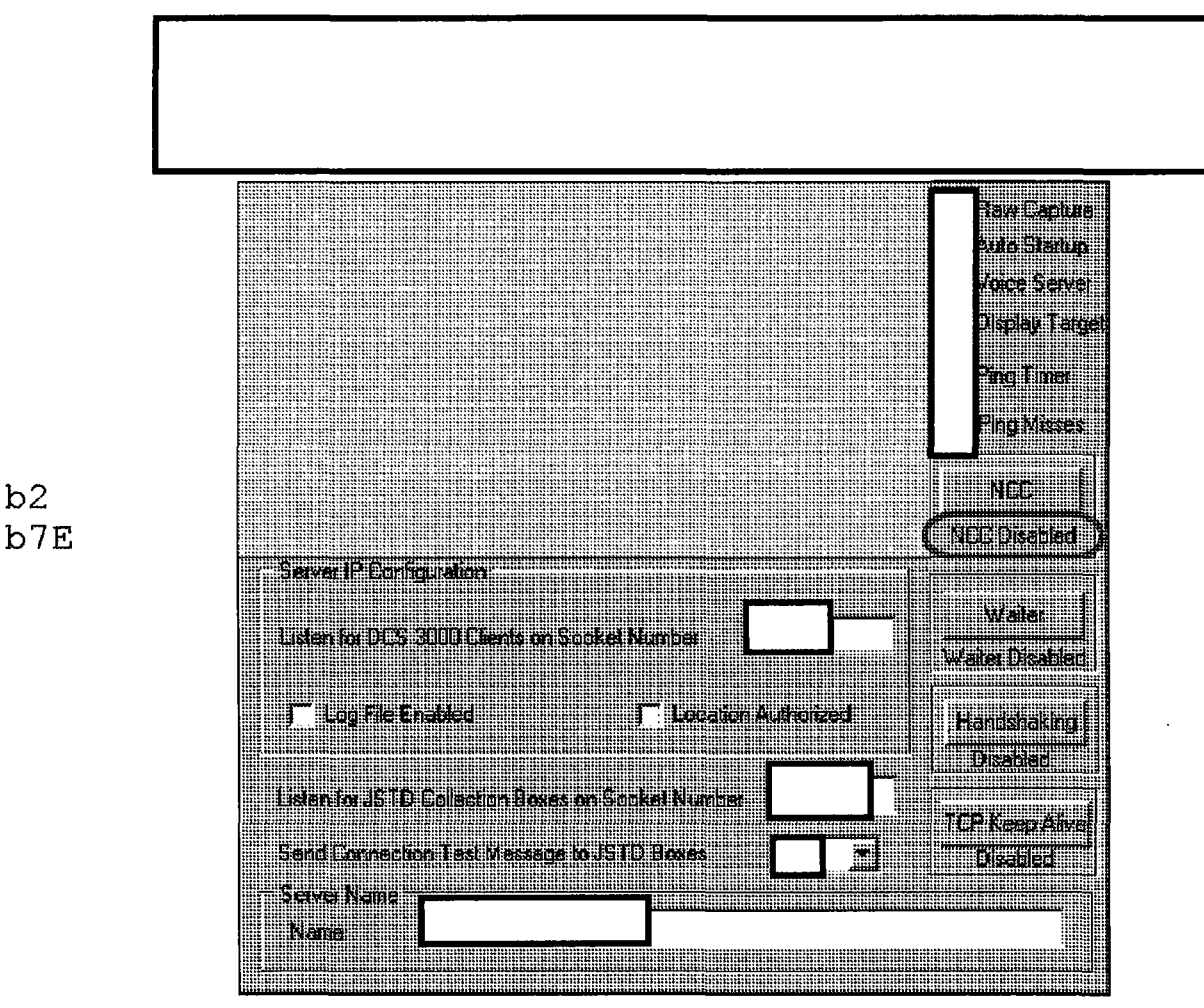

Figure 4-5: DCS Server Configuration Window - Standard Options

| Setting/Option                                       | Texatintian |
|------------------------------------------------------|-------------|
| Listen on Socket Number                              |             |
| Log File Enabled                                     |             |
| Location Authorized                                  |             |
| Listen for JSTD Collection Boxes<br>on Socket Number |             |
| Send Collection Test Message to JSTD Boxes           |             |
| Server Name                                          |             |
| Raw Capture                                          |             |
| Auto Startup                                         |             |
| Voice Server                                         |             |
| Display Target                                       |             |
| Ping Timer                                           |             |
| Ping Misses                                          |             |
|                                                      |             |
| NCC                                                  |             |

This table describes the options available for all Server connections.

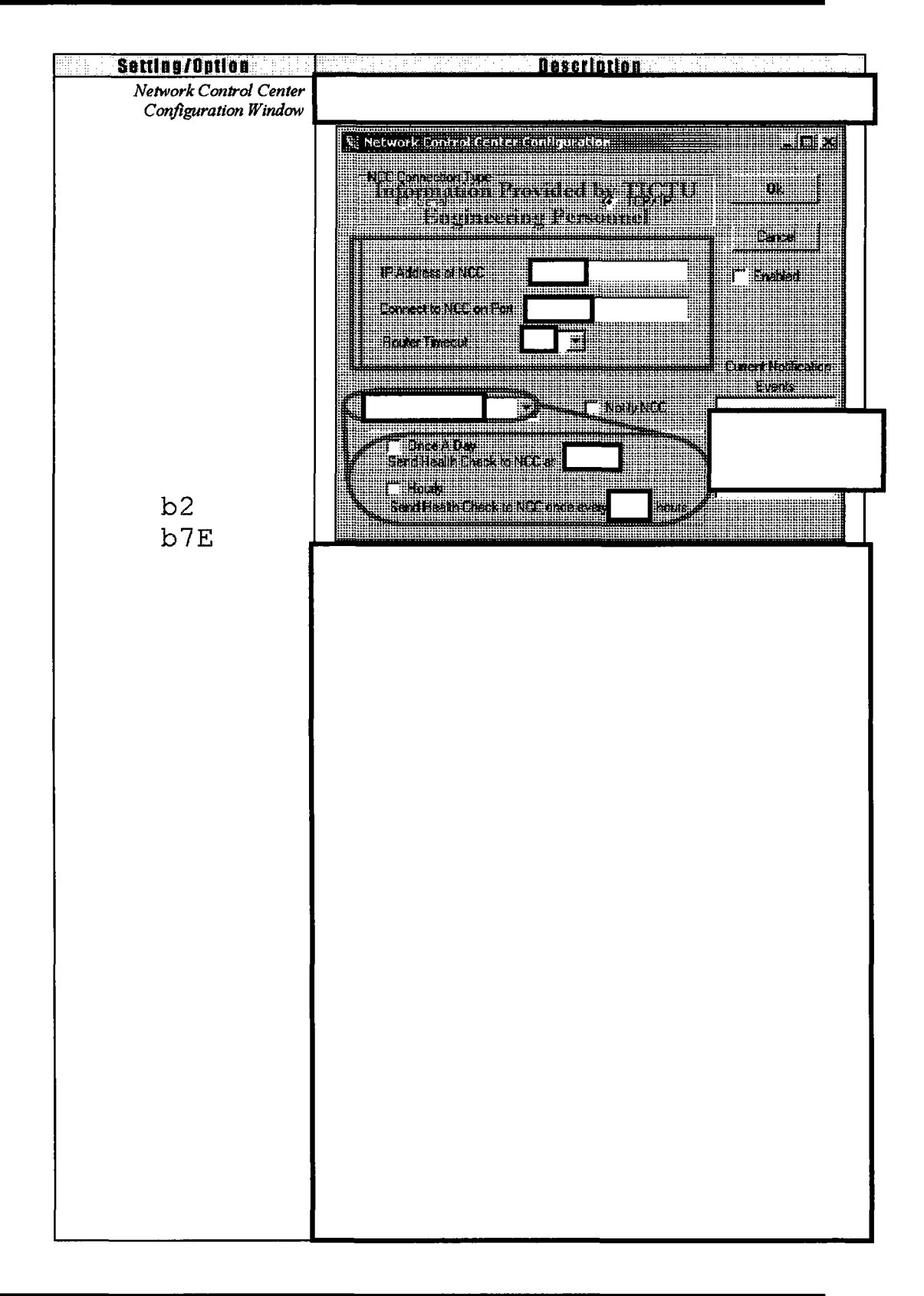

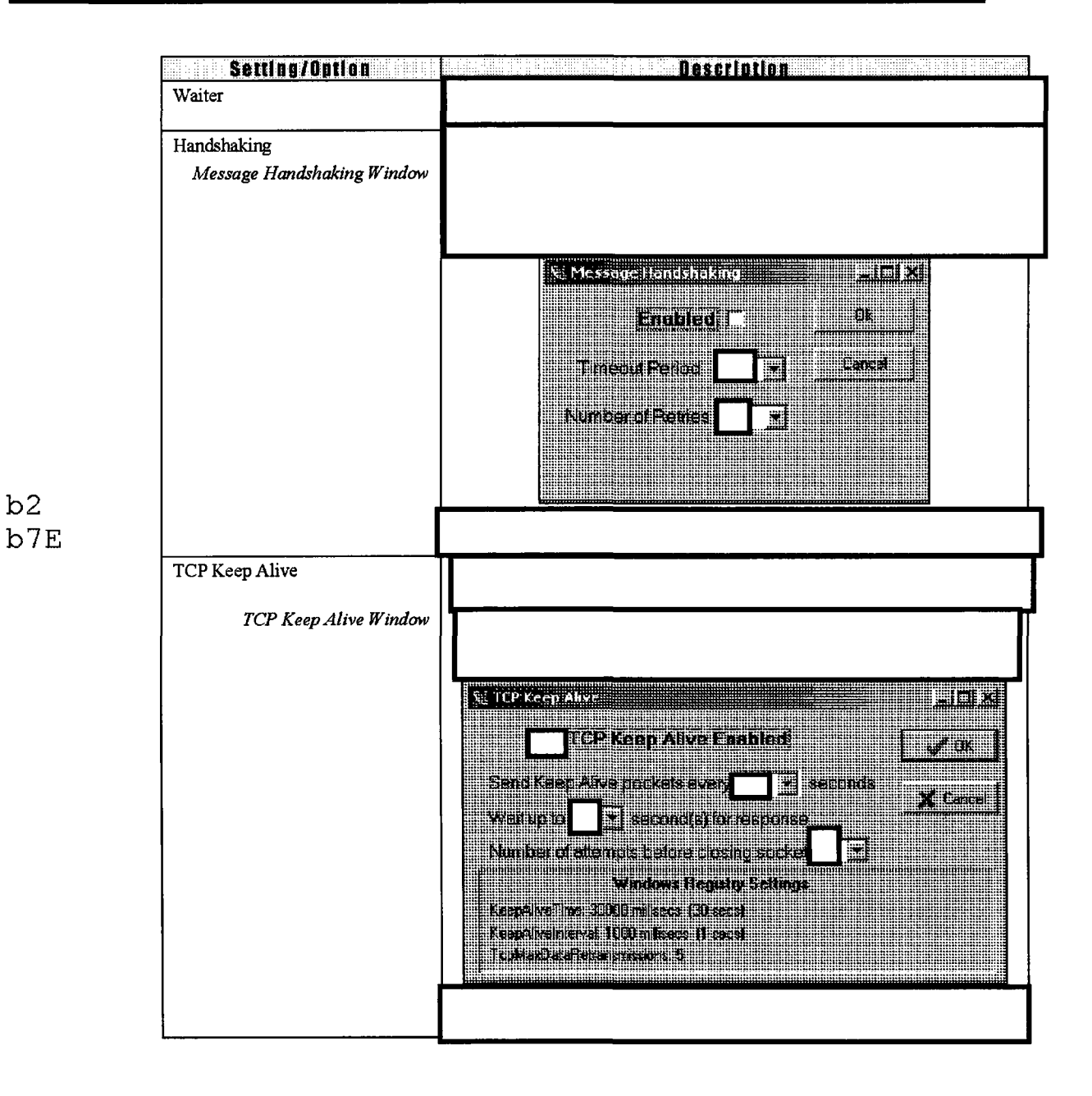

b2

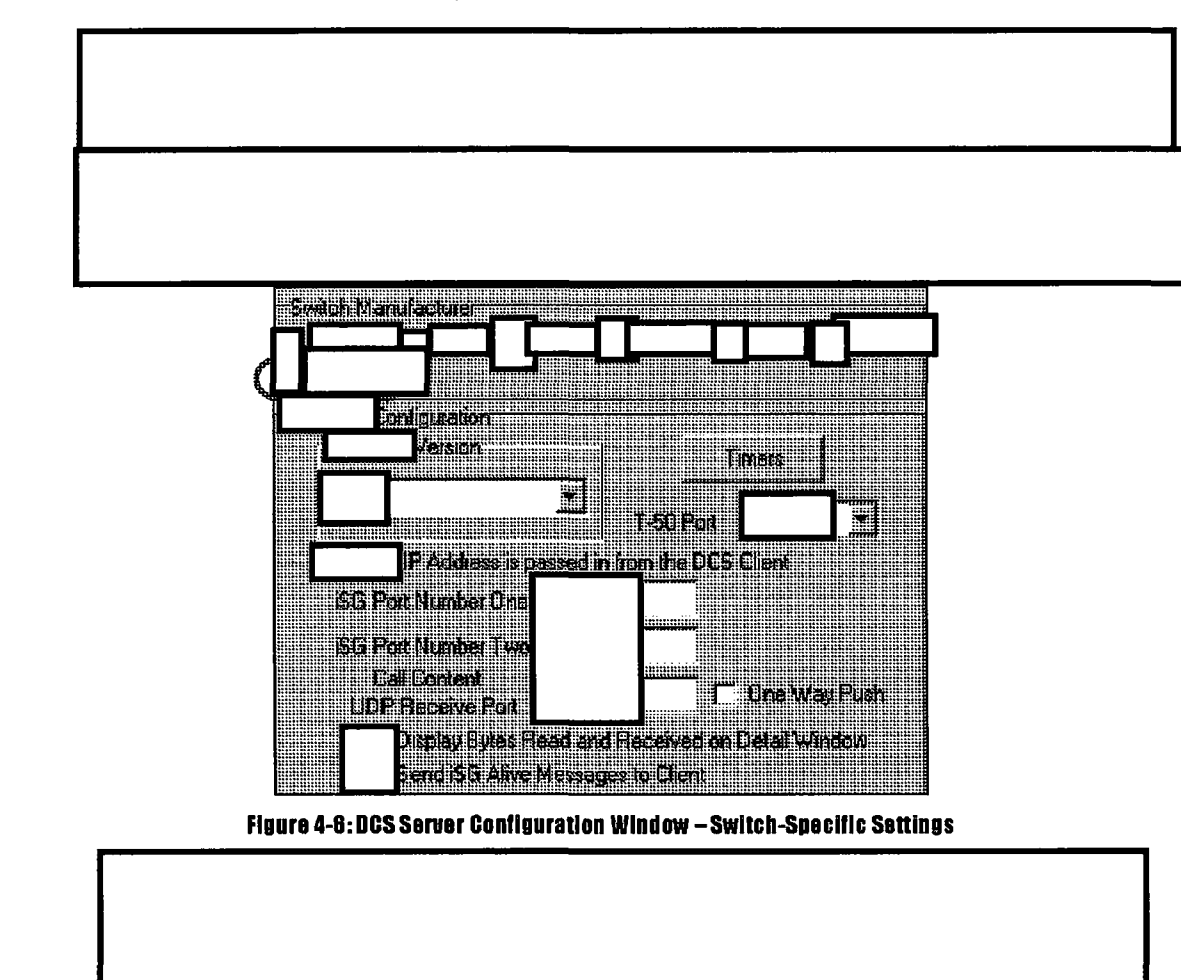

### **Switch-Specific Settings**

| Timers                             |                                                                                                    |  |
|------------------------------------|----------------------------------------------------------------------------------------------------|--|
| Motorola Timers Window             |                                                                                                    |  |
| b2<br>b7E                          | Motorola inners     Reconnect To SG     Reconnect To SG     Resend Surveillance Login     Message Road Timeout     Call Content Delay Time     Call Content Separation: Time     Message OK |  |
| T-50 Port                          |                                                                                                    |  |
| iSG Port Number One and<br>Two     |                                                                                                    |  |
| Call Content /<br>UDP Receive Port |                                                                                                    |  |
| One Way Push                       |                                                                                                    |  |

This table describes the Motorola settings and options.

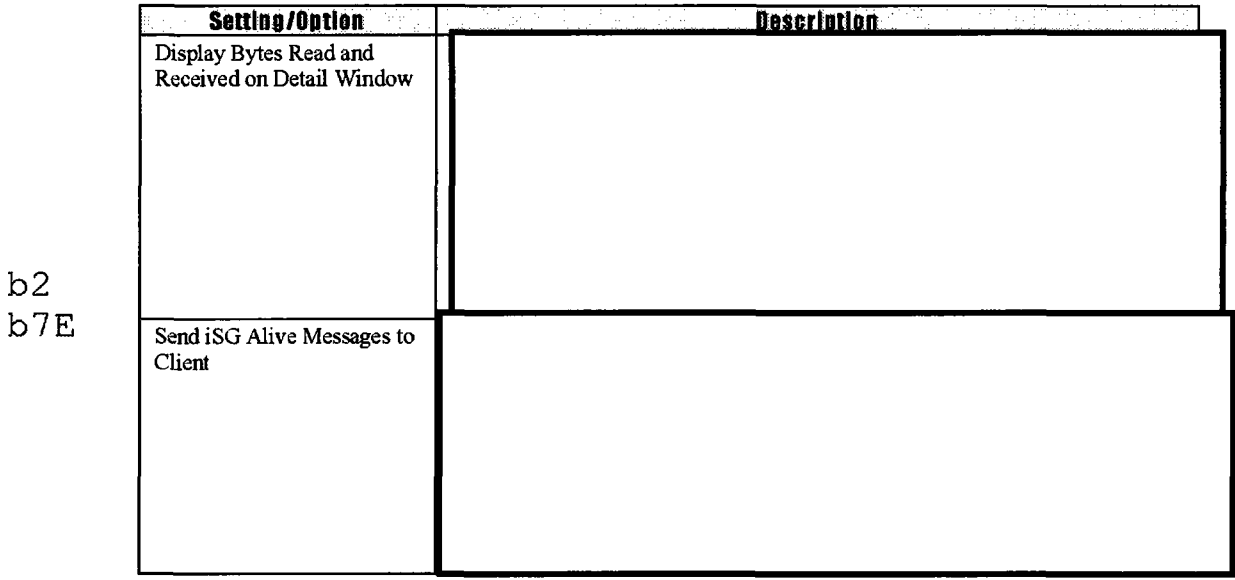

### Using the DCS Server

- Working in the Server Window
- Configuring the Server
- Configuring the Client
- Configuring the VSELP Decoder
- Establishing a Connection
- Monitoring Activity
- Storing Target Data Files
- Shutting Down the DCS Server

### Working in the Server Window

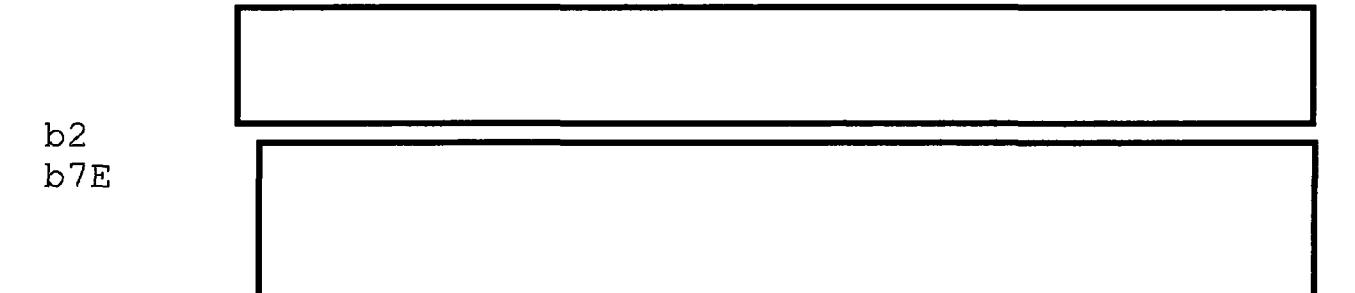

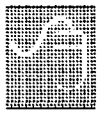

To clear detail messages from the Server window:

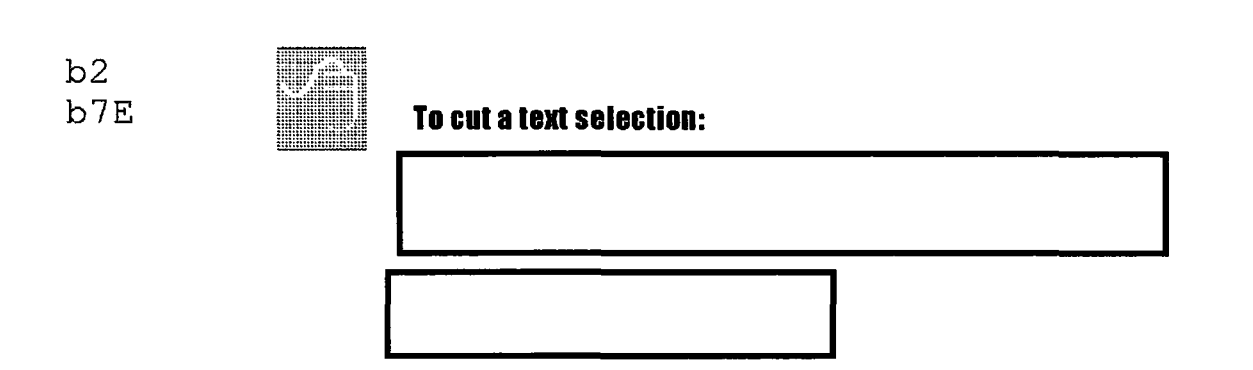

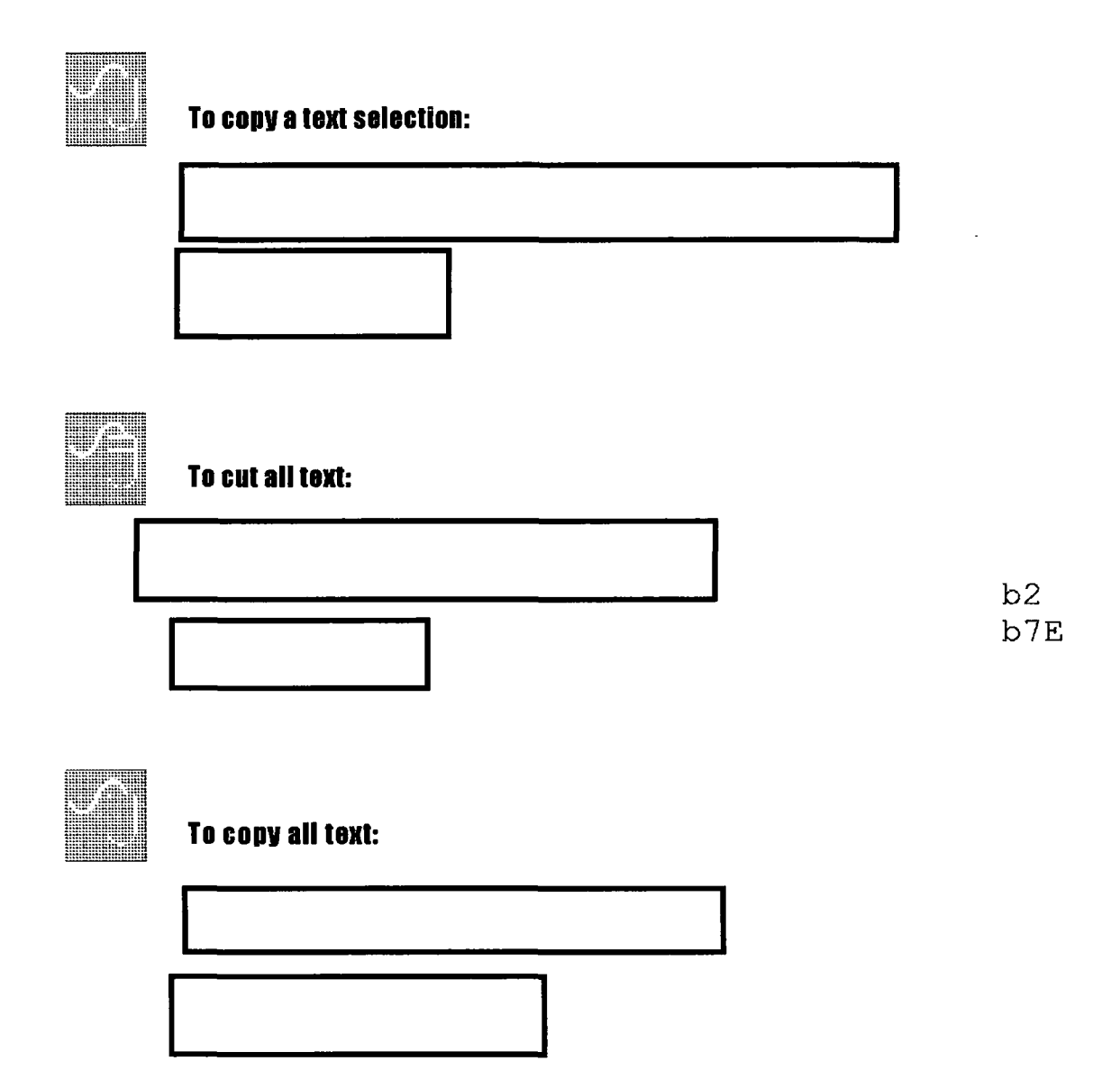

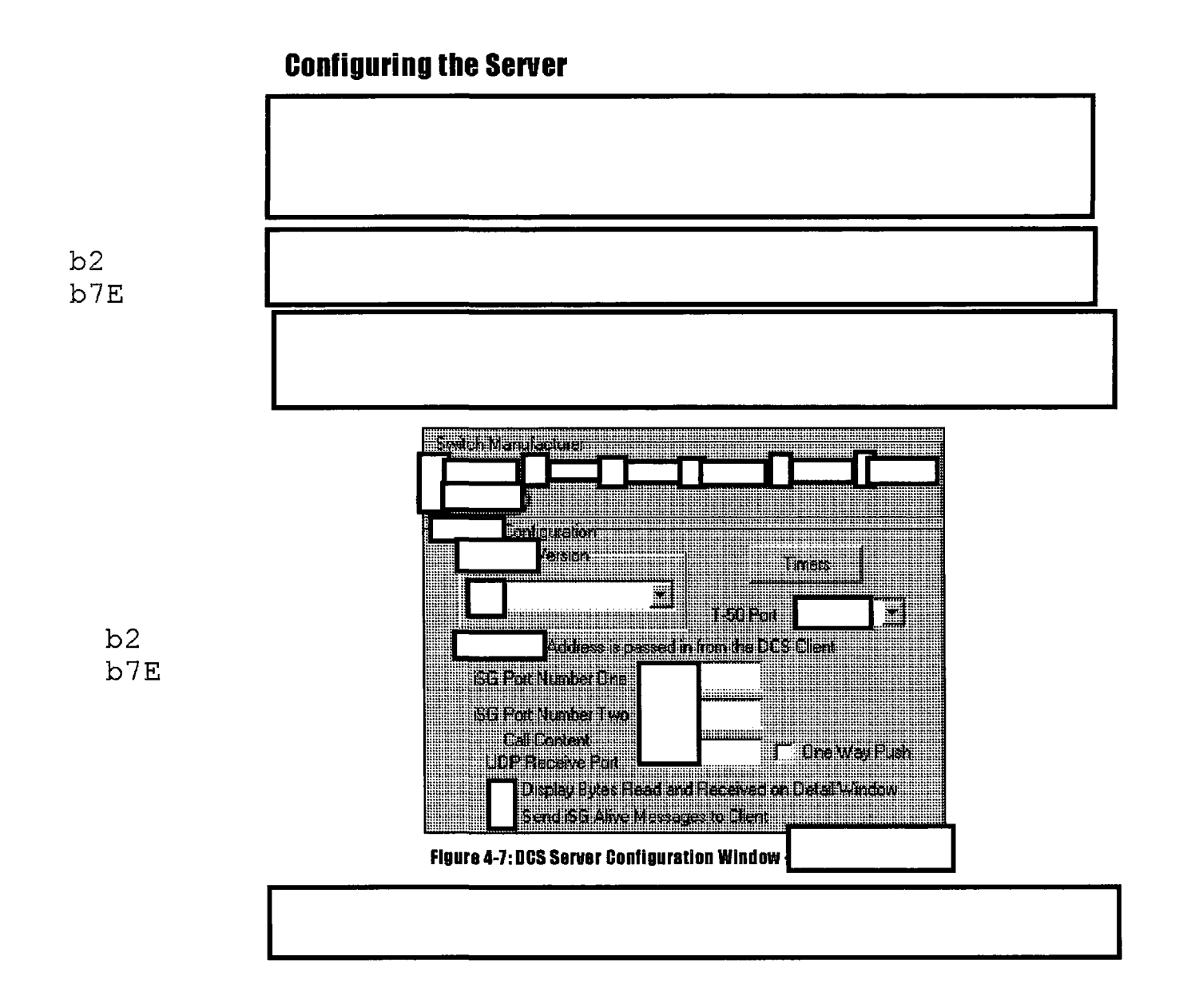

..... To set up the Server for a PTT intercept: Password exercita Enter Configuration Possword Cancel Ök --Switch Manufacturer bhliguraiten Persion T-50 Port Acciencias passed in the DCS Dient GC Pot Number One ISG Port Number Two Call Content UDP: Receive Port Display Bytes Read and Received on Detail Window 🦵 CneWay Fush

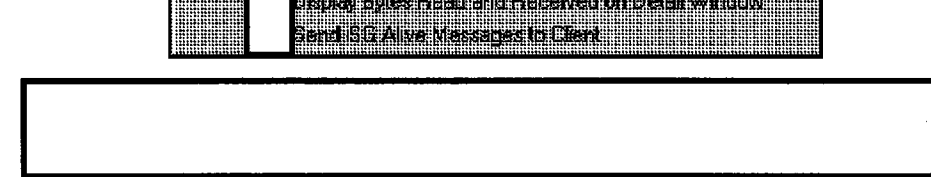

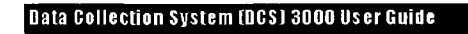

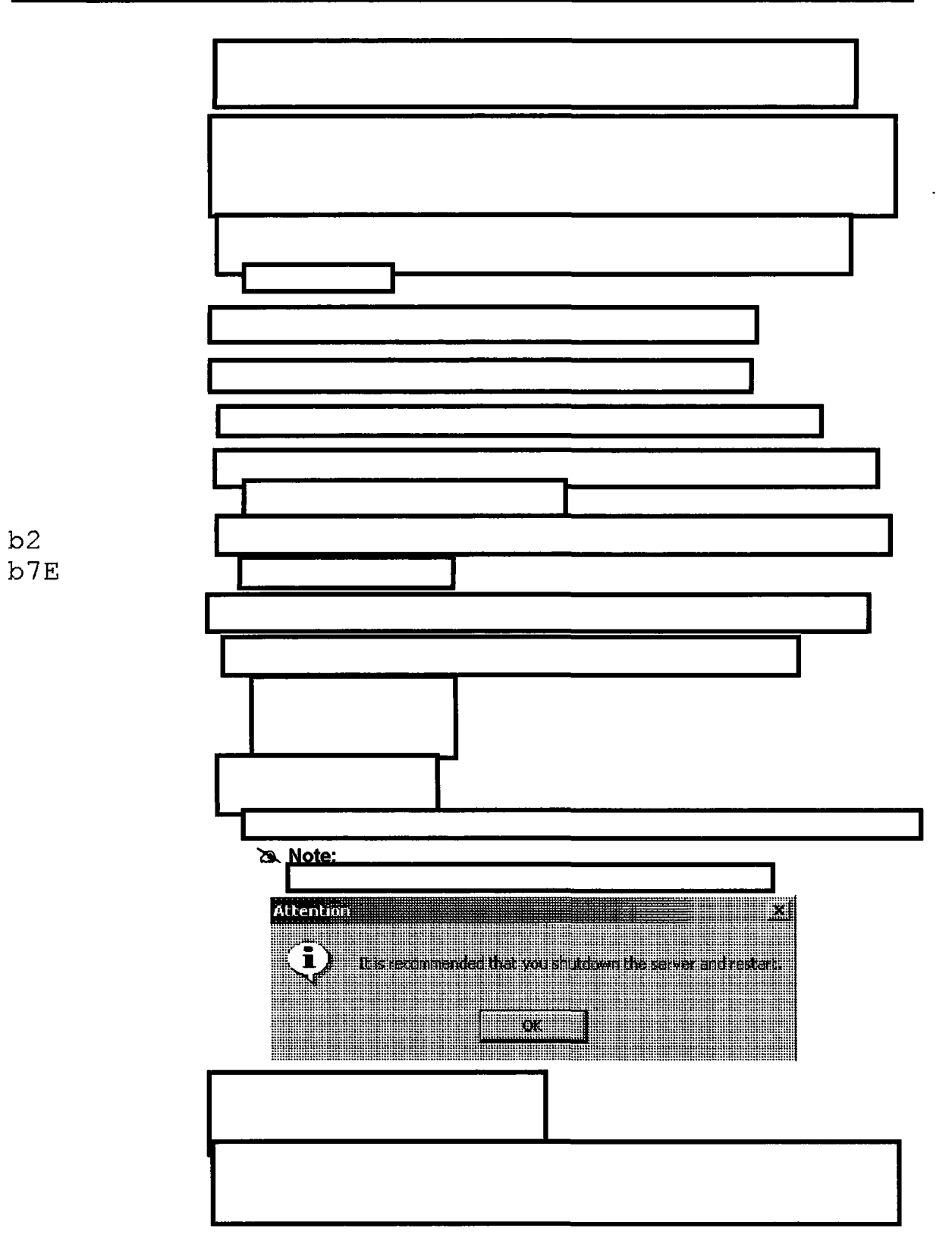

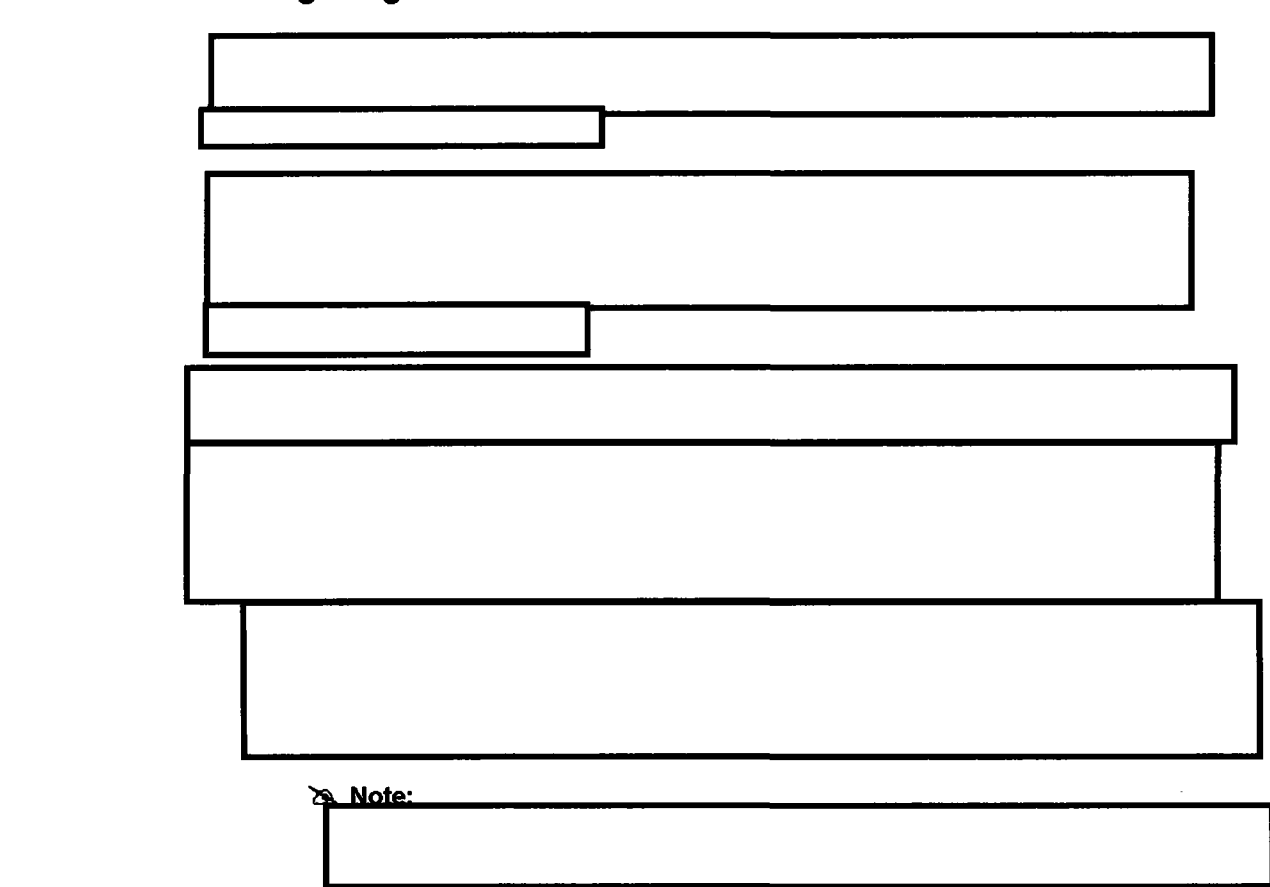

## Configuring the Client

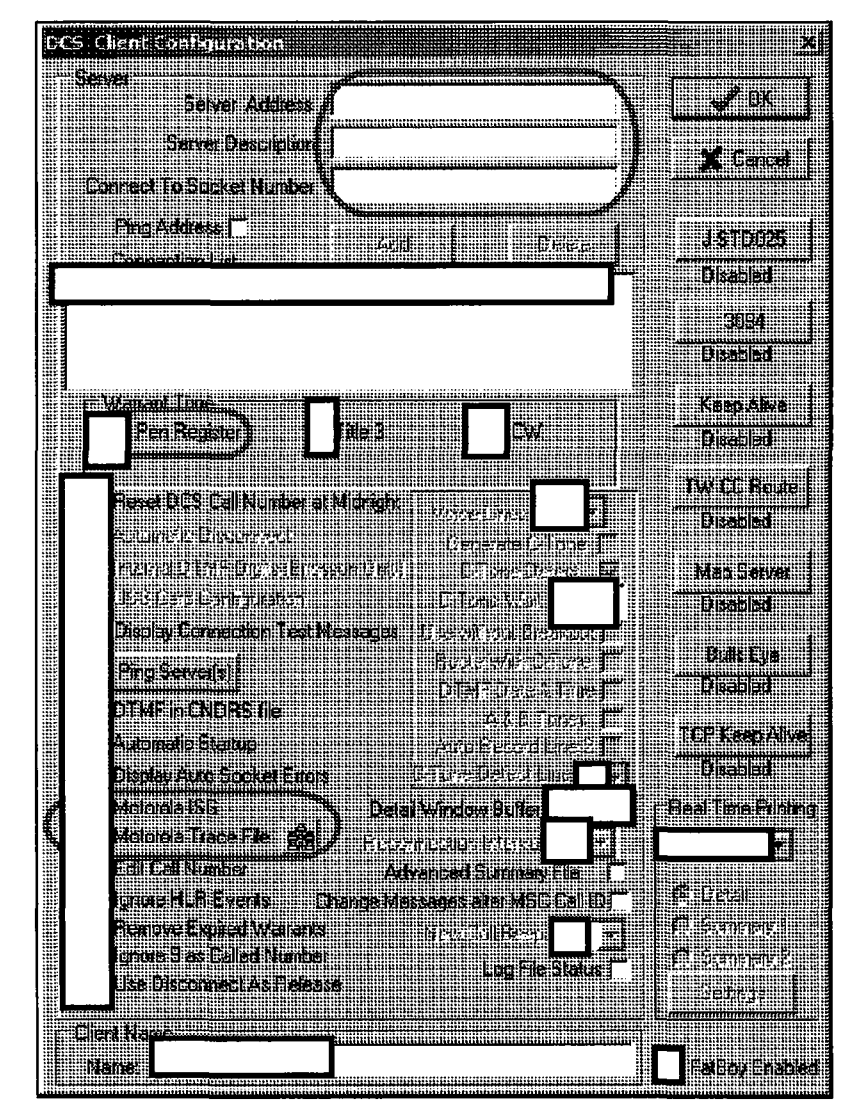

Figure 4-8: DCS Client Configuration Window - PTT Settings

### **Enter the Warrant Through the DCS Client**

b2

b7E

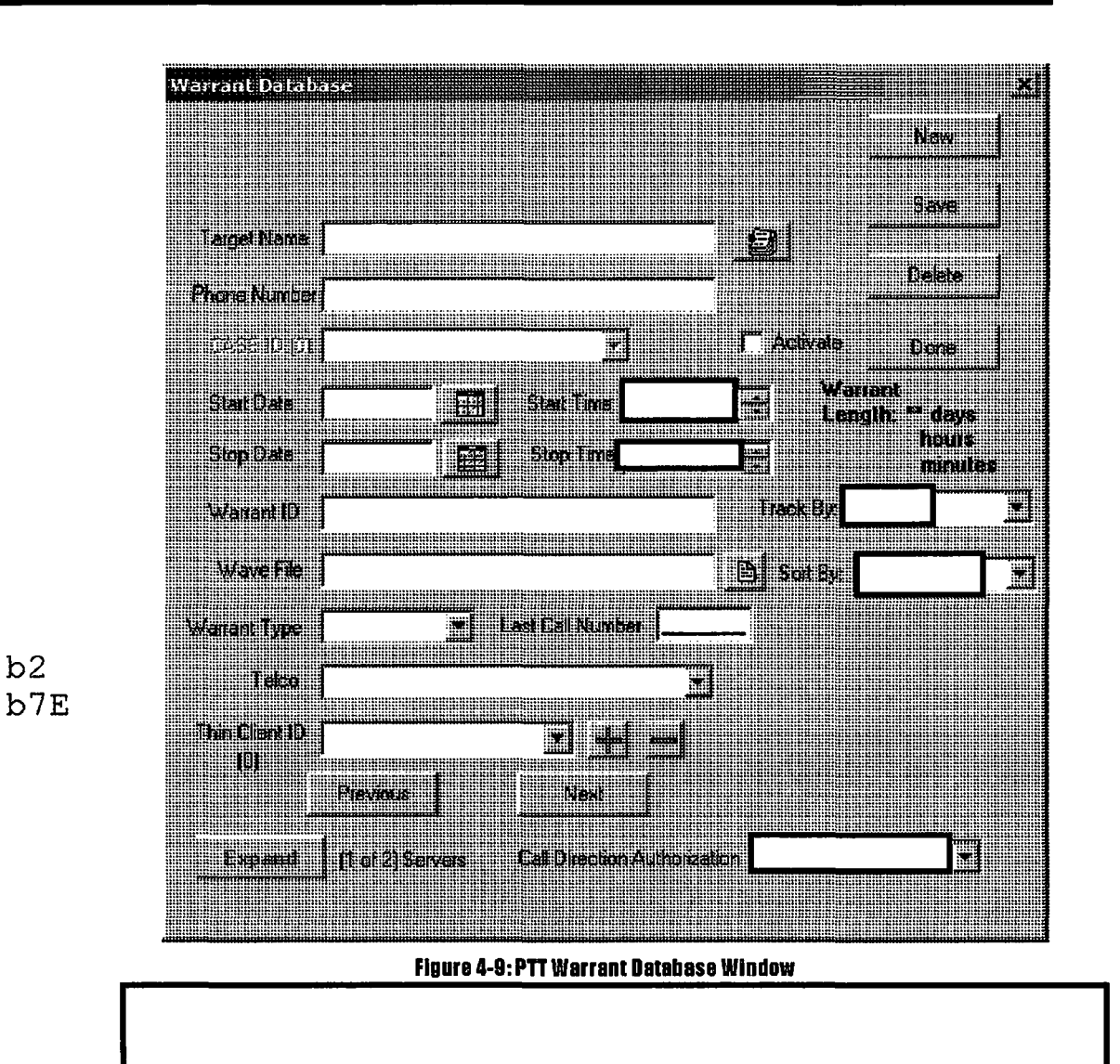

### **Identify PTT Targets Through the DCS Client**

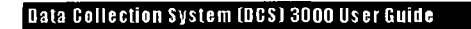

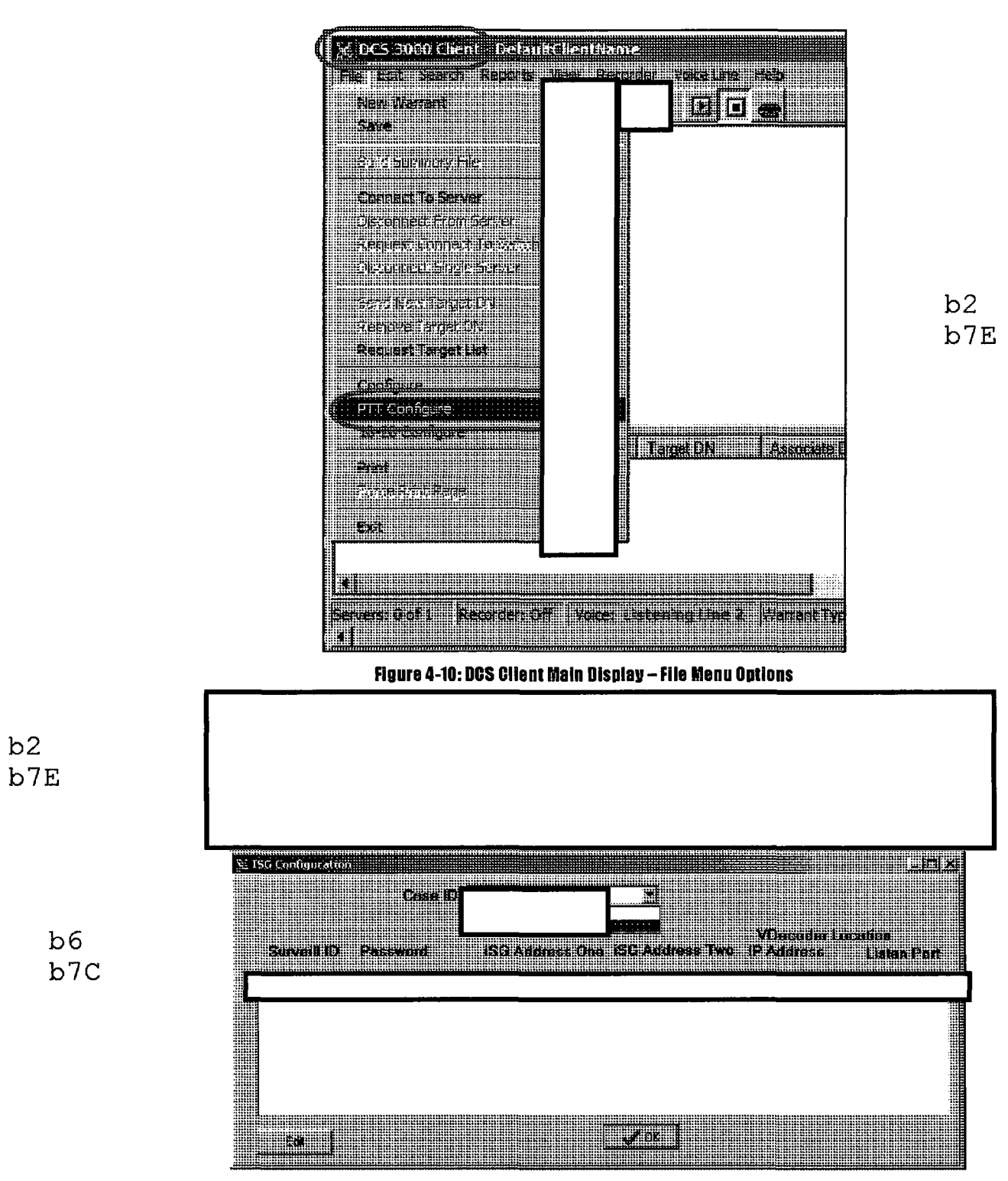

Figure 4-11: ISG Configuration window

This table describes the features of the iSG Configuration window.

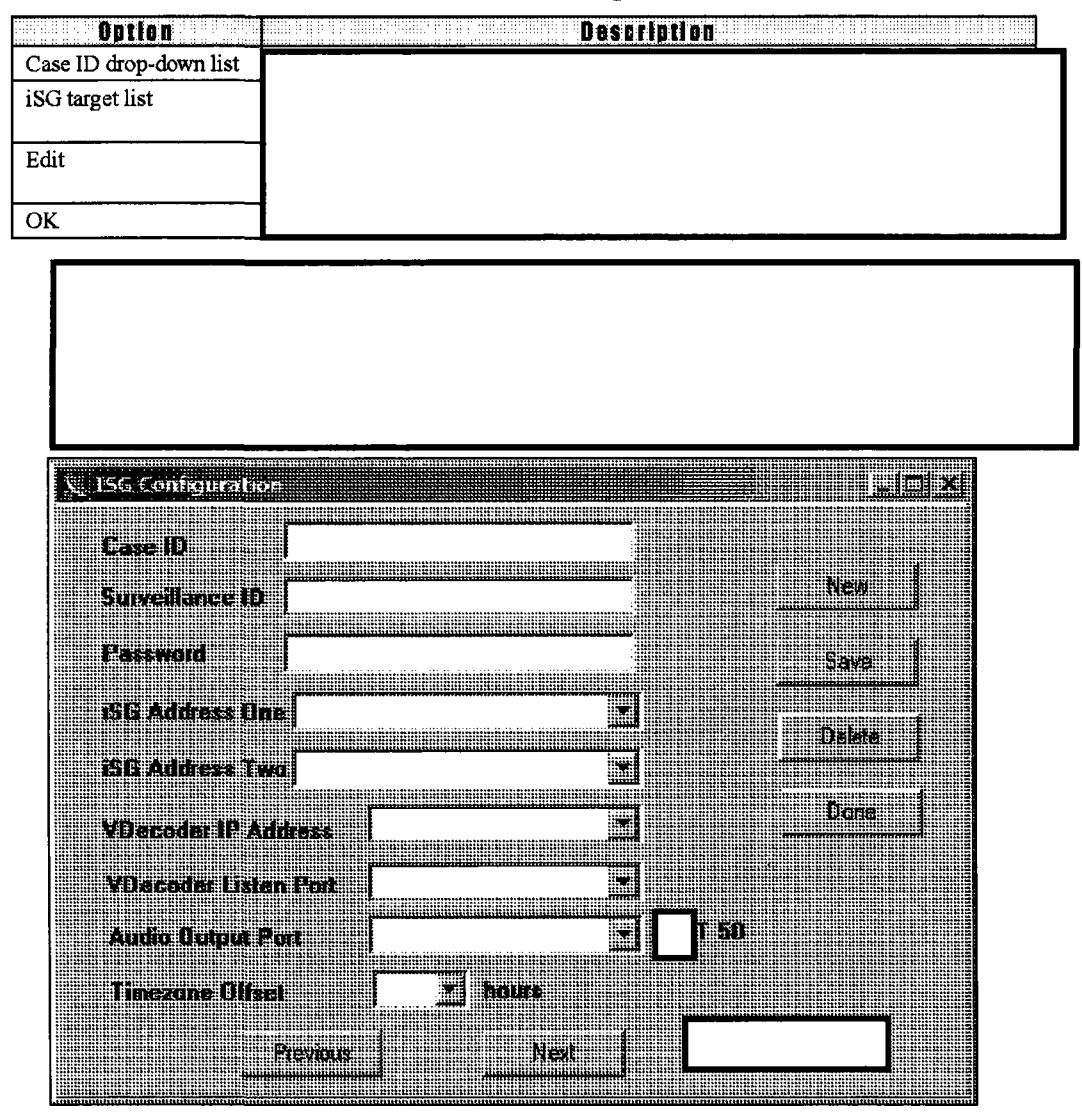

Figure 4-12: ISG Configuration Detailed Window

This table describes the features of the iSG Configuration detail window.

| Option               | Description |  |
|----------------------|-------------|--|
| Case ID              |             |  |
| Surveillance ID      |             |  |
| Password             |             |  |
| iSG Address One      |             |  |
| iSG Address Two      |             |  |
| Vdecoder IP Address  |             |  |
| VDecoder Listen Port |             |  |

| Option            | Description |  |
|-------------------|-------------|--|
| Audio Output Port |             |  |
| Timezone Offset   |             |  |
|                   |             |  |
| T 50              |             |  |
|                   |             |  |
| Previous          |             |  |
| Next              |             |  |
| New               |             |  |
| Save              |             |  |
| Delete            |             |  |
| Done              |             |  |

b2 b7E

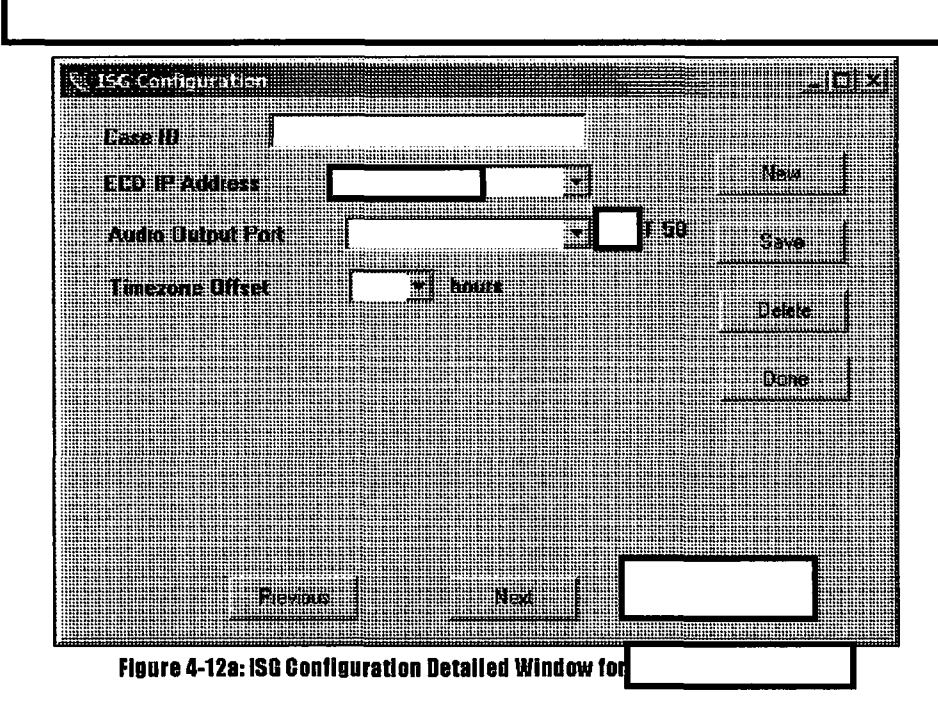

| Ontion            | a terminan new new restances and the second second s |
|-------------------|----------------------------------------------------------------------------------------------------|
| Case ID           |                                                                                                    |
| ECD IP Address    |                                                                                                    |
| Audio Output Port |                                                                                                    |
| Timezone Offset   |                                                                                                    |
|                   |                                                                                                    |
| Т 50              |                                                                                                    |
| Previous          |                                                                                                    |
| Next              |                                                                                                    |
| New               |                                                                                                    |
| Save              |                                                                                                    |
| Delete            |                                                                                                    |
| Done              |                                                                                                    |

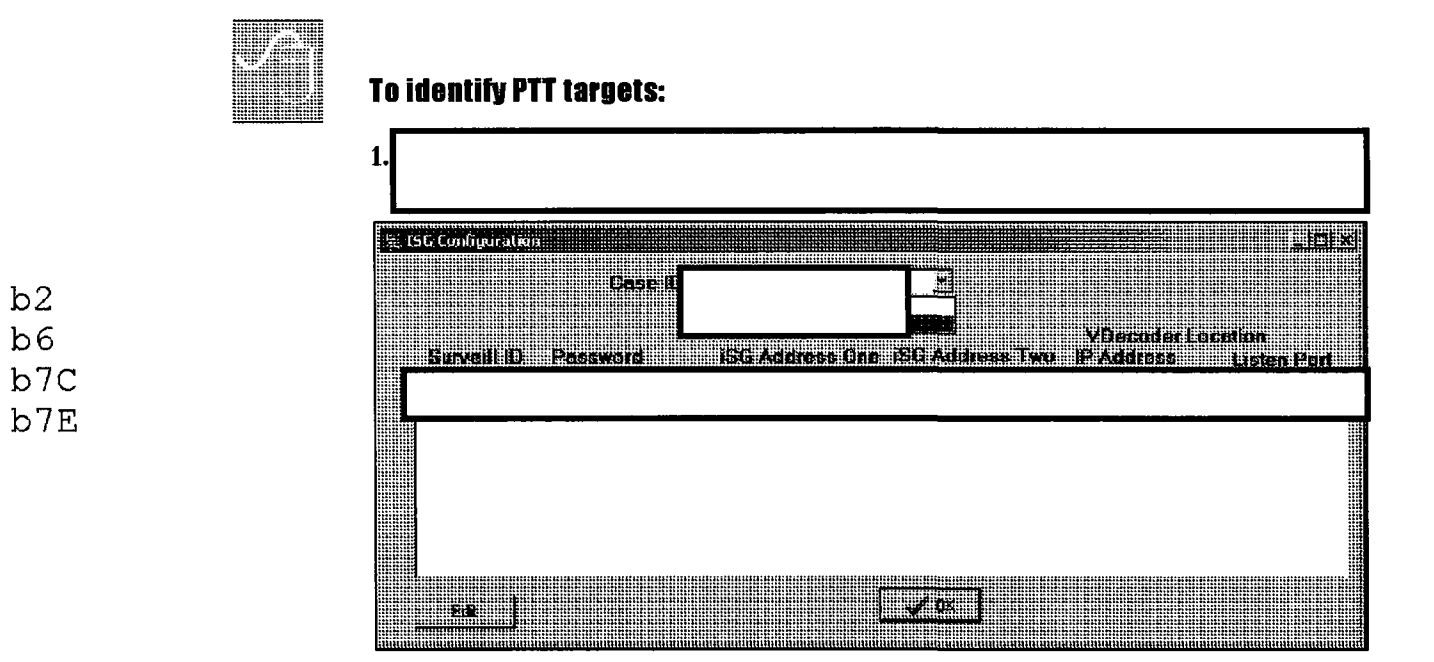

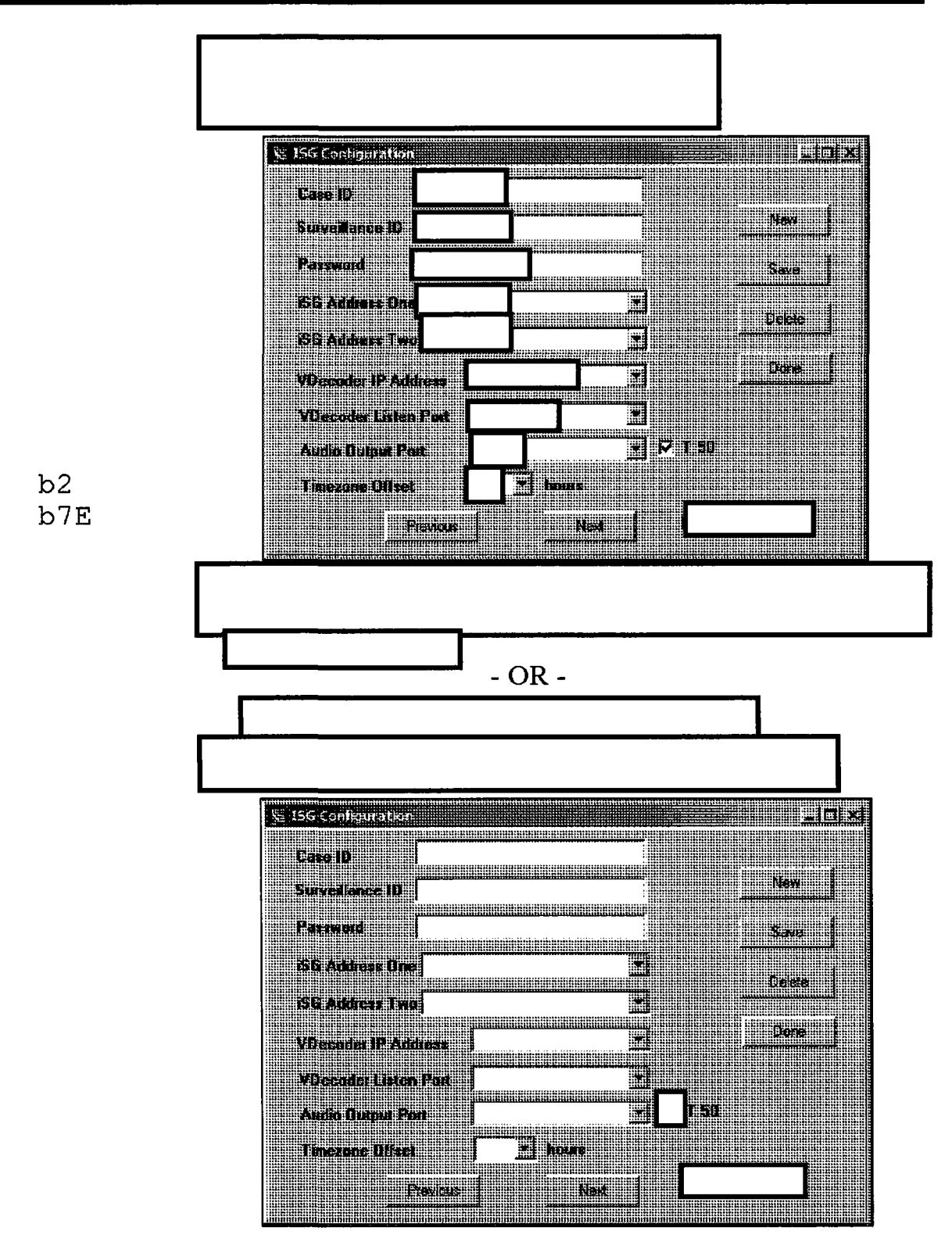

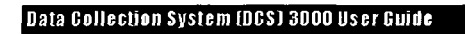

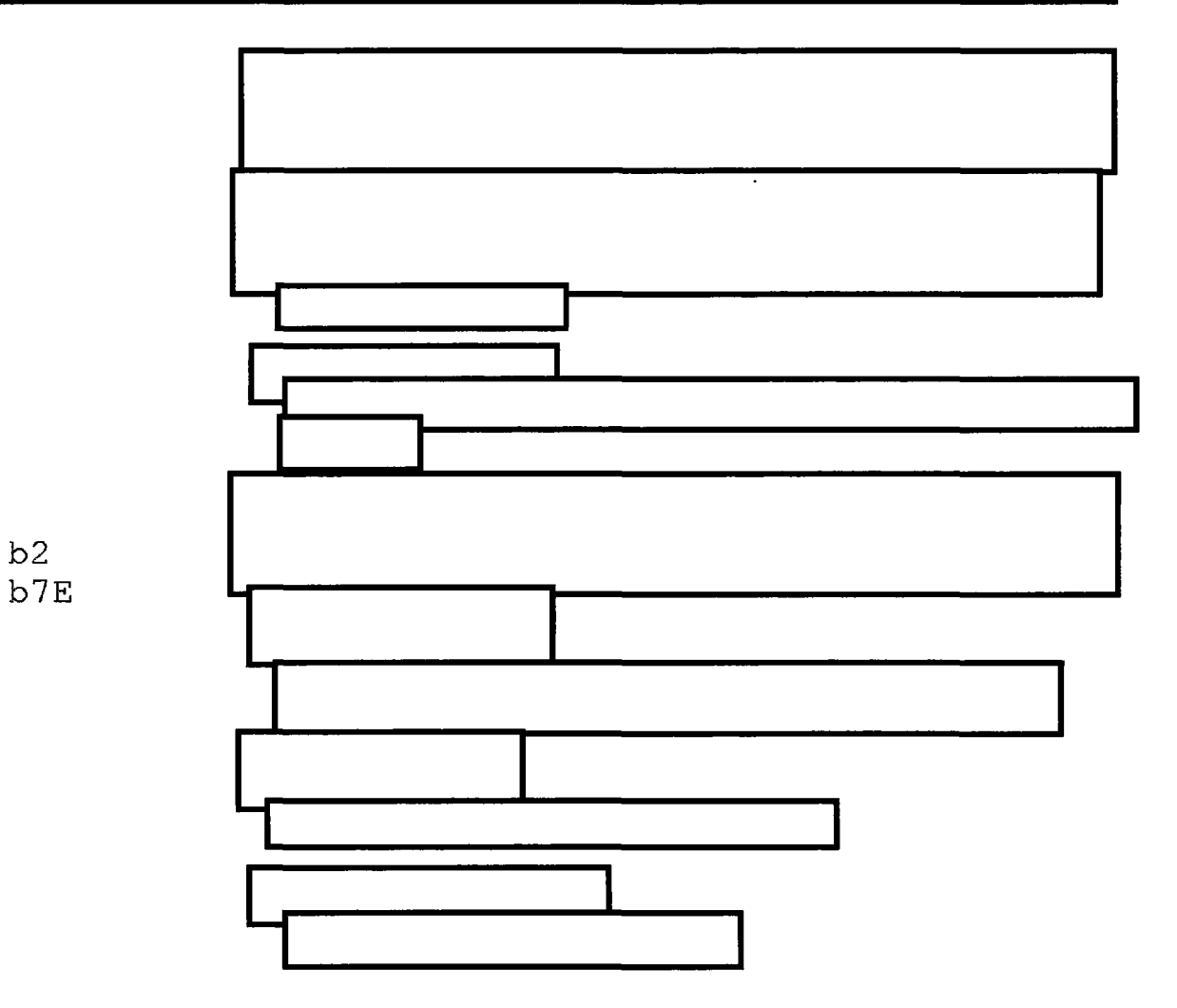

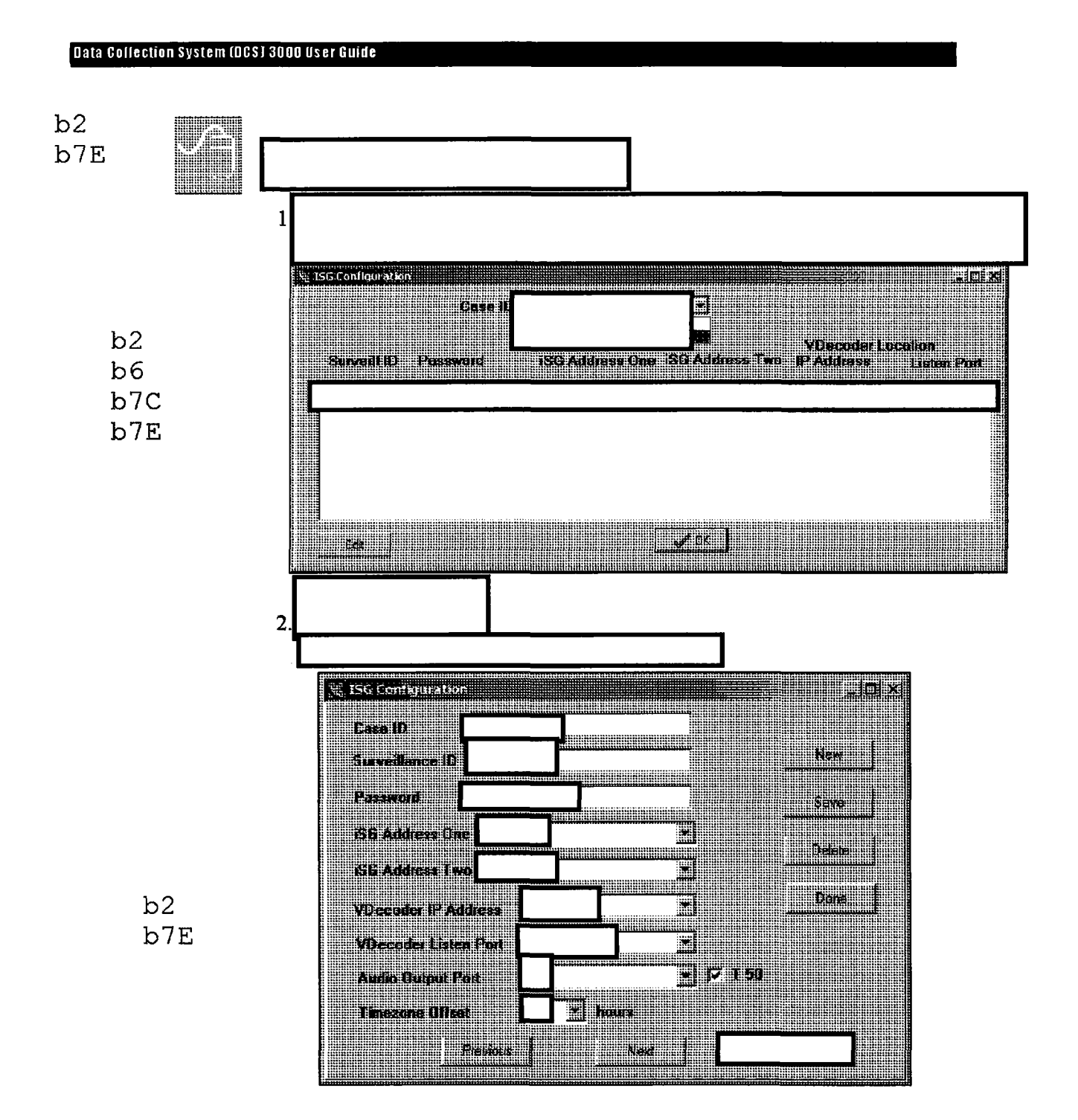

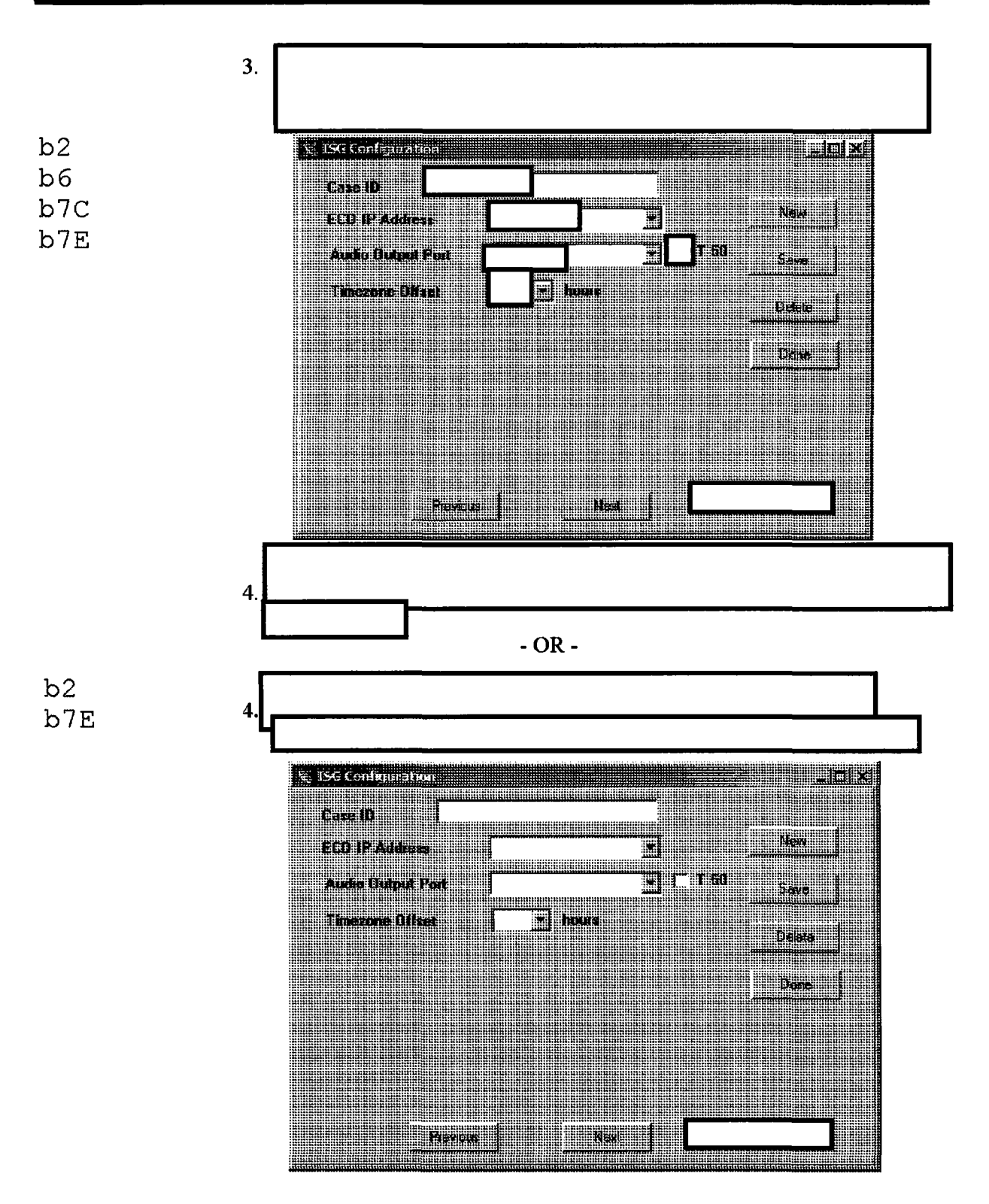

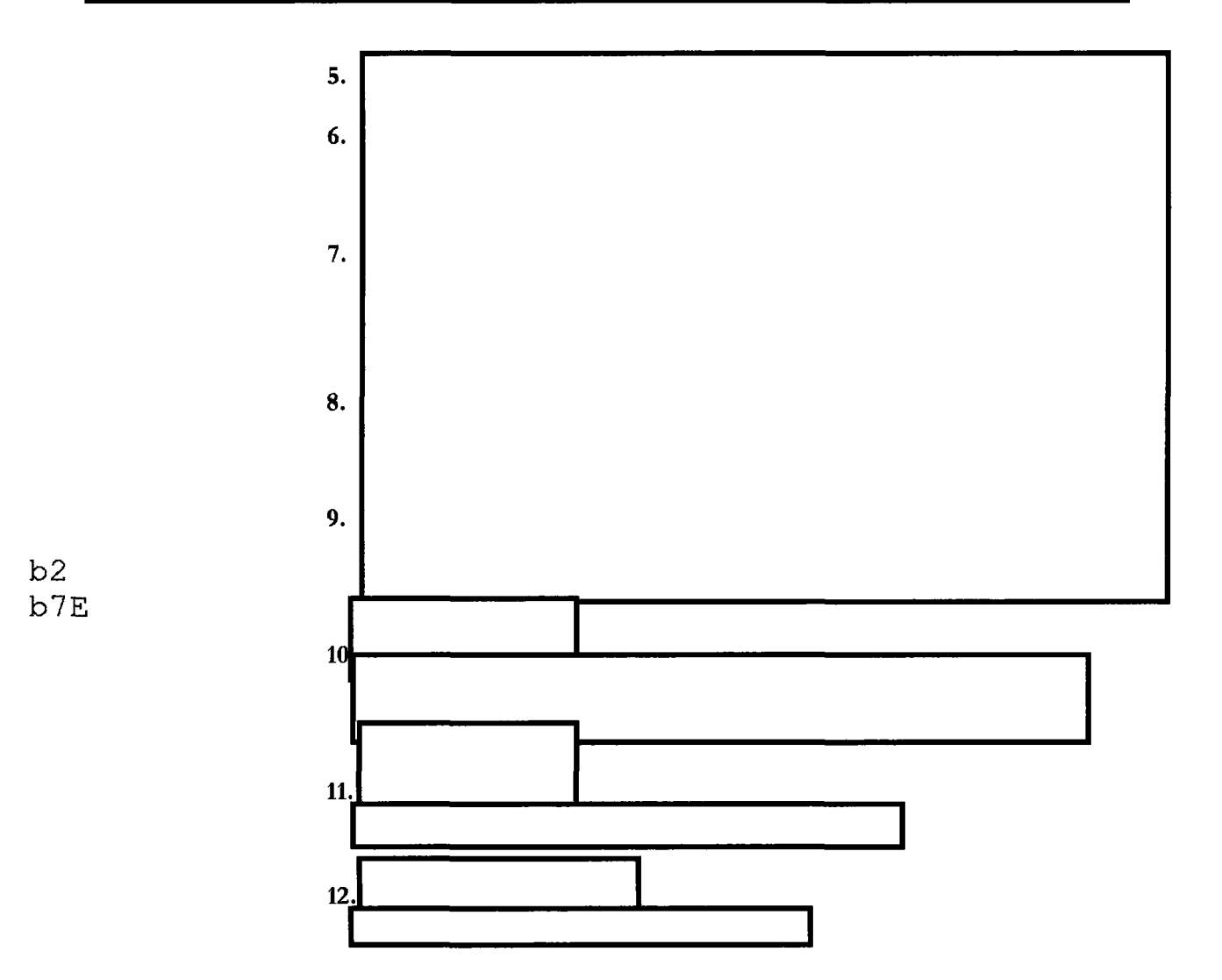

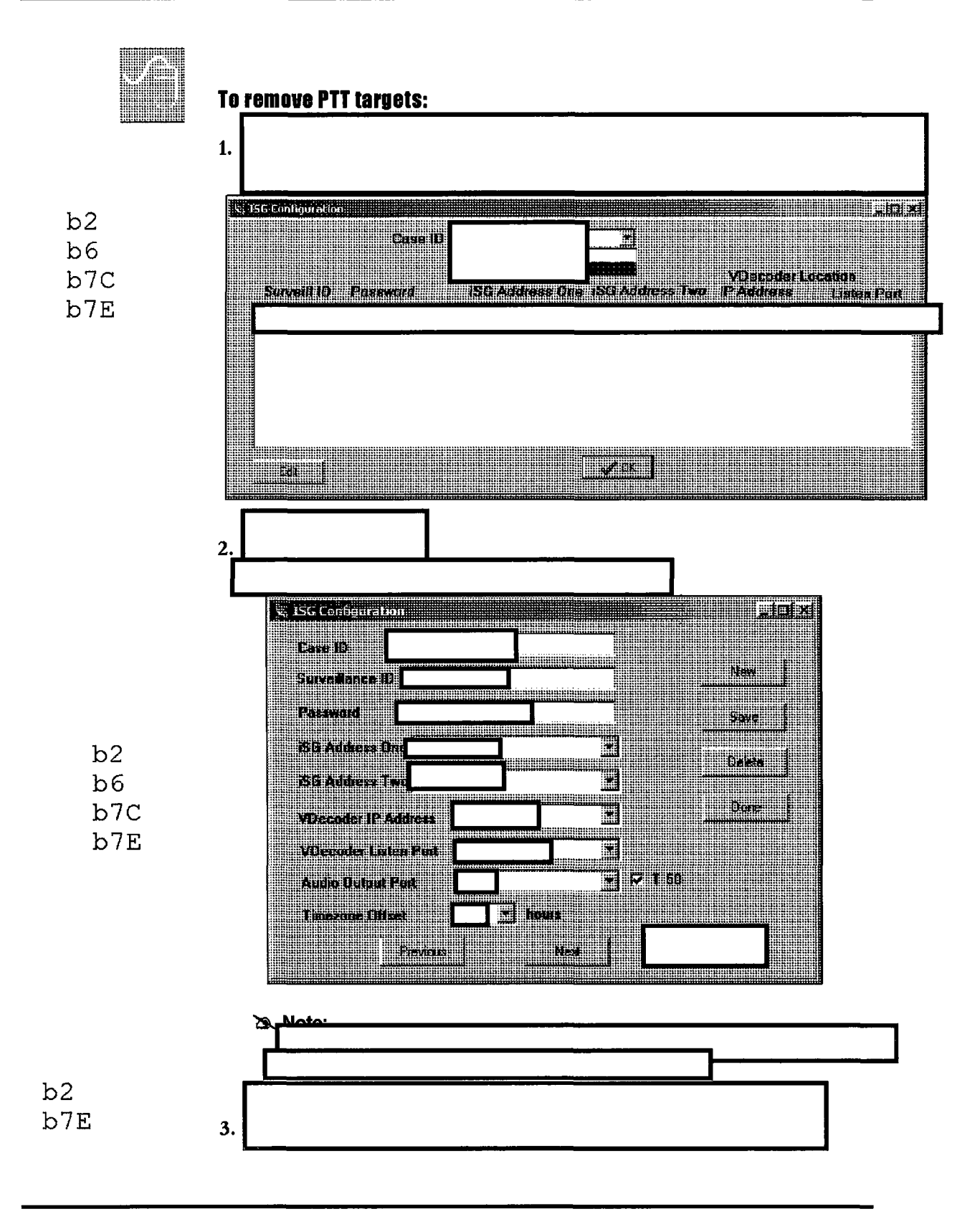

**DCS Server** 

July 2005

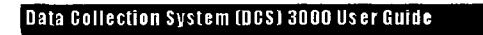

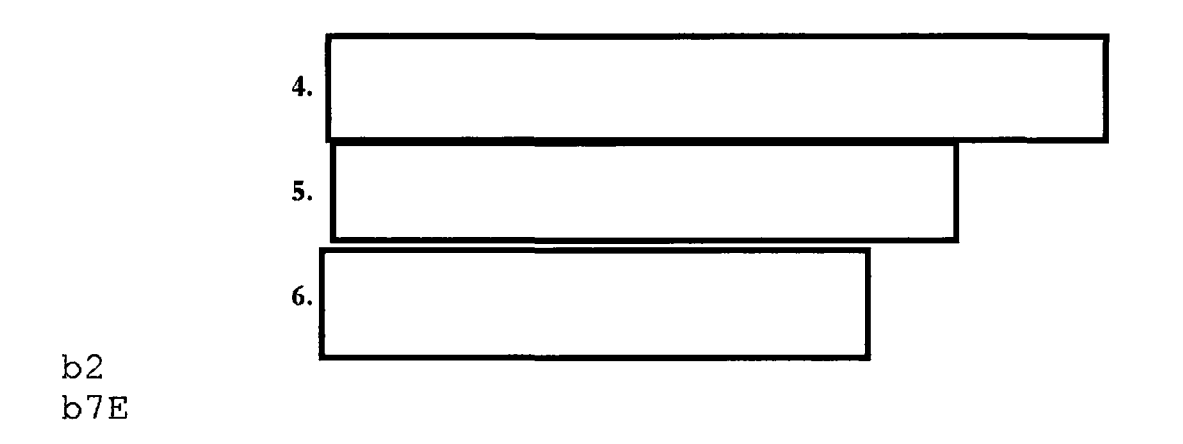

### View and Record PTT Targets Through the DCS Client

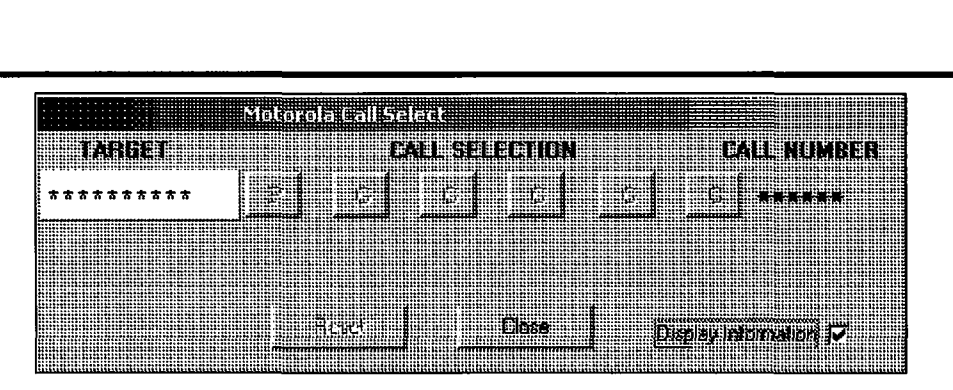

Figure 4-13: ISG Configuration Detailed Window

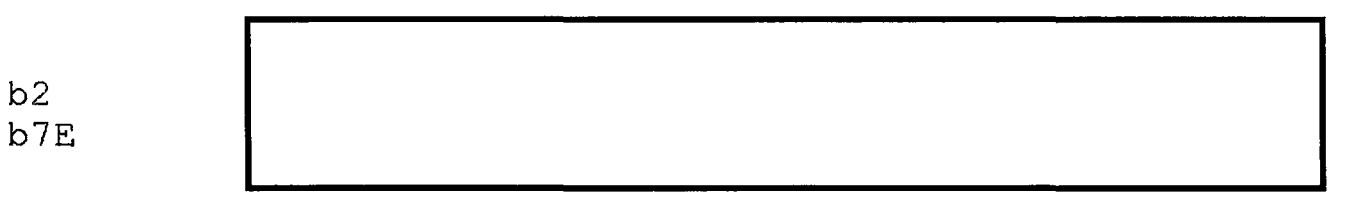

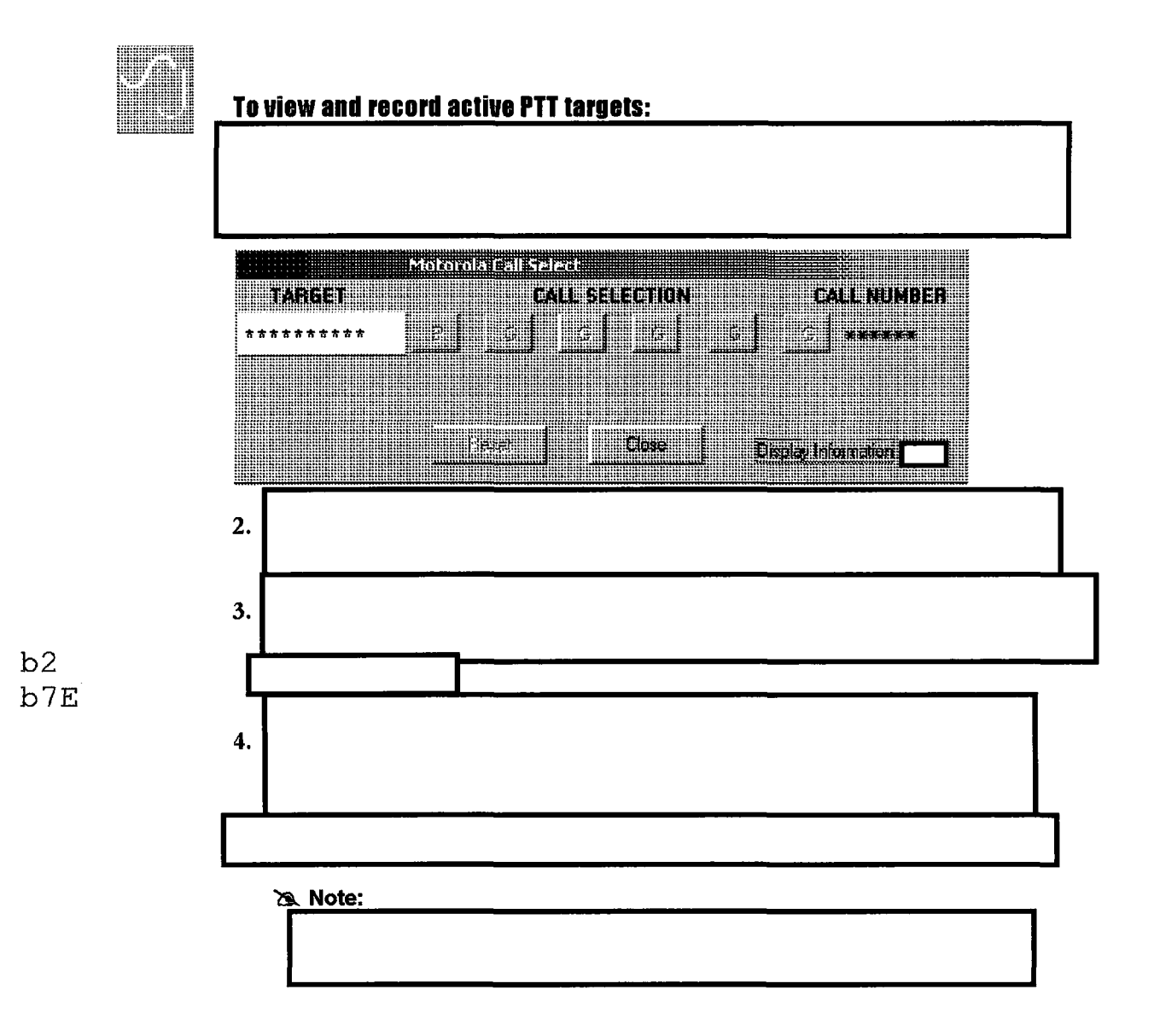

**DCS Server** 

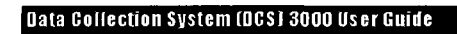

**Suspend PTT Data Collections** 

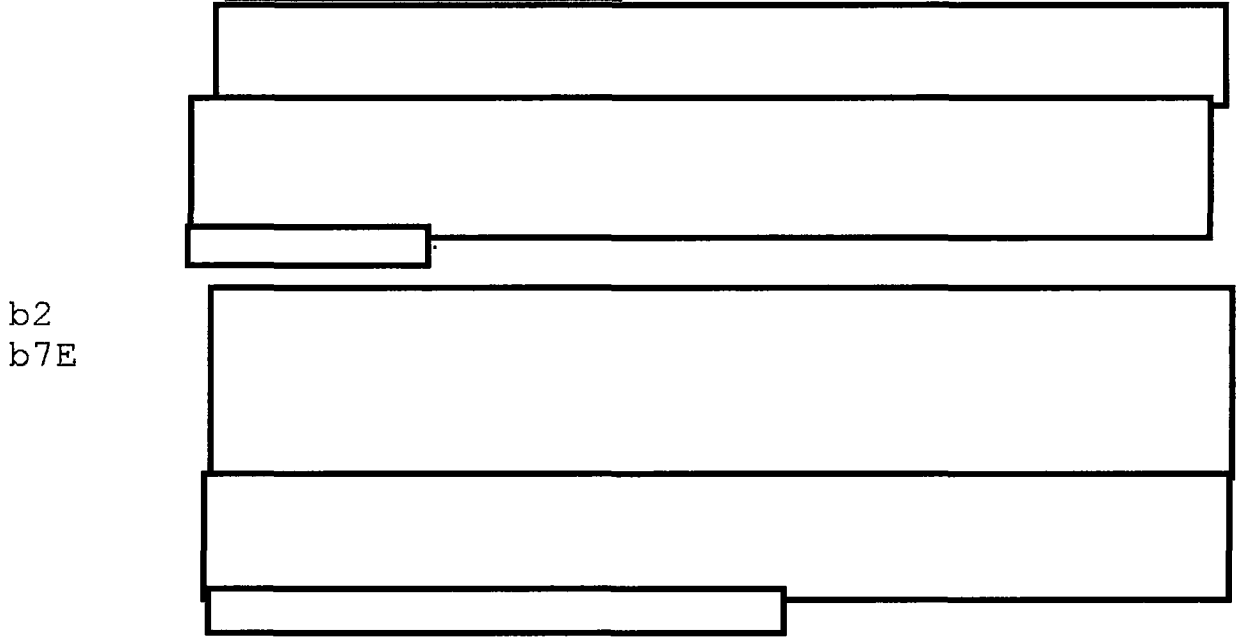

# Configuring the VSELP Decoder
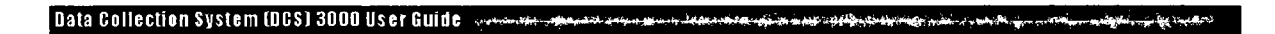

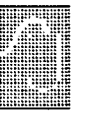

# To install the Motorola VSELP decoder driver for Windows

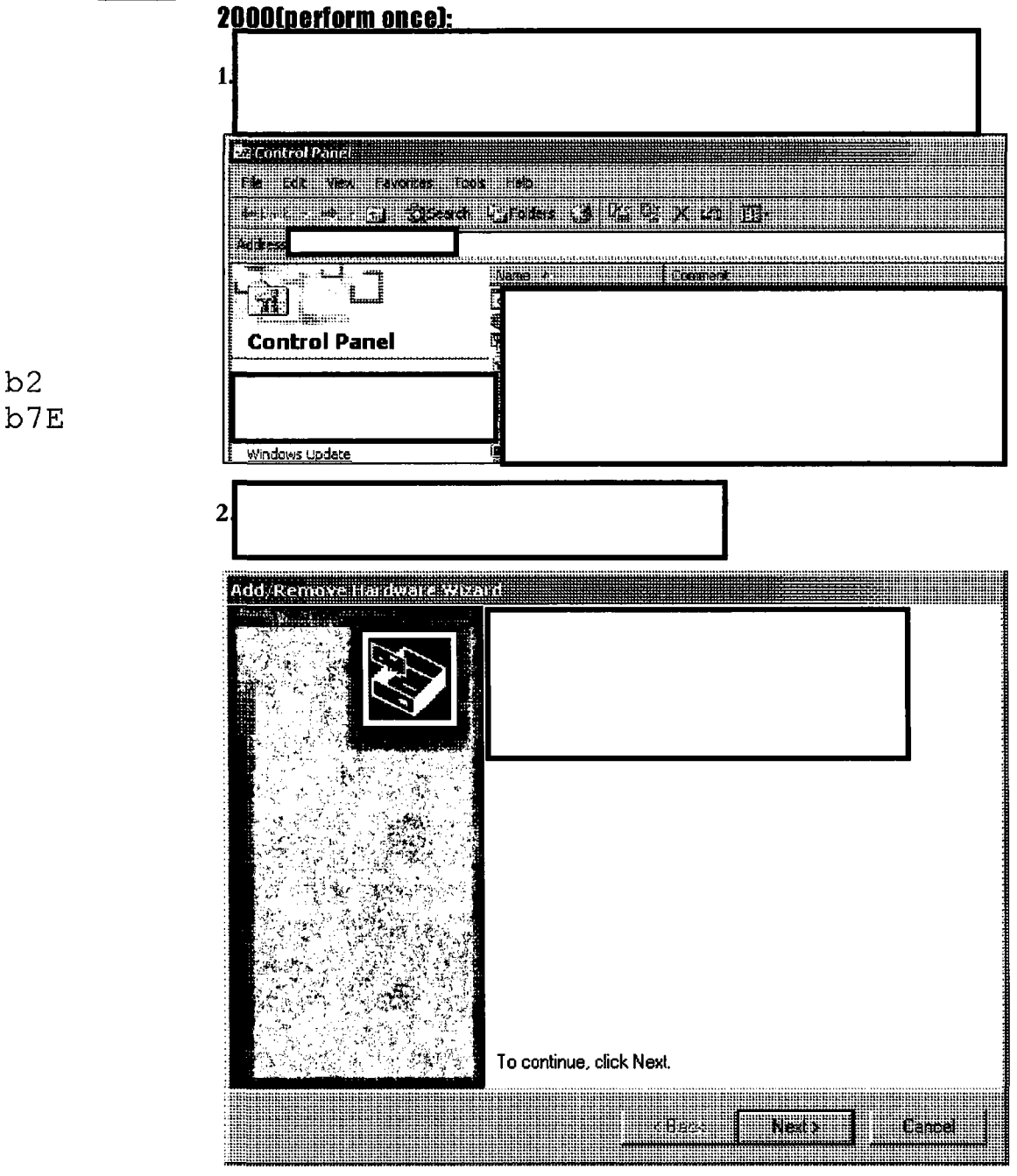

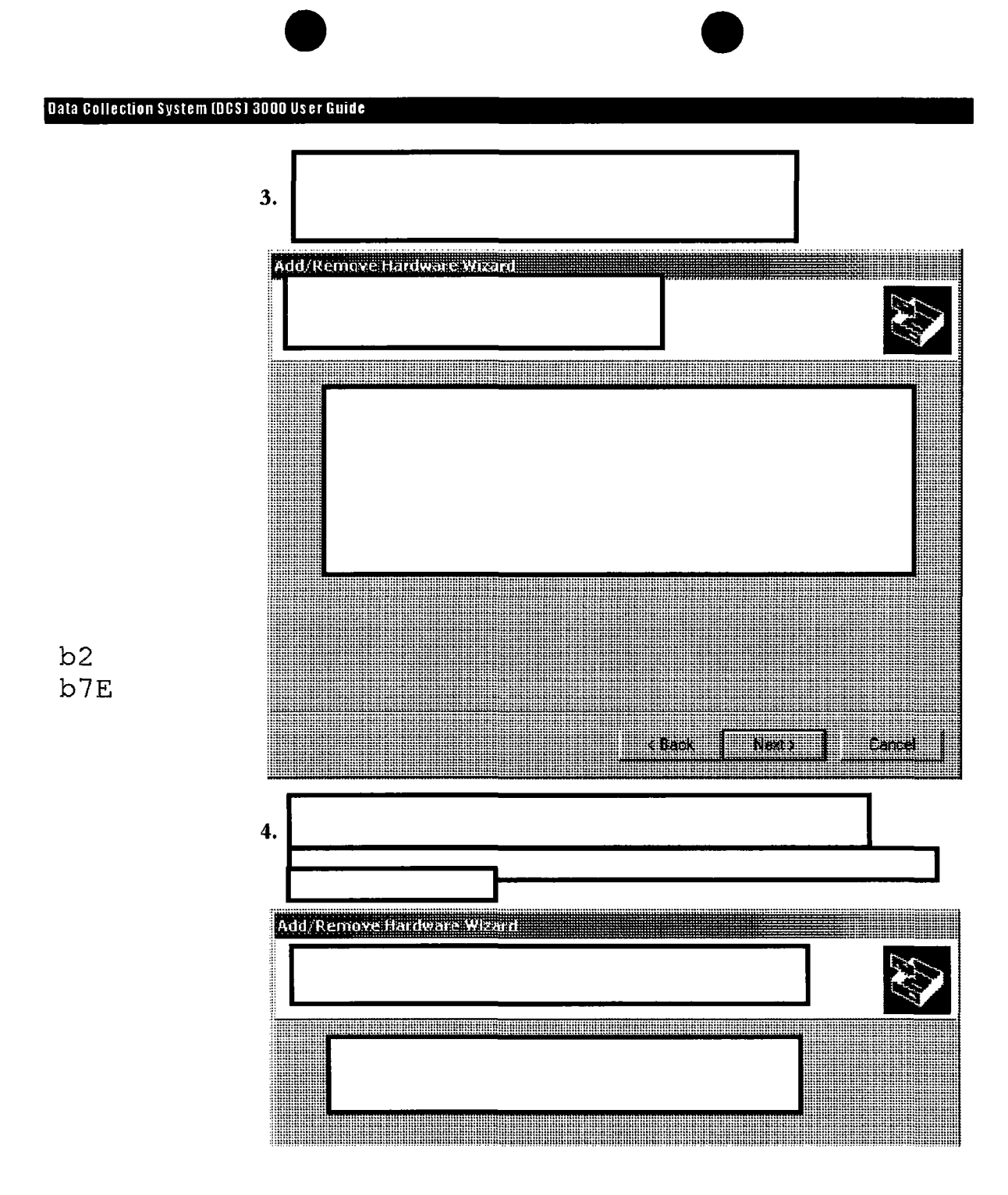

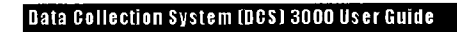

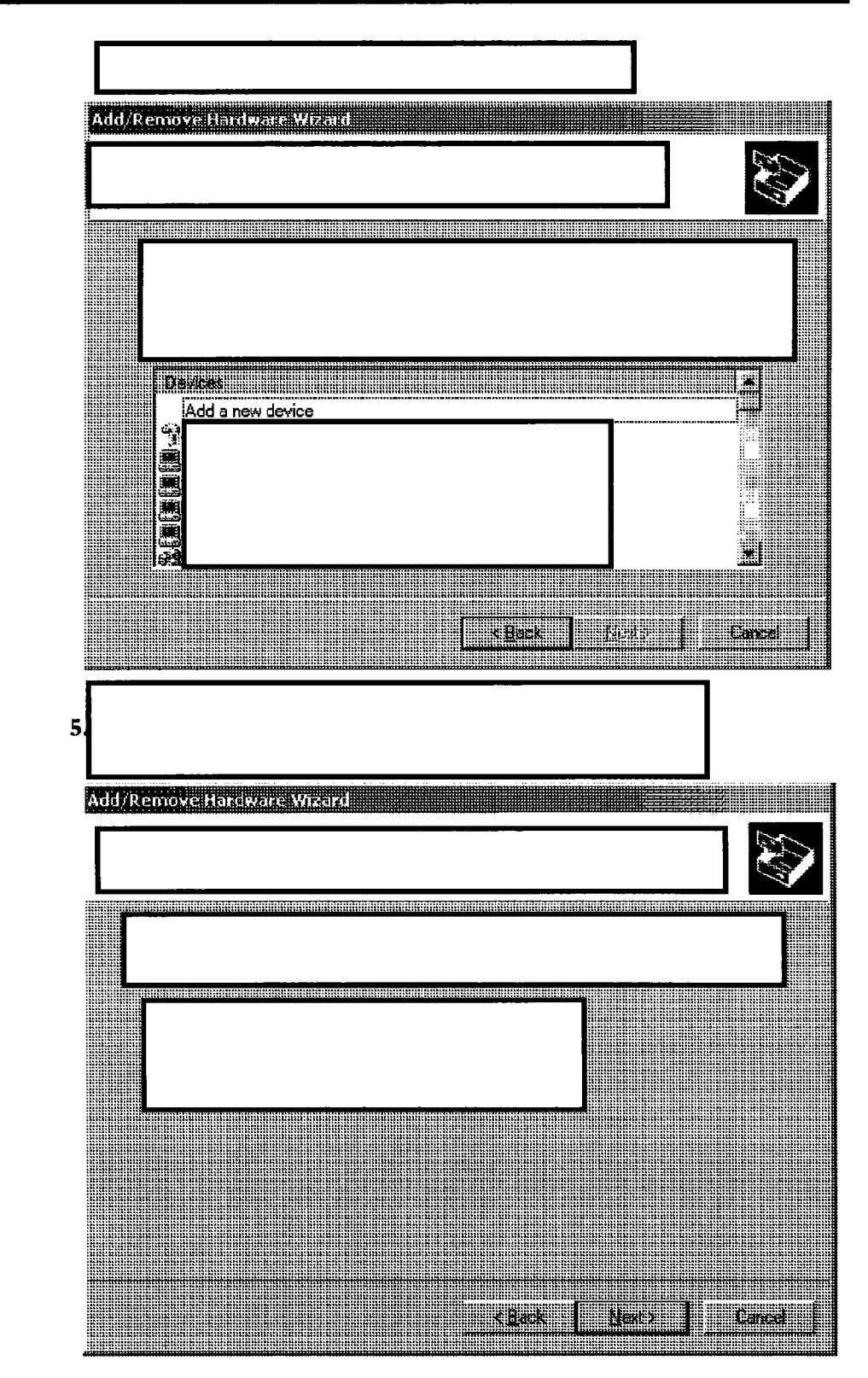

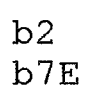

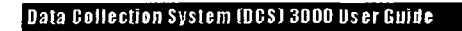

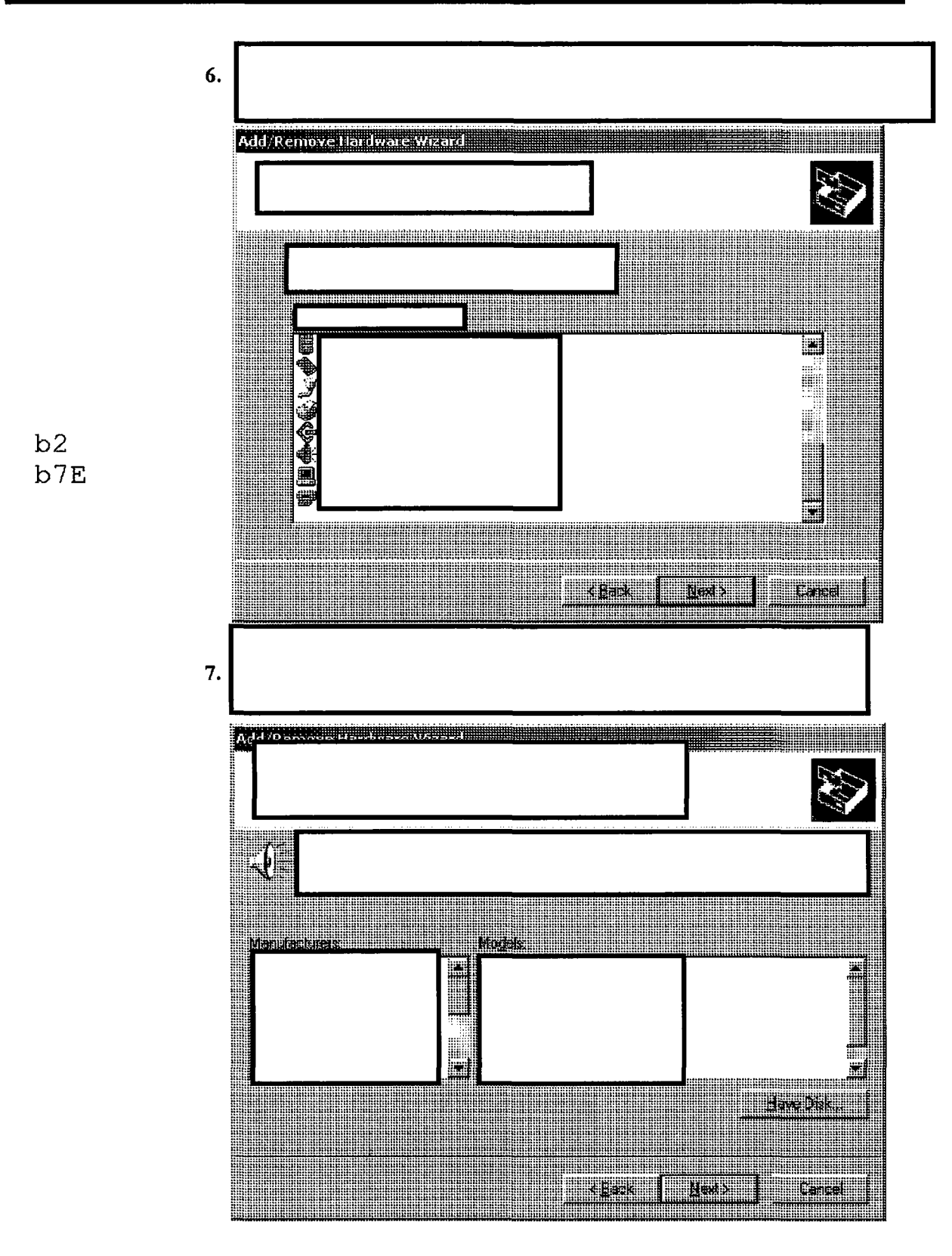

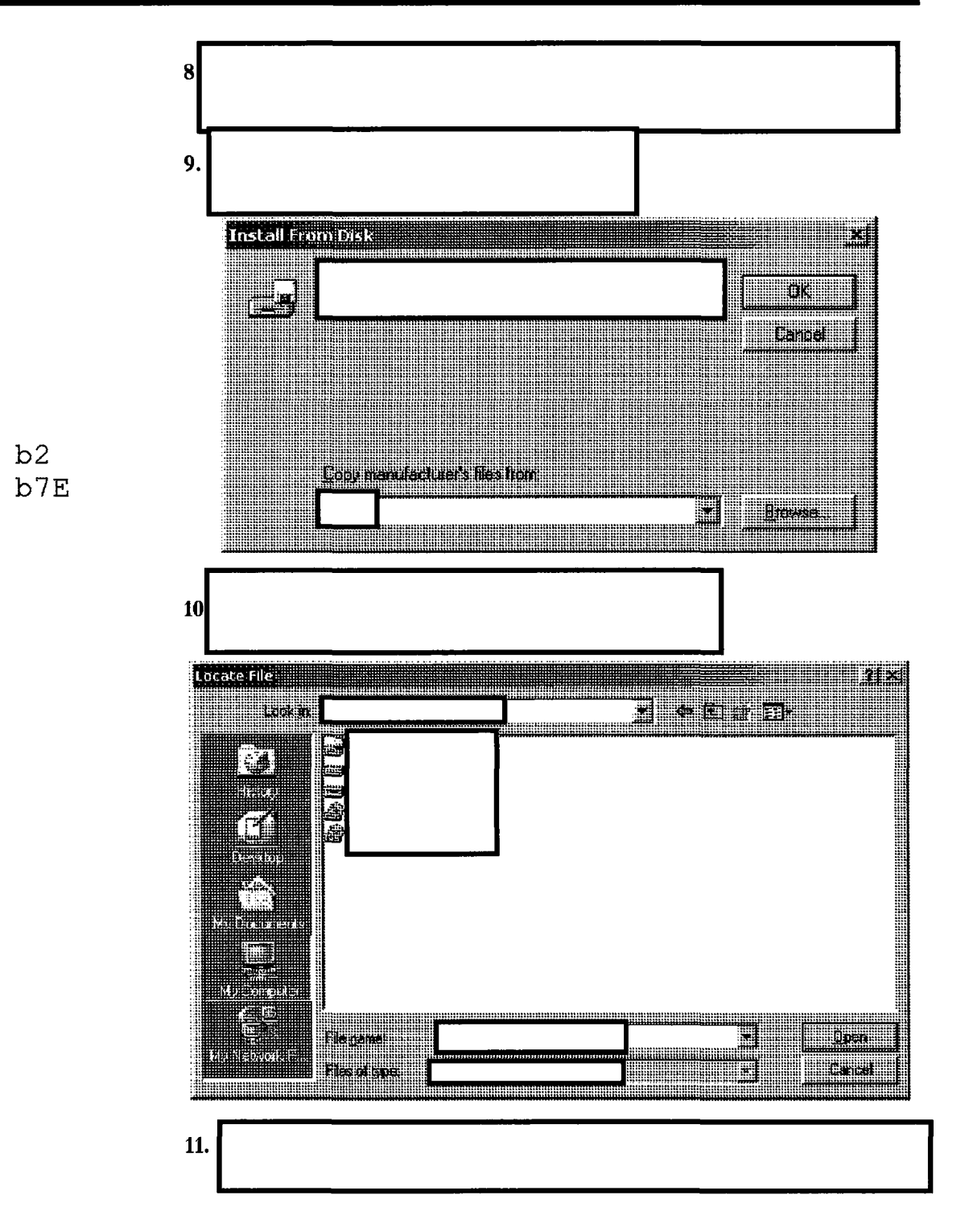

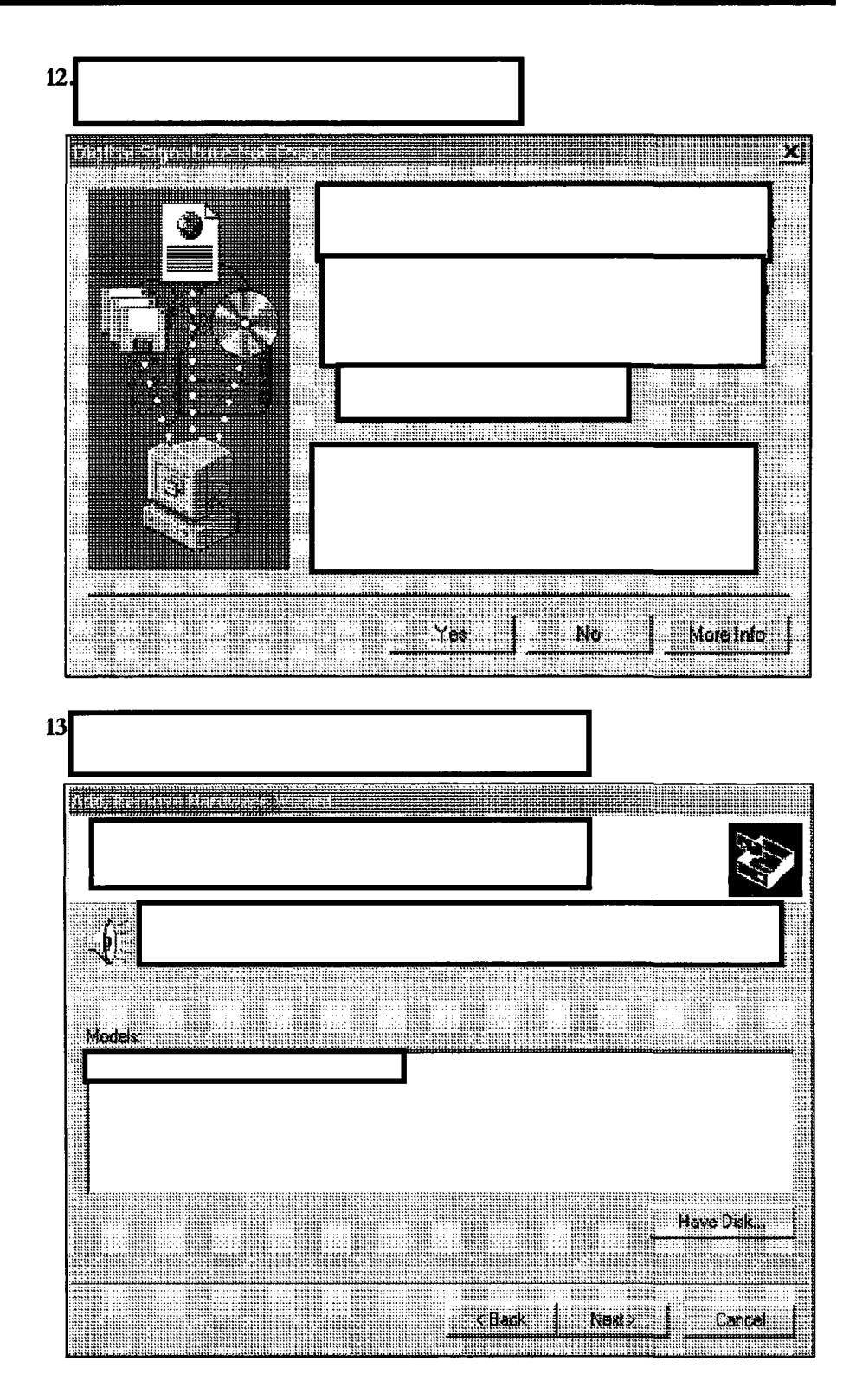

b2 b7E

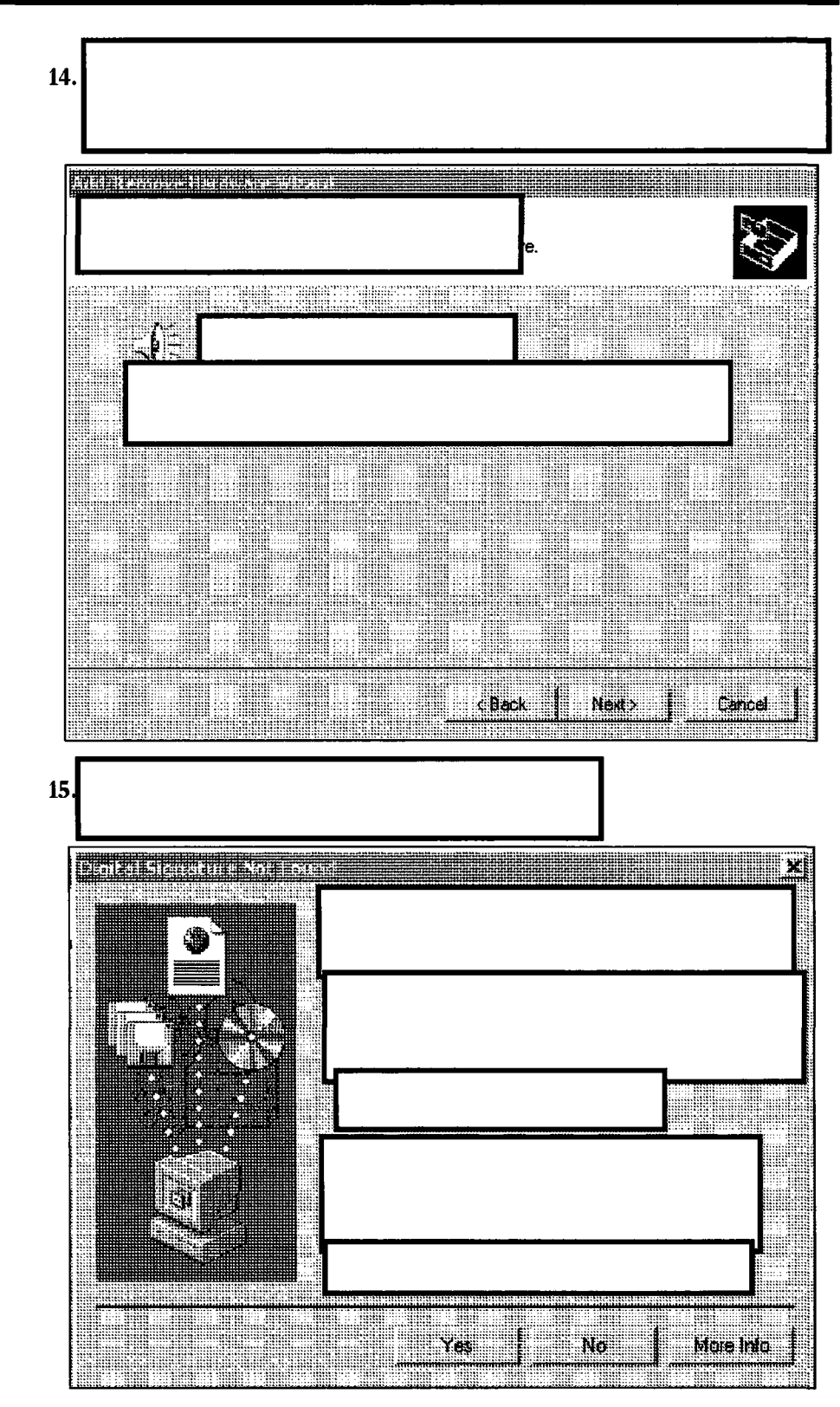

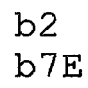

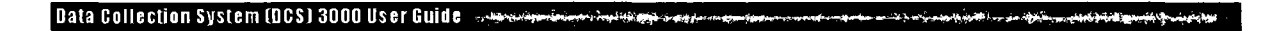

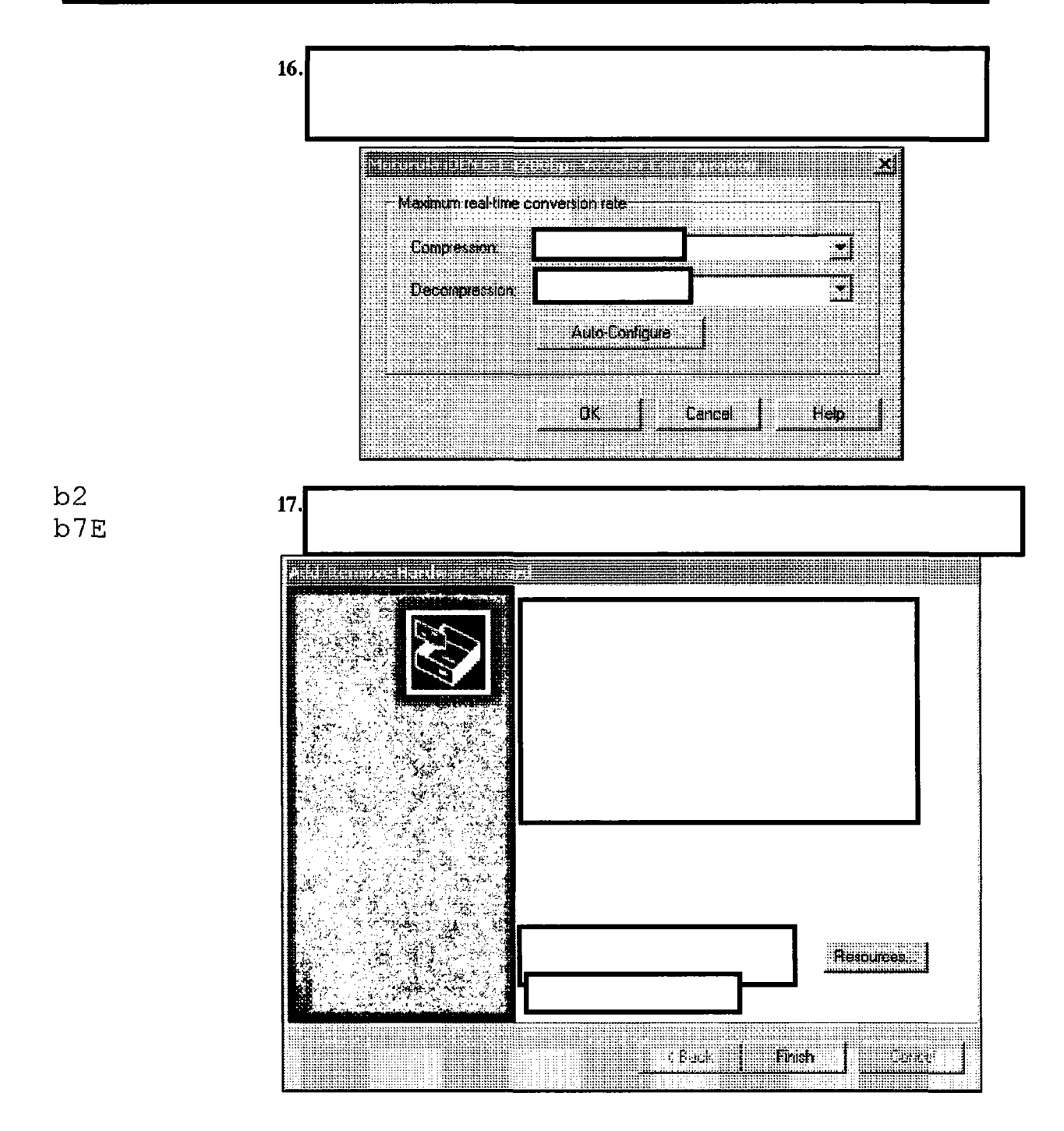

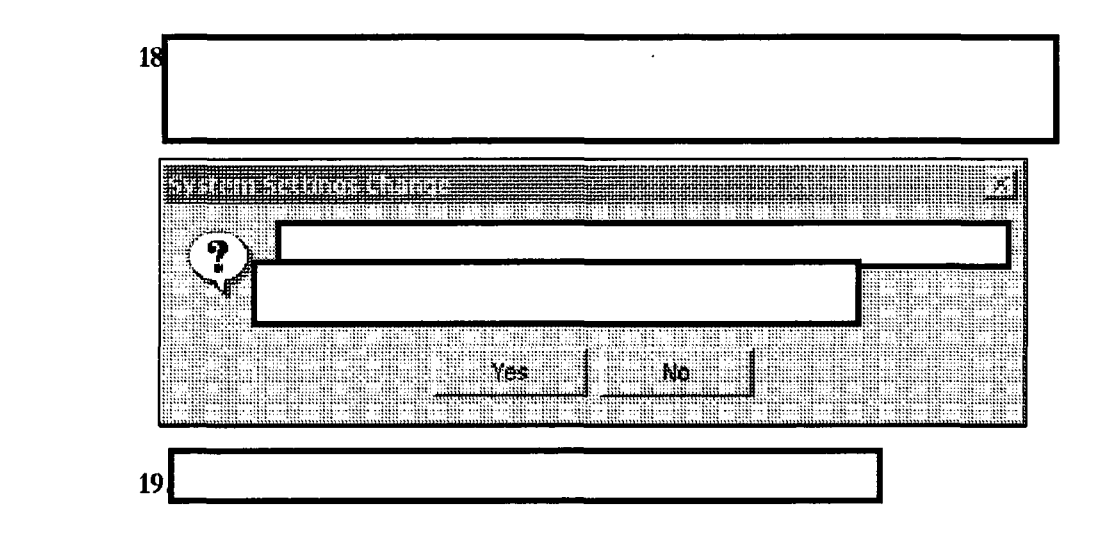

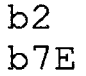

## To initialize the VSELP decoder:

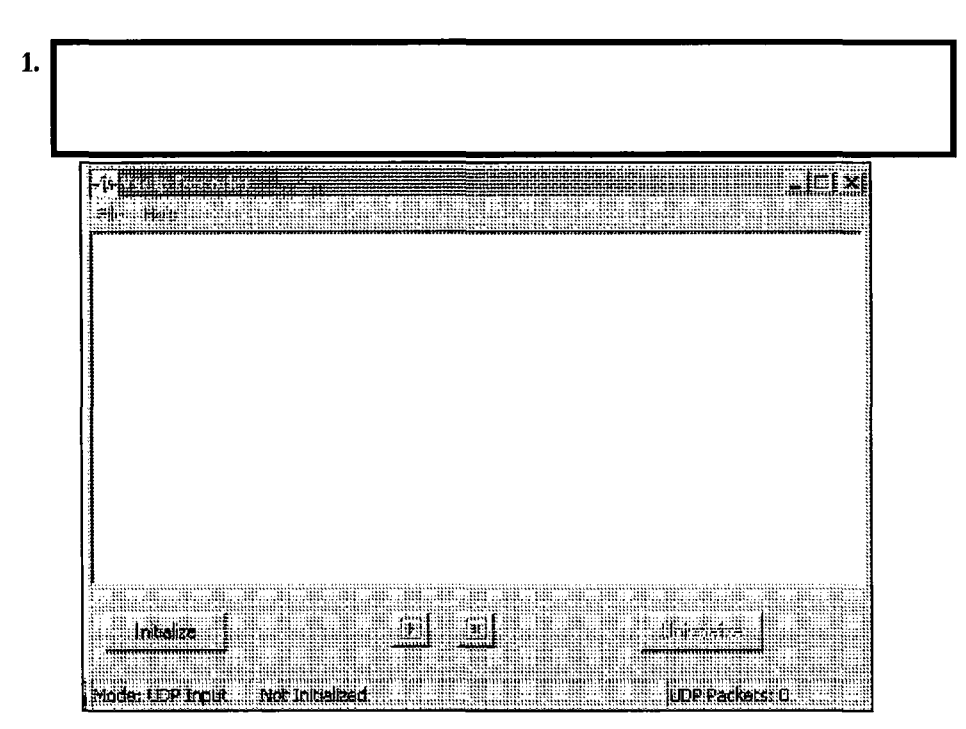

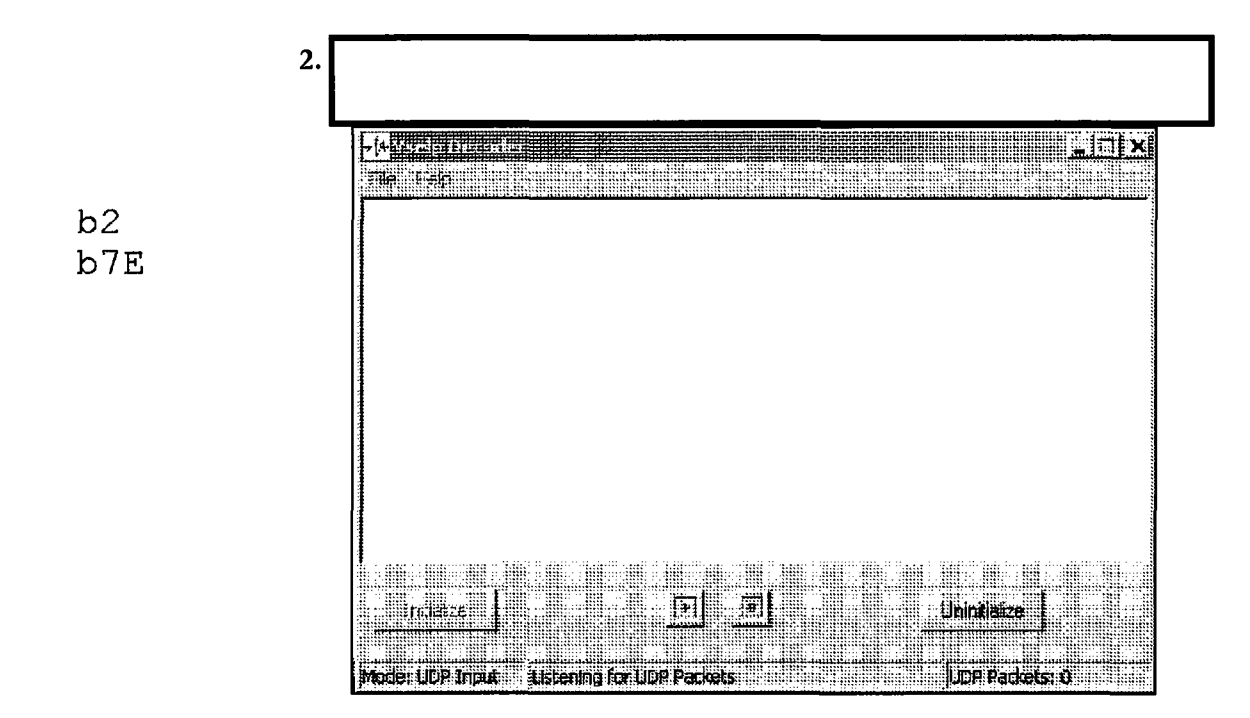

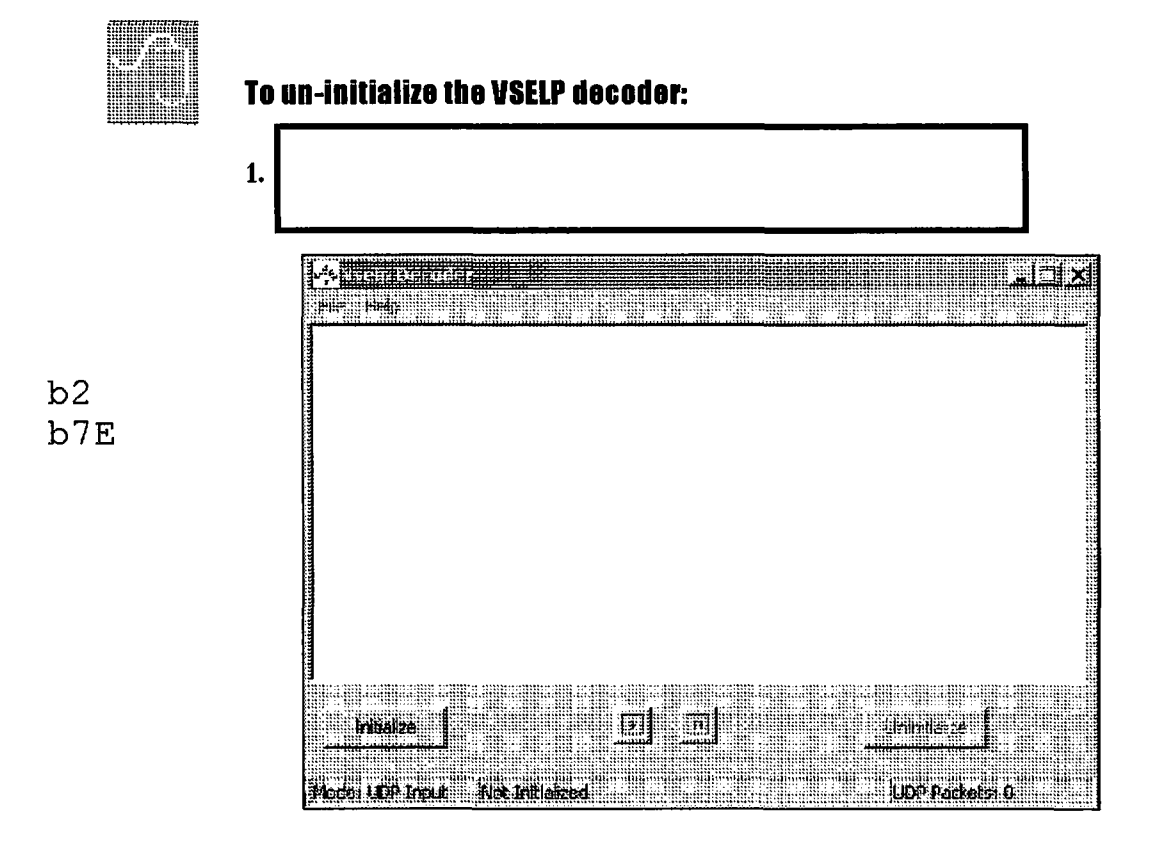

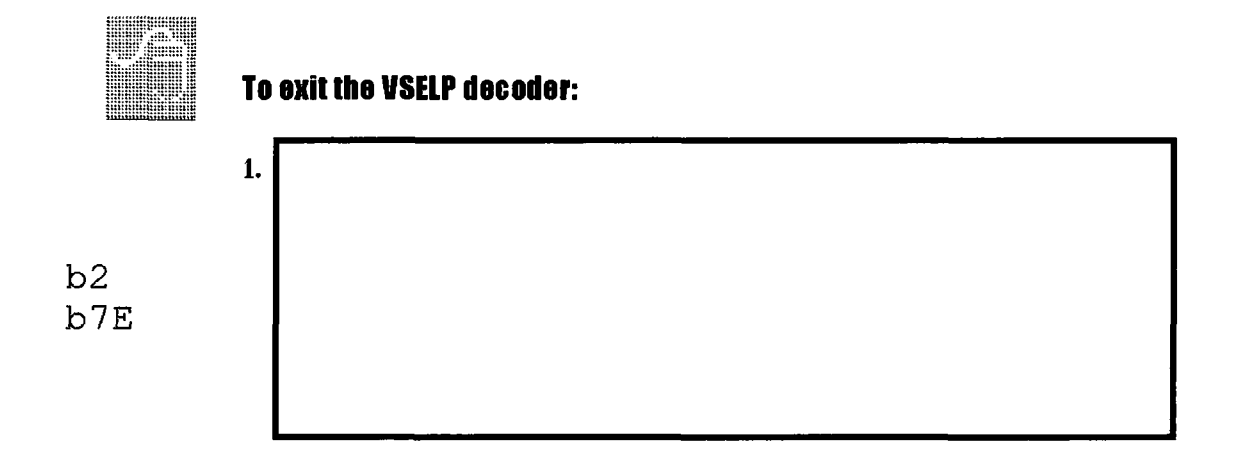

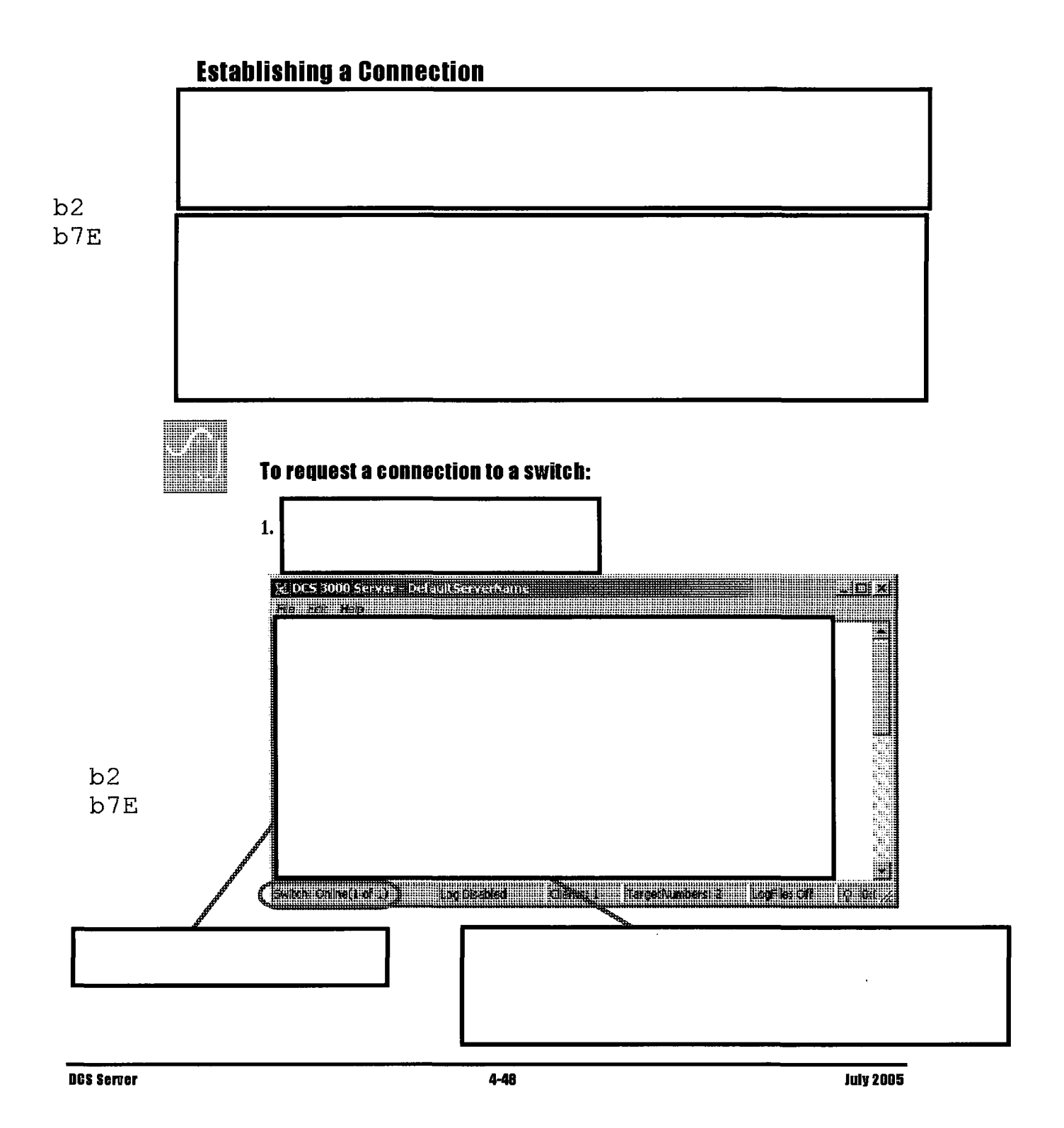

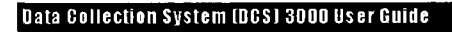

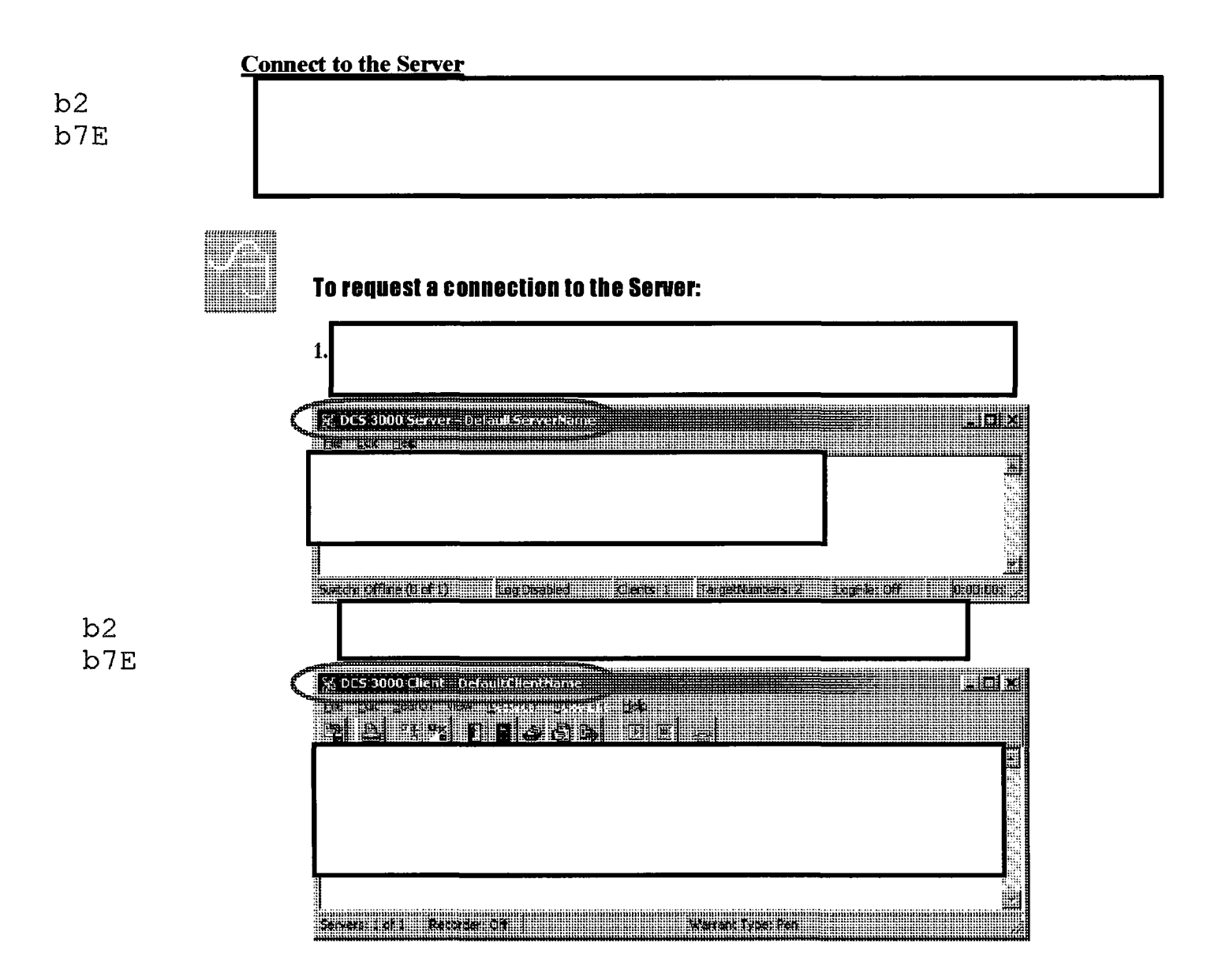

## **Monitoring Activity**

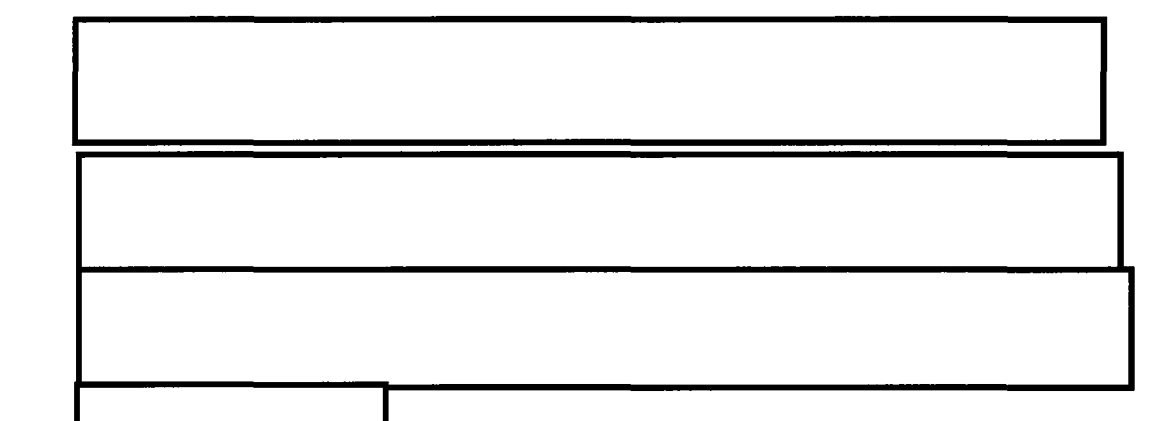

This table presents common messages from PTT intercepts.

| Message                                                    |   | Explanation |  |
|------------------------------------------------------------|---|-------------|--|
| [Client Name] Client Connected                             |   |             |  |
| [Client Name] Client Disconnected                          |   |             |  |
| Switch: Offline                                            | - |             |  |
| Switch: Online                                             |   |             |  |
| Switch: Disconnected                                       |   |             |  |
| Logon for surveillance id ## case id<br>### was successful |   |             |  |
| [IP address] Connection to iSG established                 |   |             |  |
| Link Config Request sent to iSG                            |   |             |  |
| Link Config Accept Received from iSG                       |   |             |  |
| Link Status Timeout period                                 |   |             |  |
| Sent Message: Informational<br>Message                     |   |             |  |
| Connection to iSG Established                              |   |             |  |
| Logon for surveillance id ## case id<br>### was successful |   |             |  |
| Error in iSG Connection: Connection refused                |   |             |  |
|                                                            |   |             |  |

b2 b7E

b2 b7E

| Message                                                   |
|-----------------------------------------------------------|
| Error in iSG connection: Software cased connection abort  |
| Server Connection to iSG is Alive                         |
| Received VSELP packets from iSG<br>NO PACKETS RECEIVED    |
| Received VSELP packets from iSG at (Server time and date) |
| Routed VSELP packets to Decoder at (Server time and date) |
| Routed VSELP packets to Decoder<br>NO PACKETS ROUTED      |
| Sent Message:                                             |
| MOTOROLA PRIVATE CALL<br>STARTED                          |
| MOTOROLA GROUP CALL<br>STARTED                            |

b2 b7E

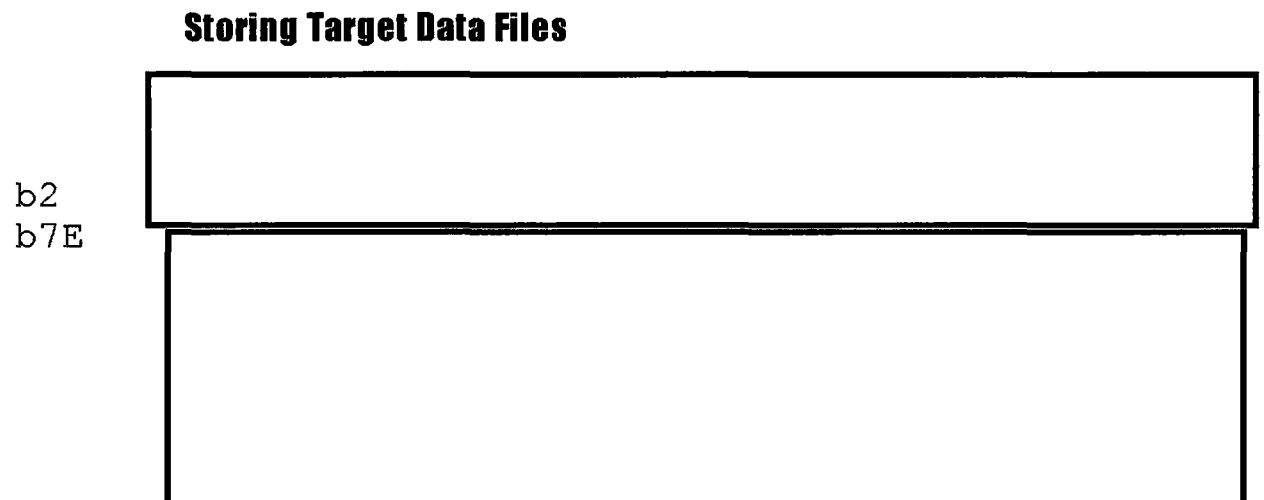

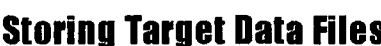

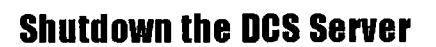

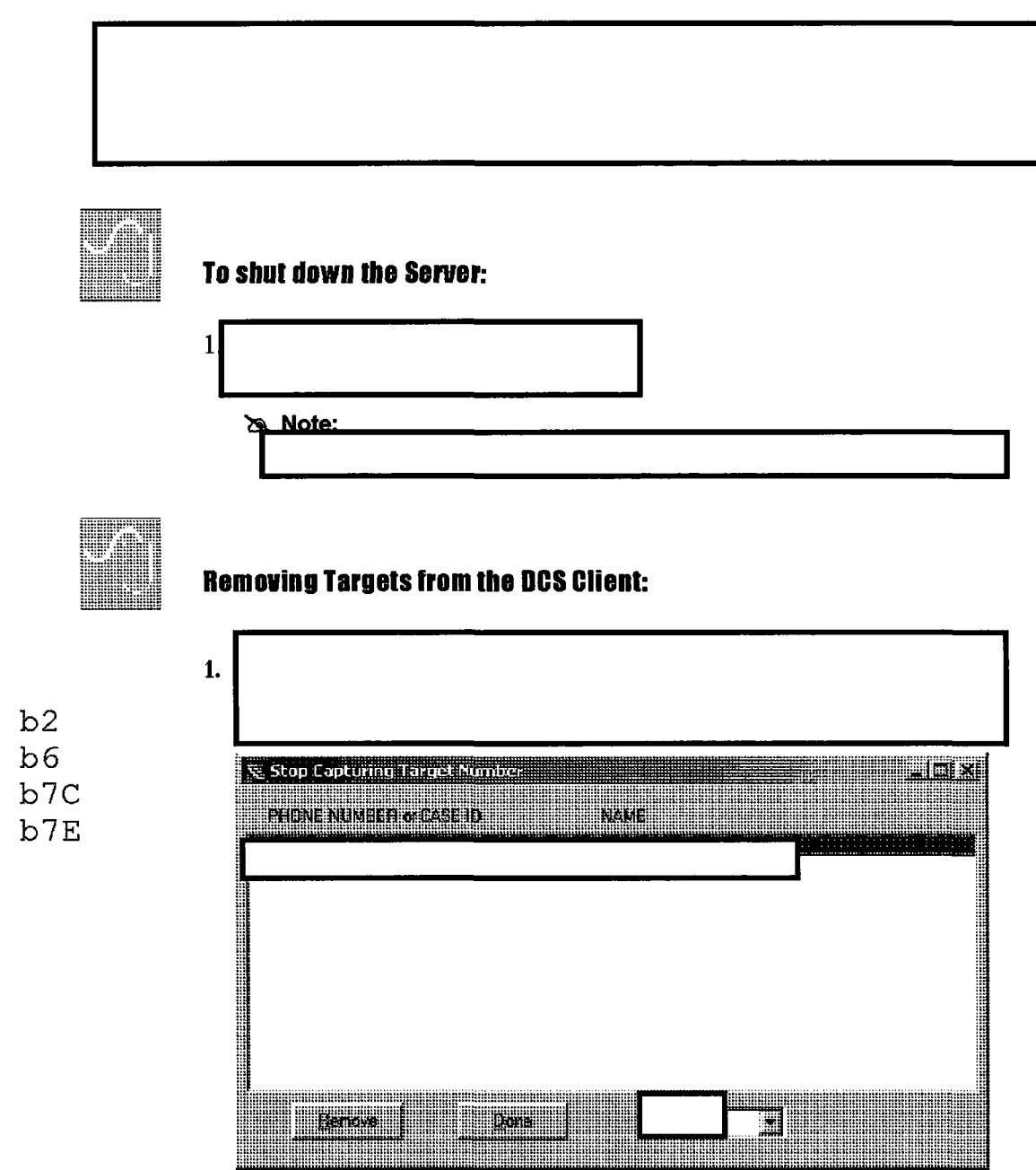

b2

b7E

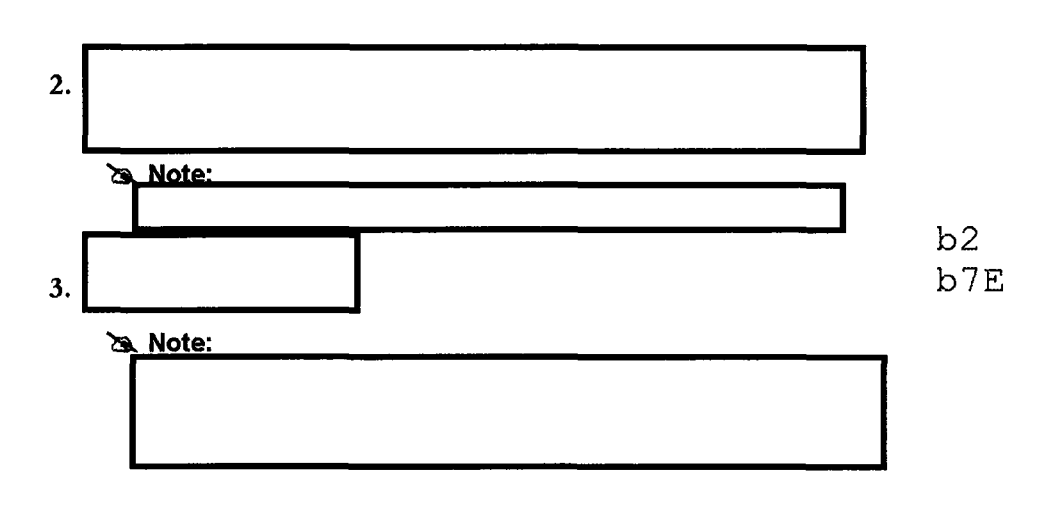

## Quick Steps: DCS Server (PTT Calls)

Working in the Server Window

To clear detail messages from the Server window:

To cut a text selection:

To copy a text selection:

To cut all text:

To copy all text:

b2 b7E

**Configuring the Server** 

### To set up the Server for a PTT intercept:

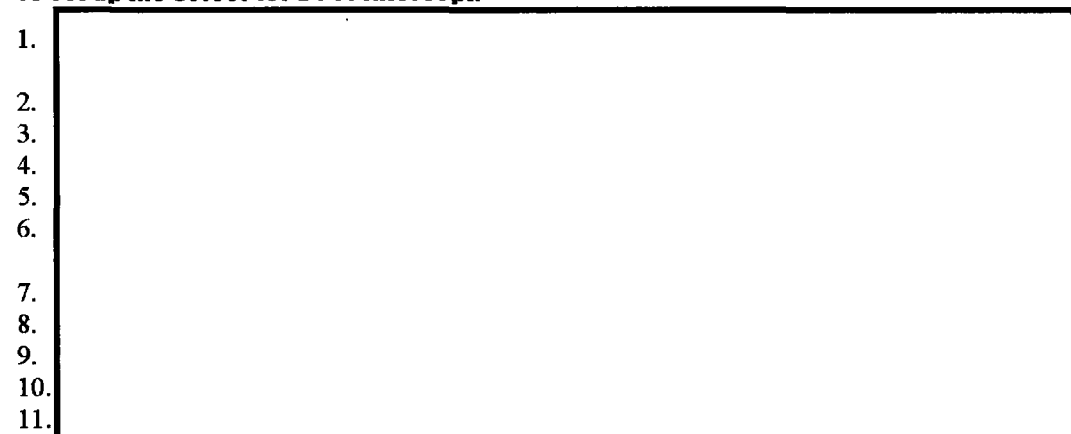

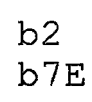

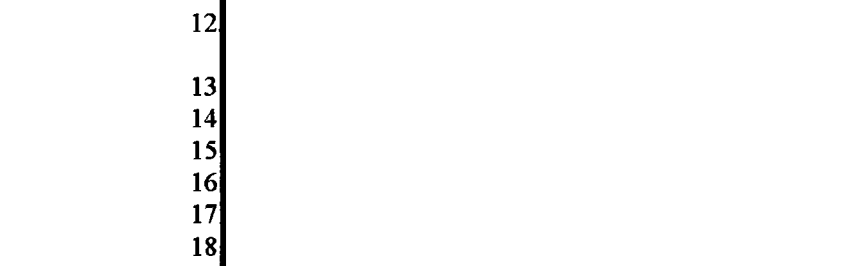

## **Configuring the Client**

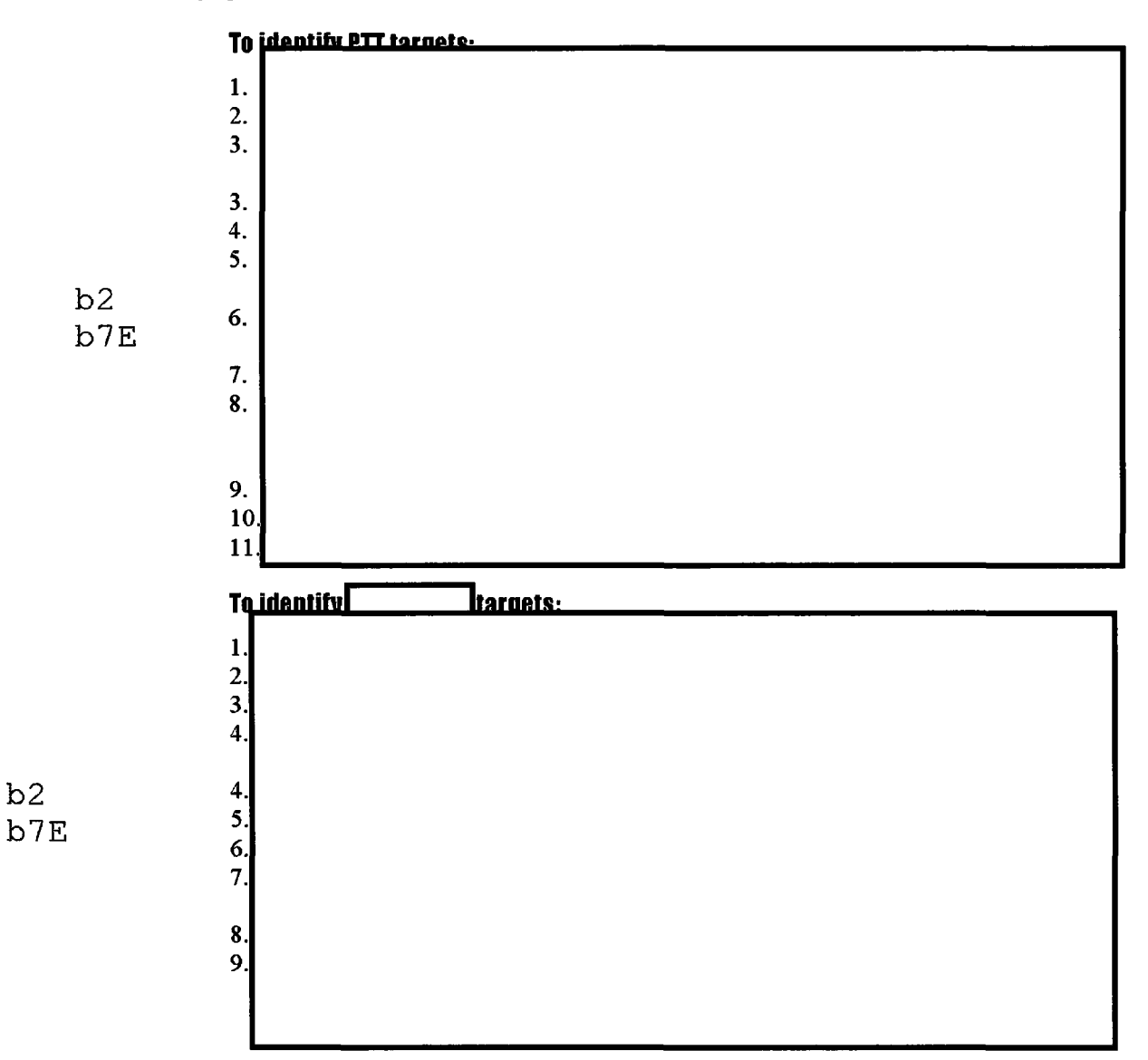

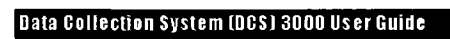

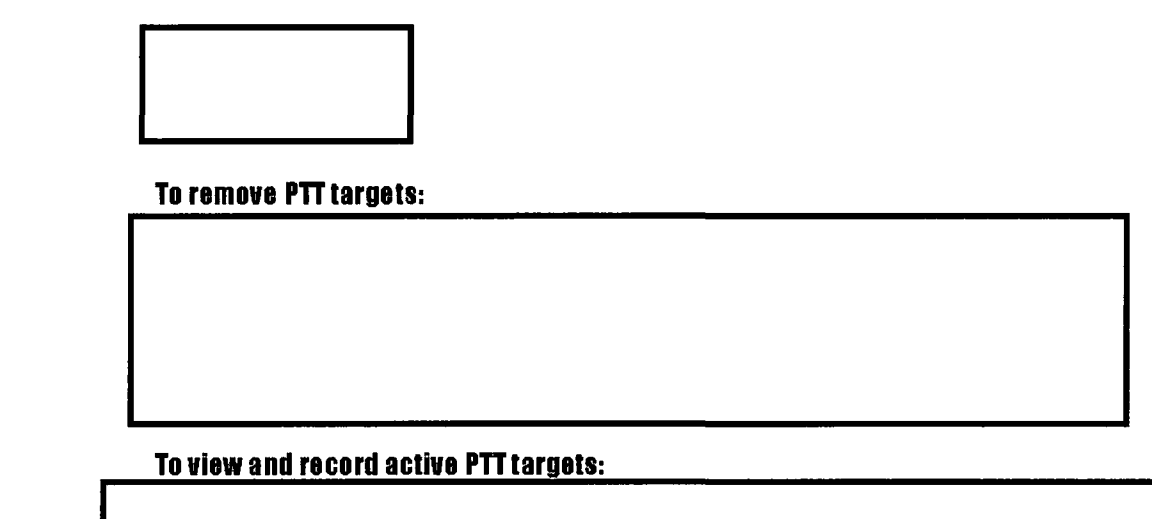

Configuring the VSELP Decoder

To install the Motorola VSELP Decoder Driver (need to perform once):

b2 b7E

b2 b7E

**BCS Server** 

To initialize the VSELP Decoder:

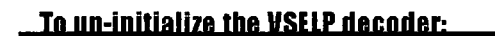

b2 b7E

To exit the VSELP decoder:

Establishing a Connection

To request a connection to the switch-

To request a connection to the Server:

b2 b7E

Shutting Down the DCS Server

To shut down the Server:

To remove a target from the DCS Client:

# Data Collection System (DCS) 3000

# User Guide

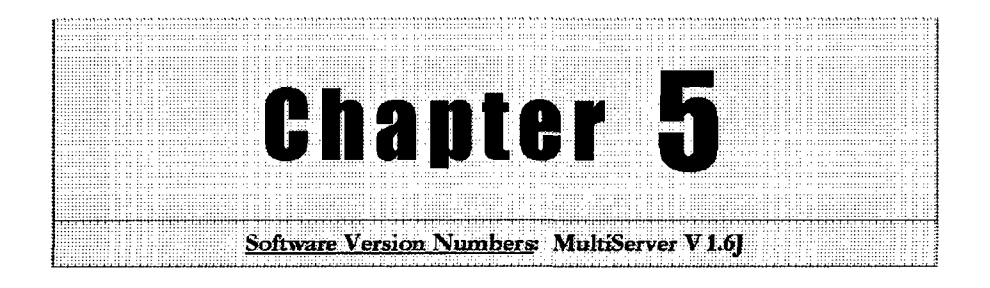

# **Background: DCS MultiServer**

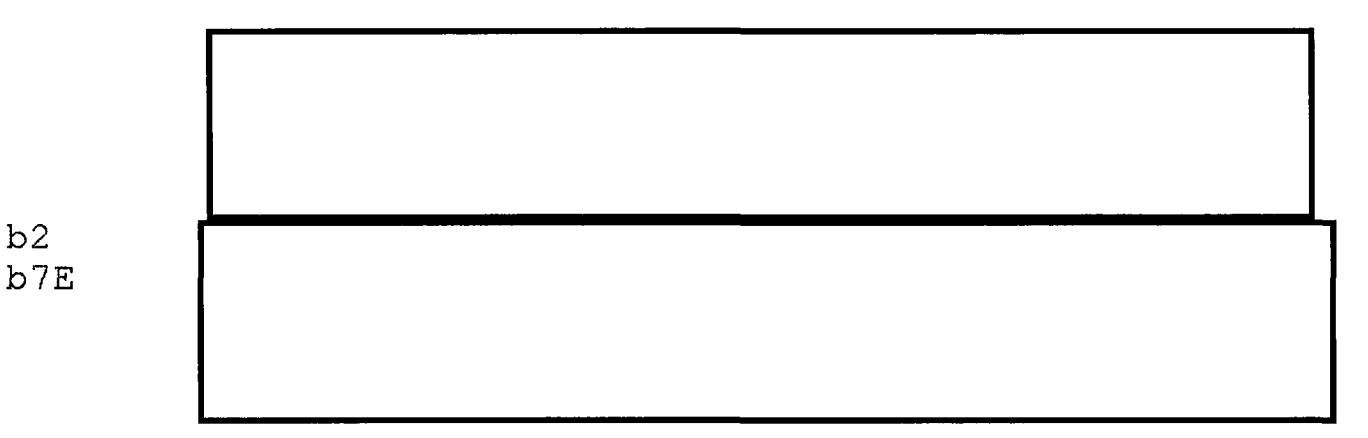

ALL INFORMATION CONTAINED HEREIN IS UNCLASSIFIED DATE 05-22-2007 BY 65179 DMH/TAM/KSR/cb

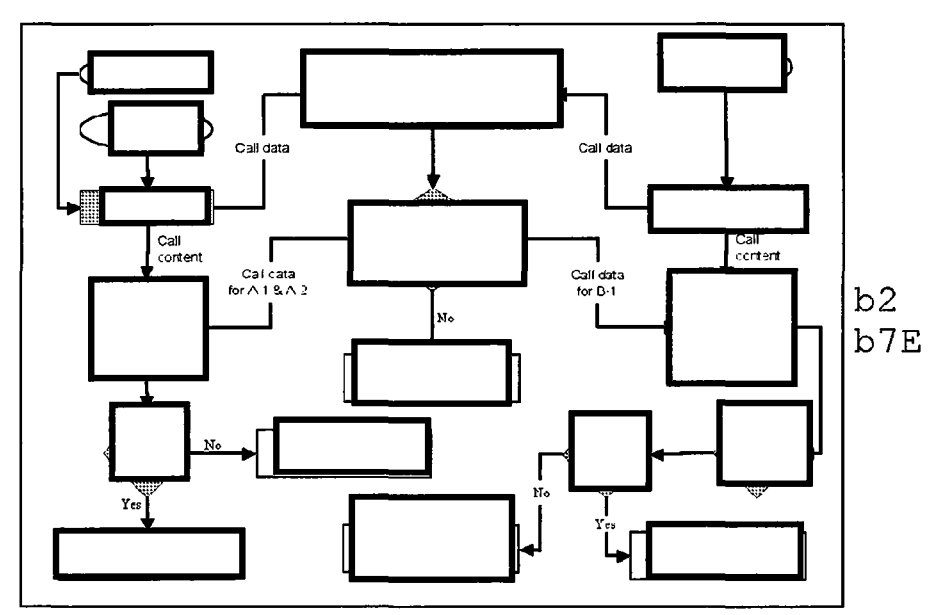

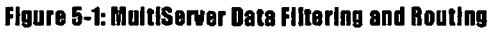

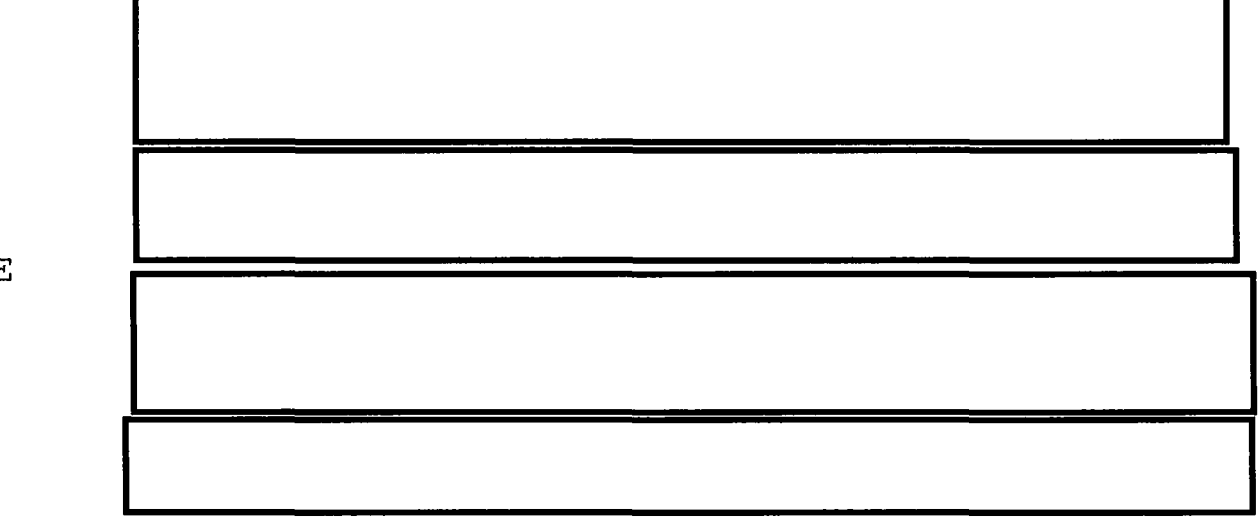

## **MultiServer Settings and Options**

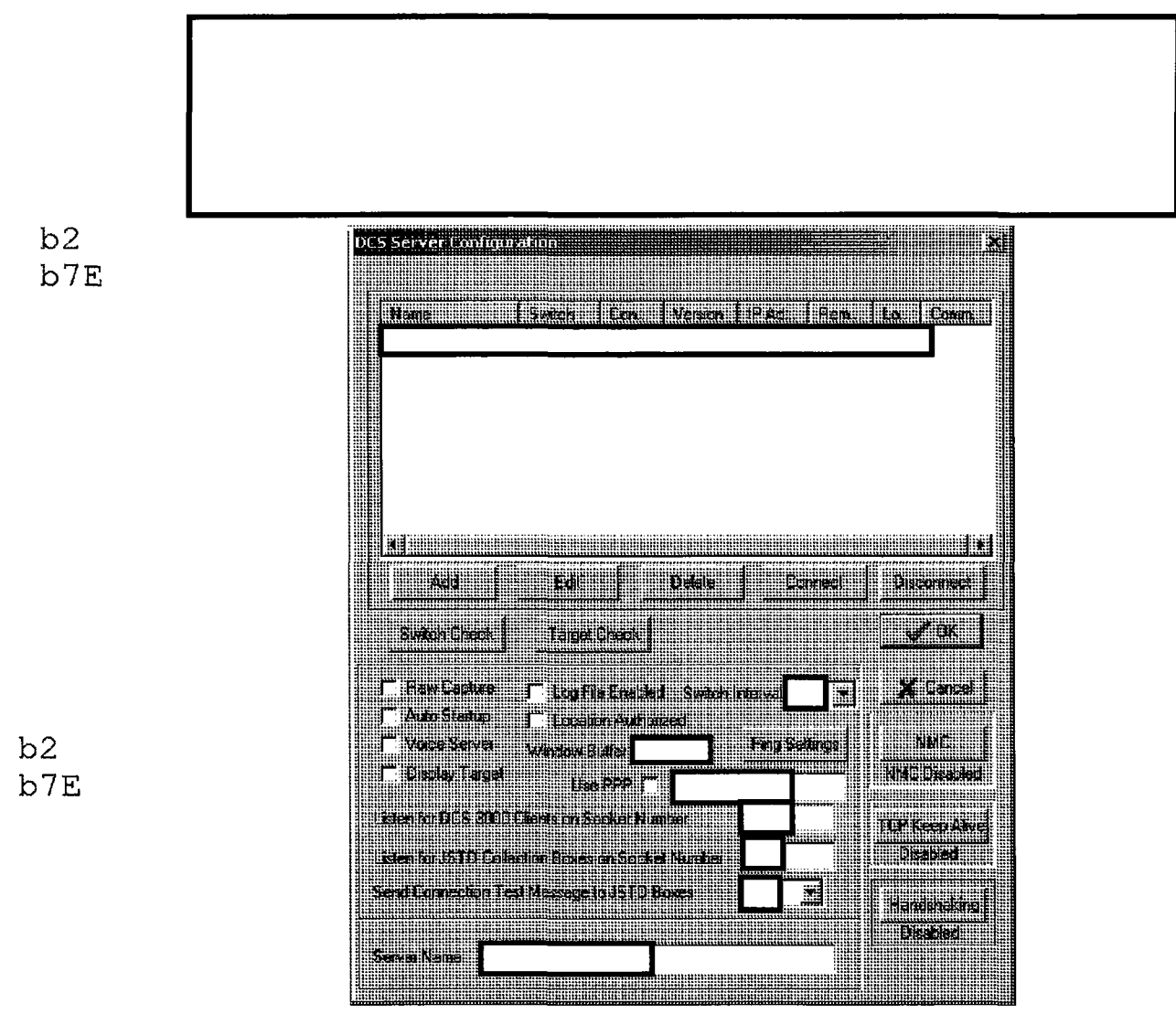

Figure 5-2: DCS Mult/Server Configuration Window

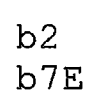

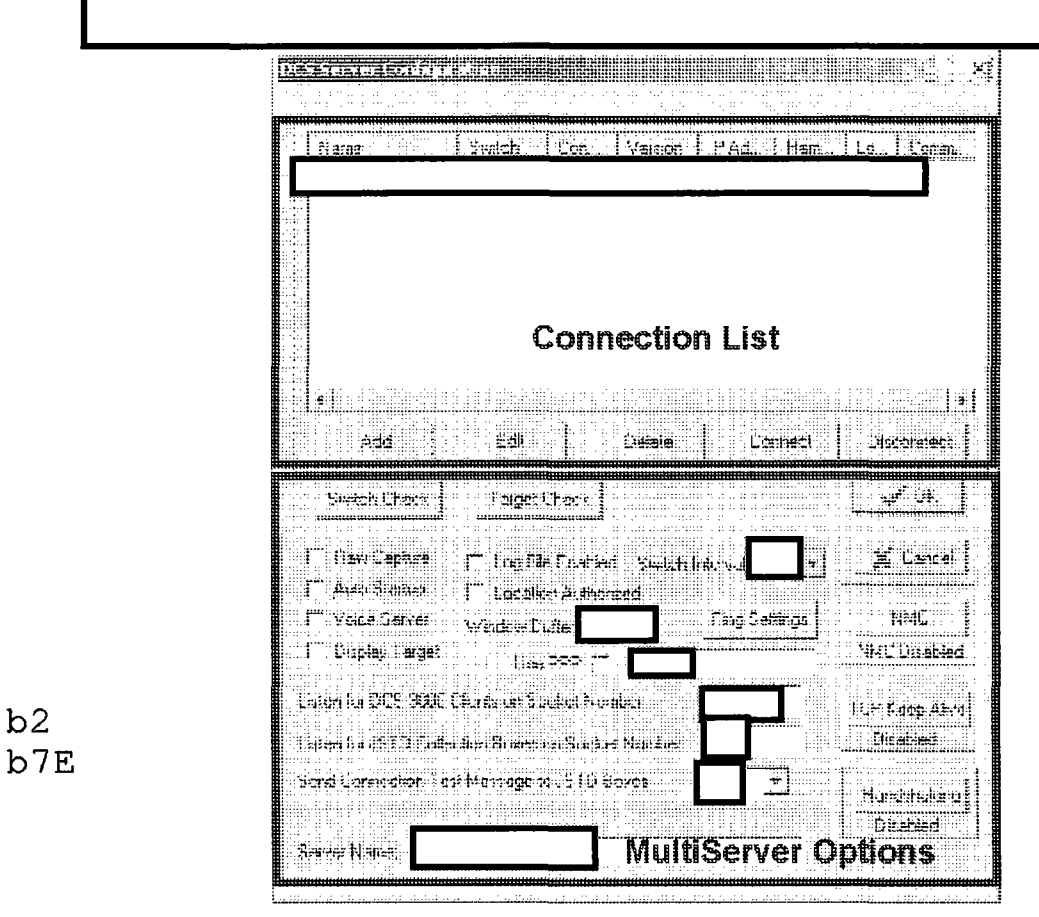

Figure 5-3: DCS MultiServer Configuration Window with Labeled Settings

The settings and options section of this chapter are presented in the following order:

- MultiServer Options
- Connection List

## **MultiServer Options**

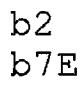

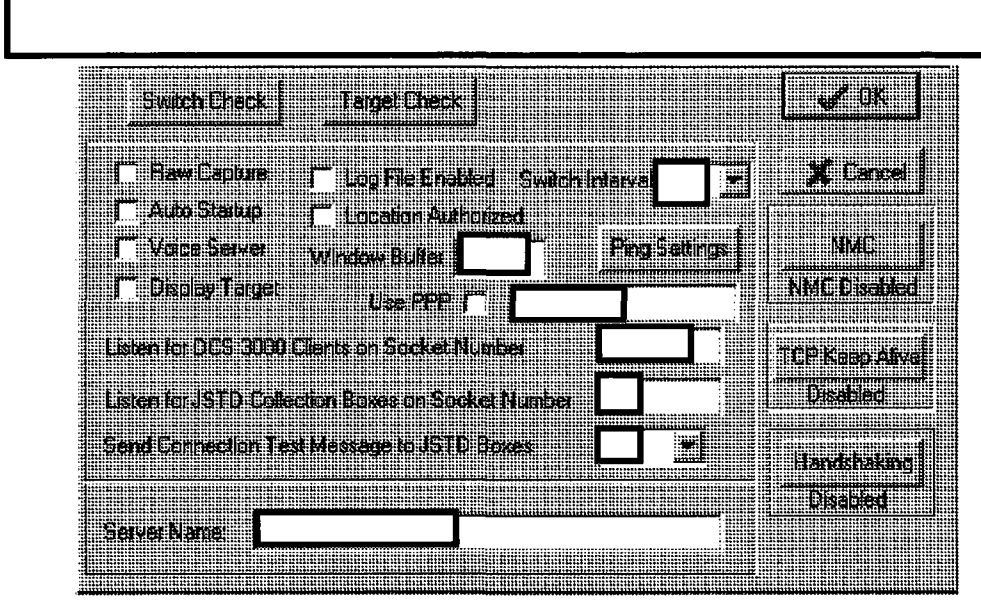

Figure 5-4: DCS MultiServer Configuration Window - MultiServer Options

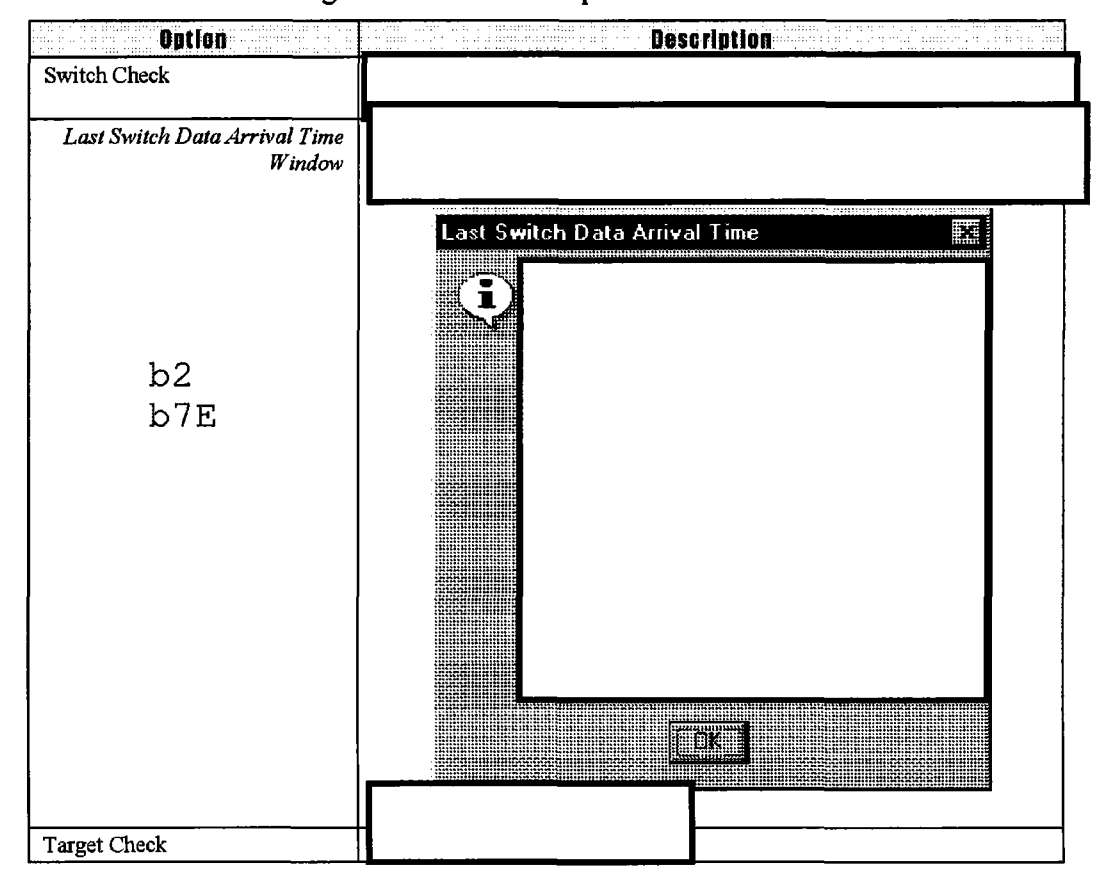

This table describes the global MultiServer Options.

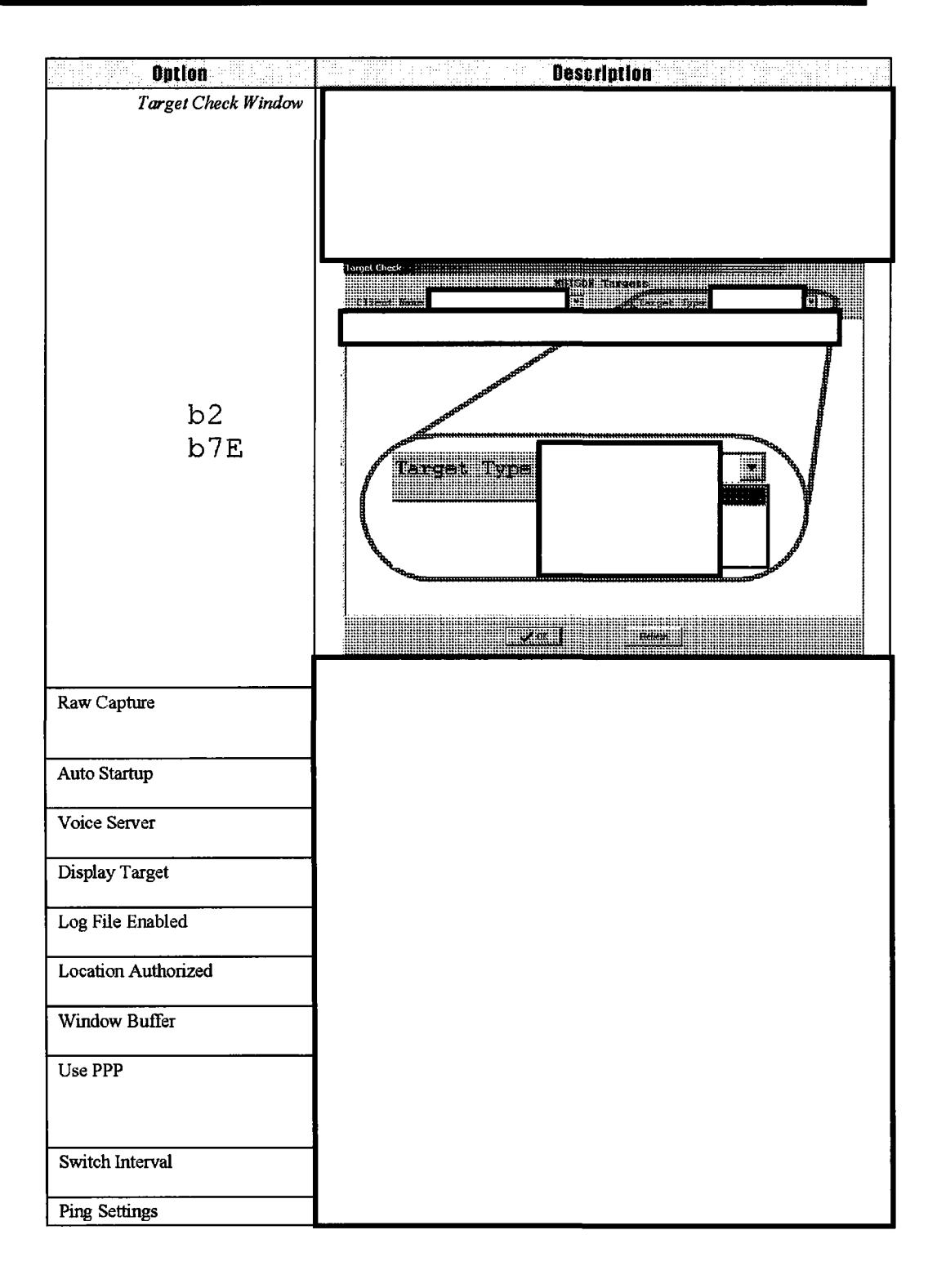

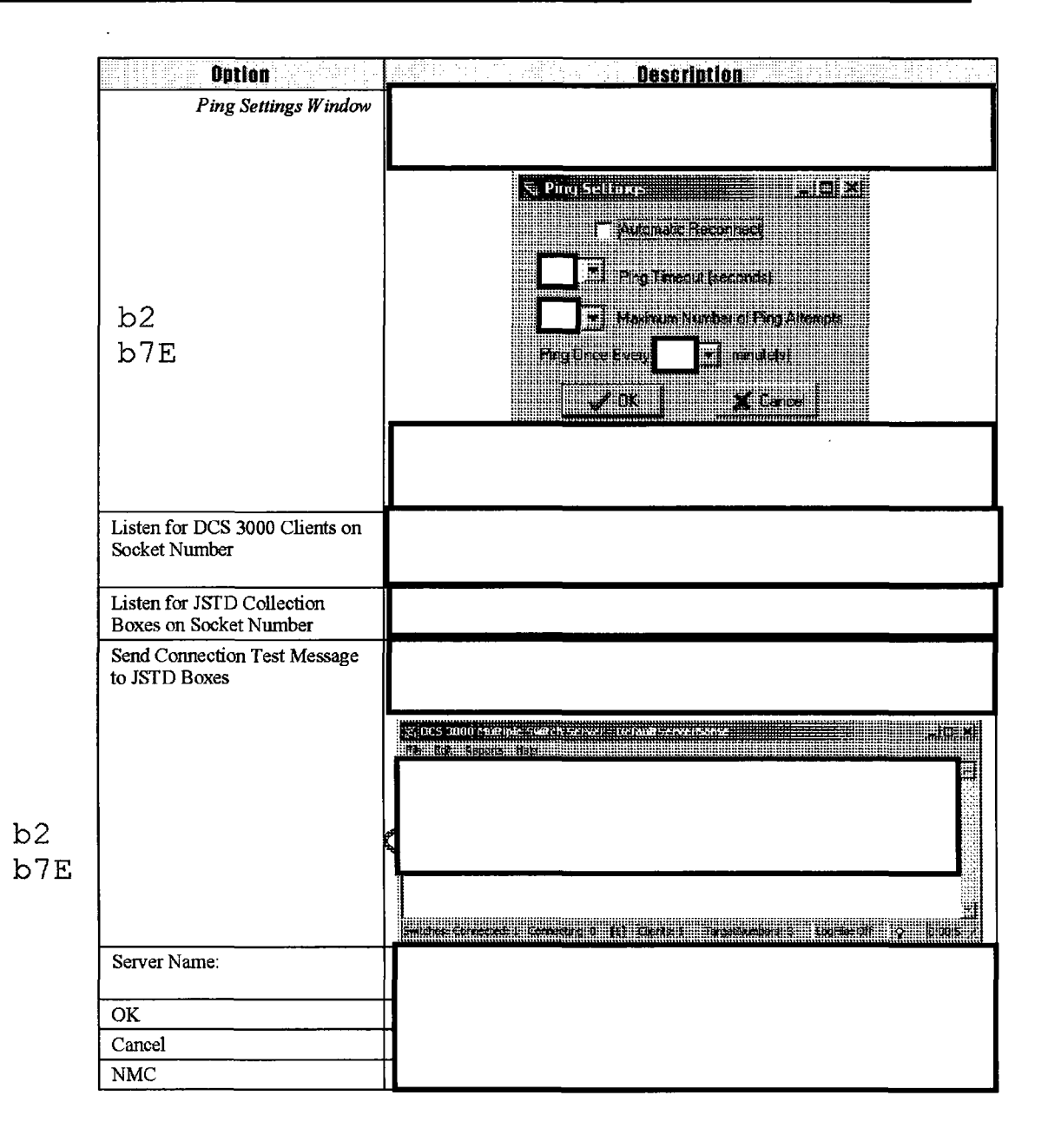

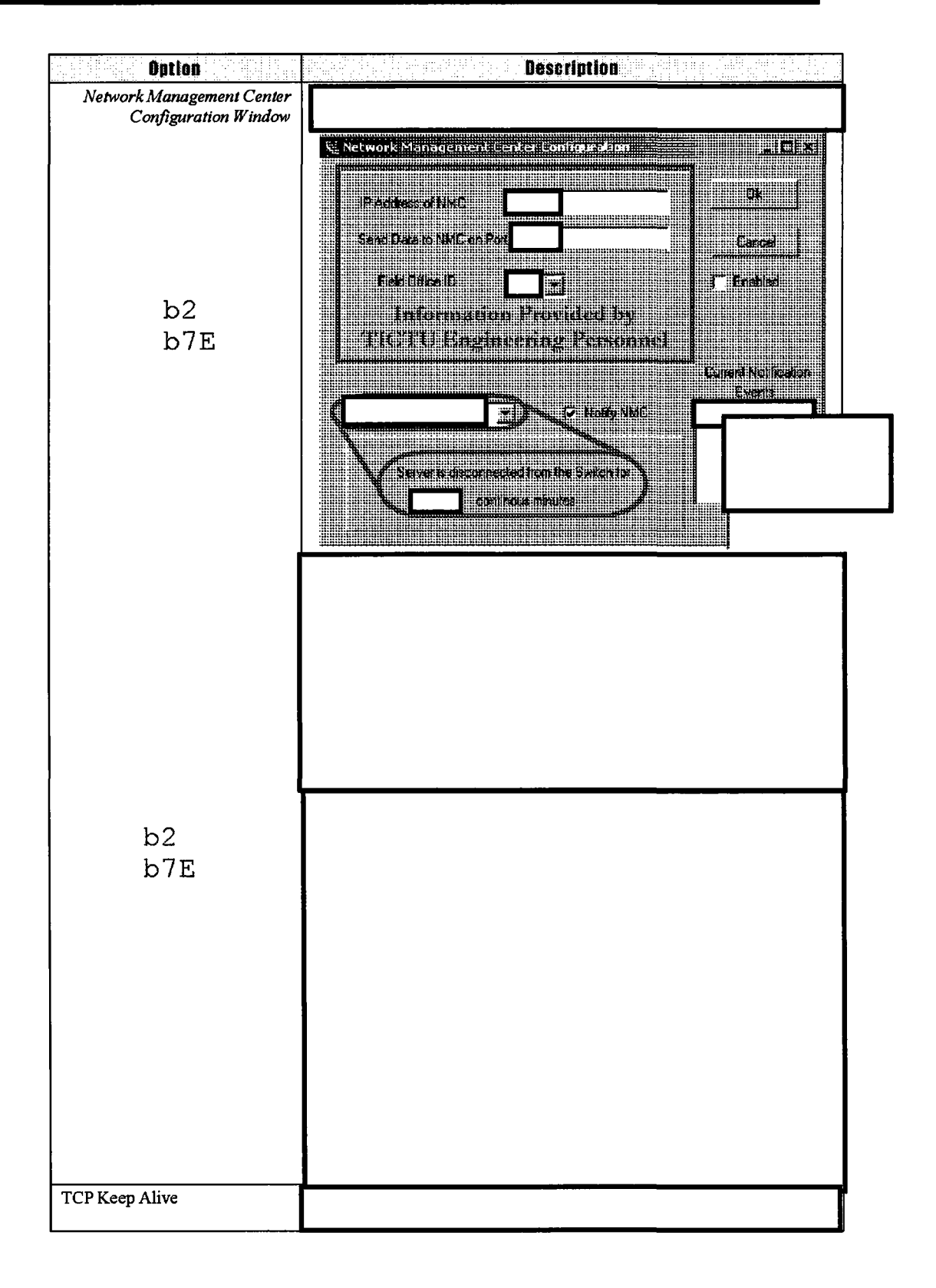

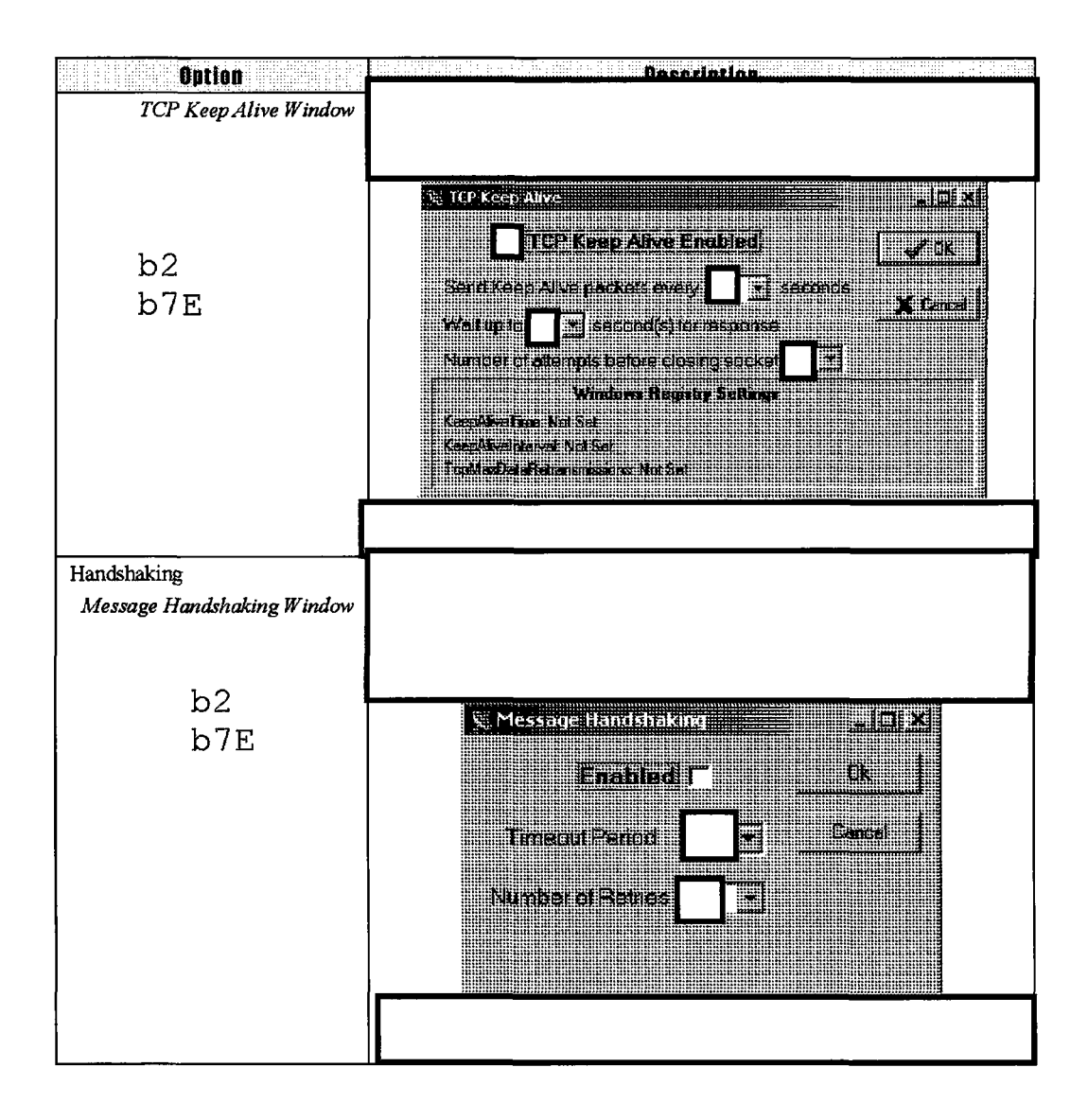

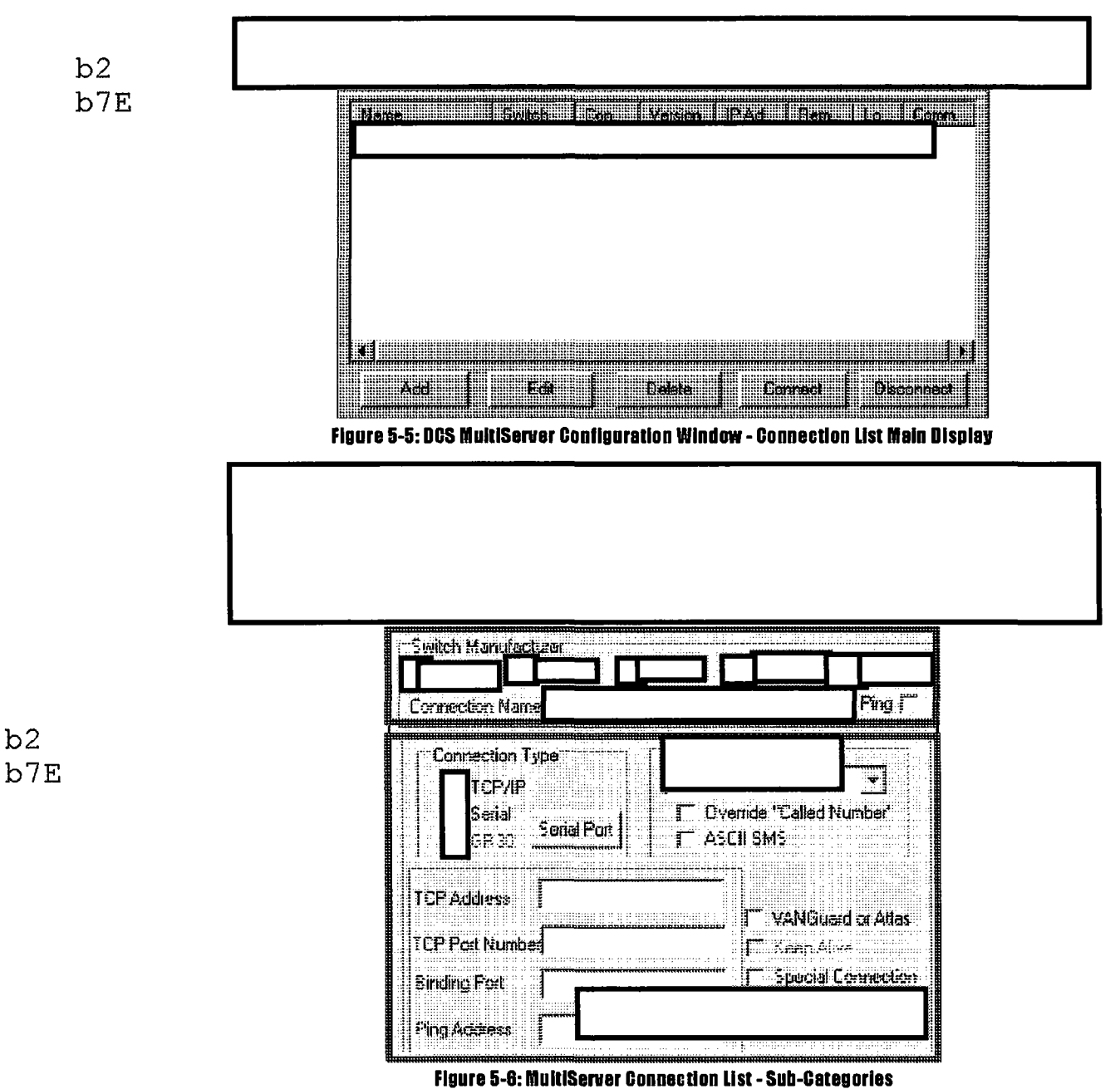

## **Connection List**

Descriptions of the features for switch configuration, are presented in the following order:

- Connection List Main Display
- Switch Manufacturers
- Switch-Specific Settings

## **Connection List Main Display**

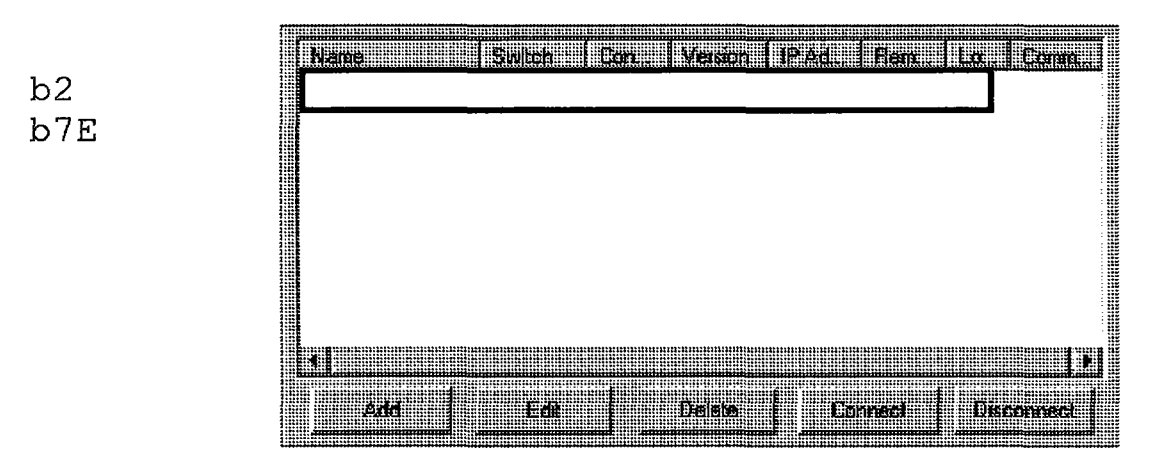

Figure 5-5: MultiServer Connection List – Mail Display (see page 5-11)

This table describes the MultiServer Connection List.

| Option          | Description |
|-----------------|-------------|
| Connection List |             |
|                 |             |
|                 |             |
|                 |             |
|                 |             |
|                 |             |
|                 |             |

b2 b7E

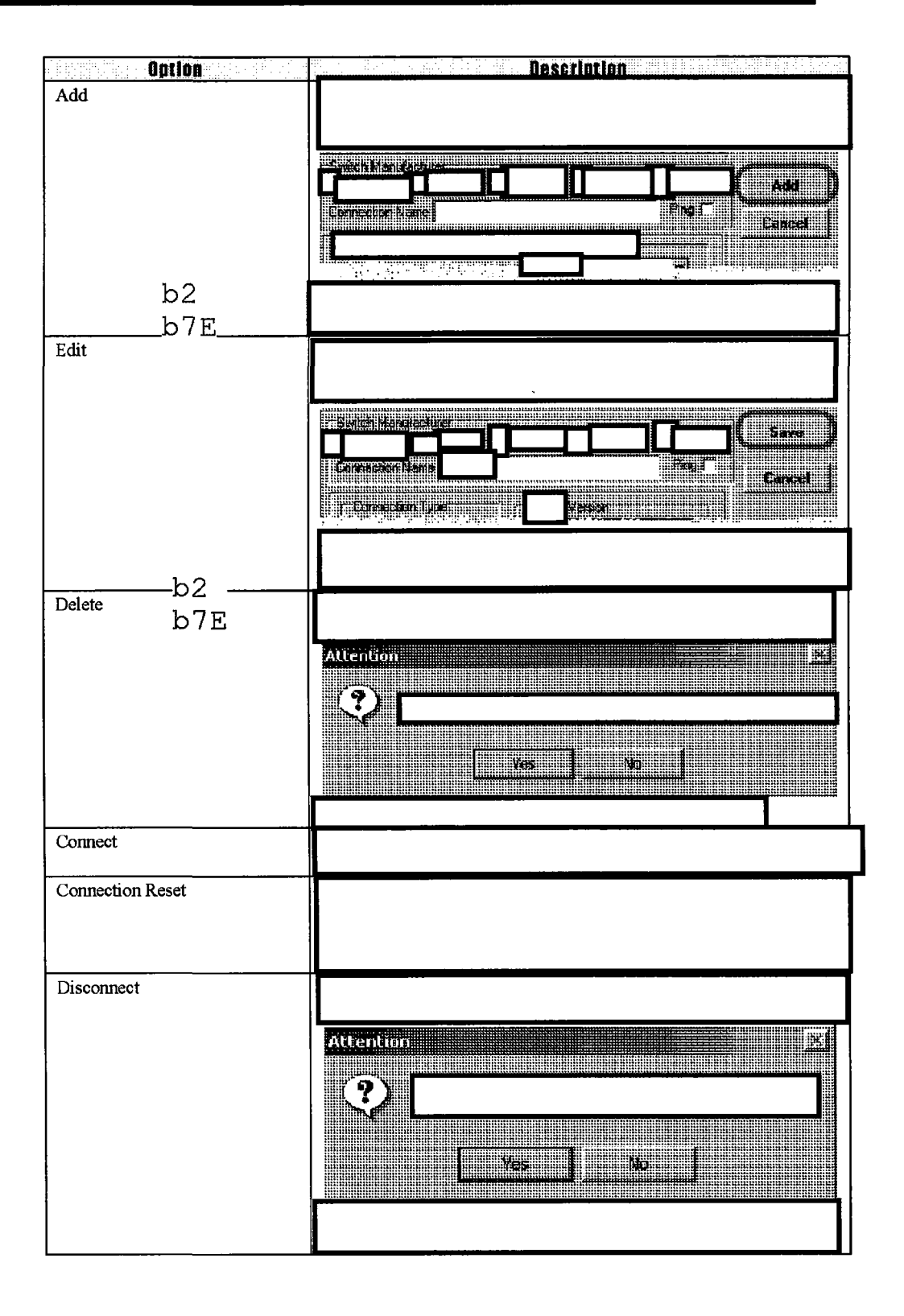

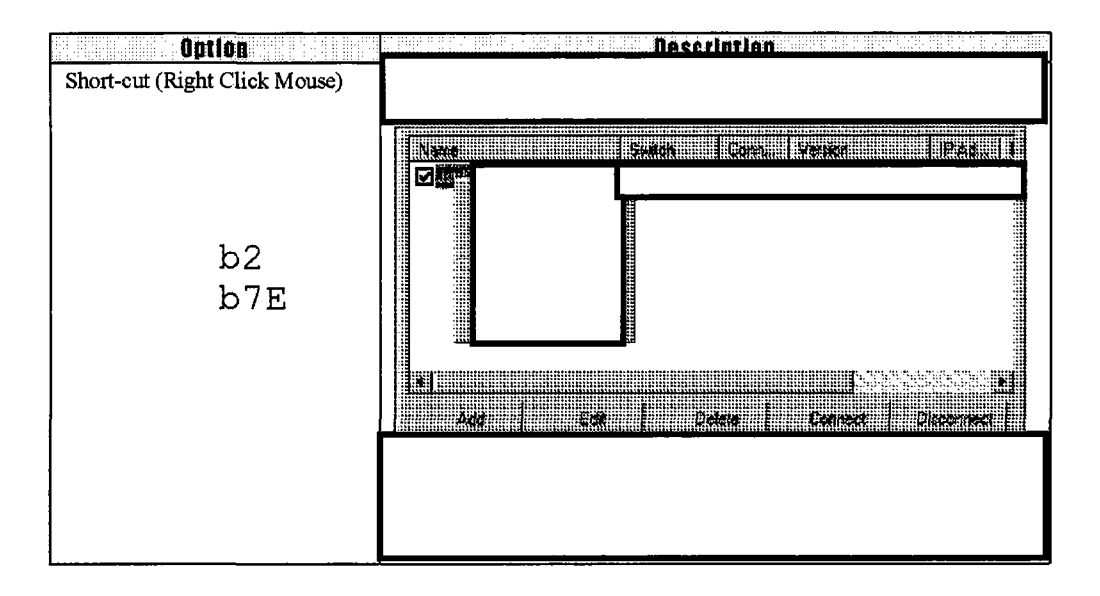

### Switch Manufacturers

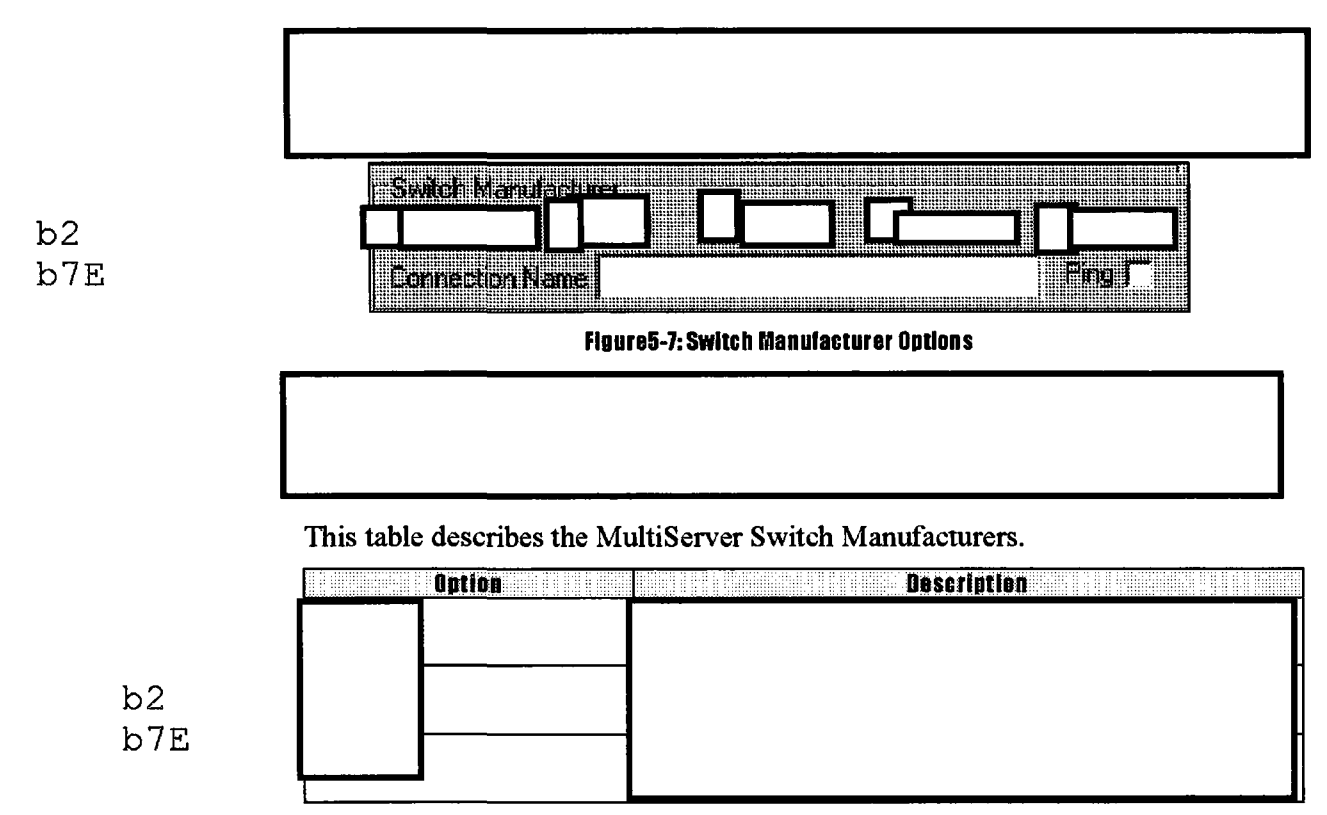
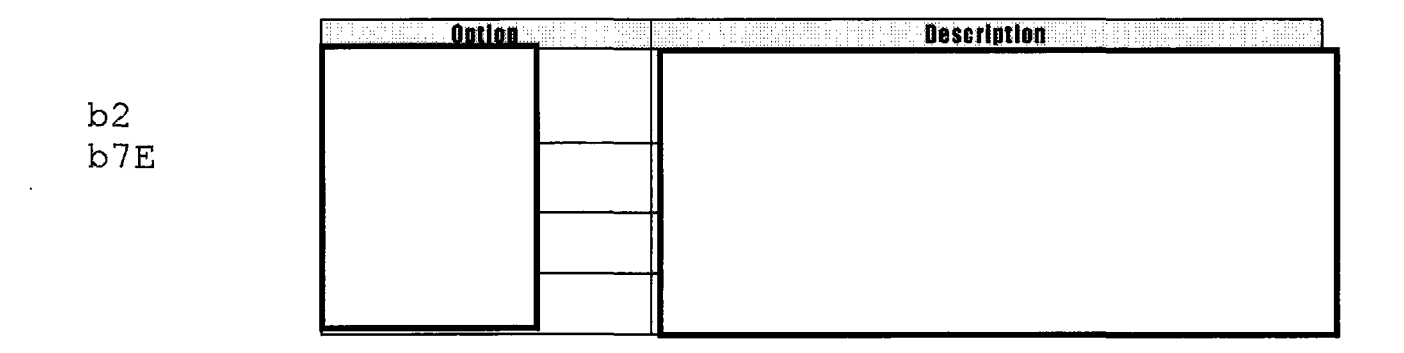

# Switch-Specific Settings

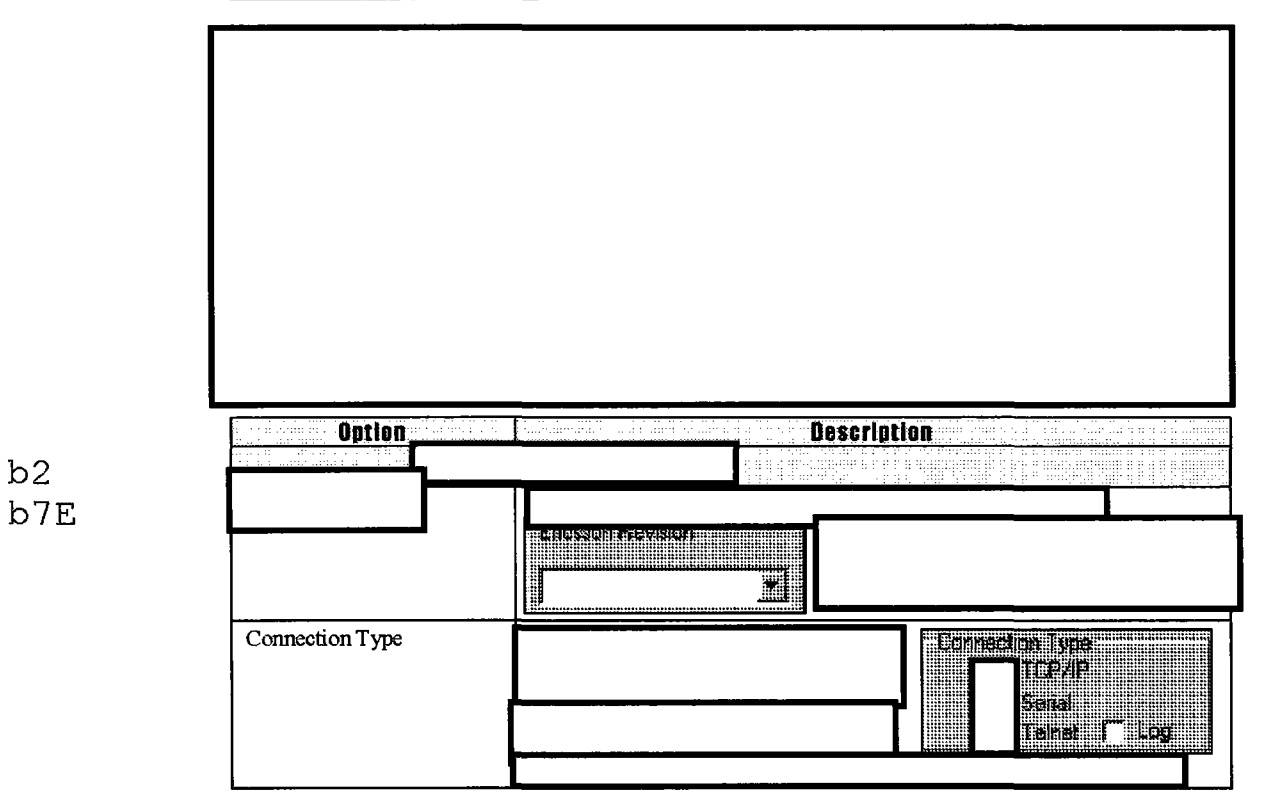

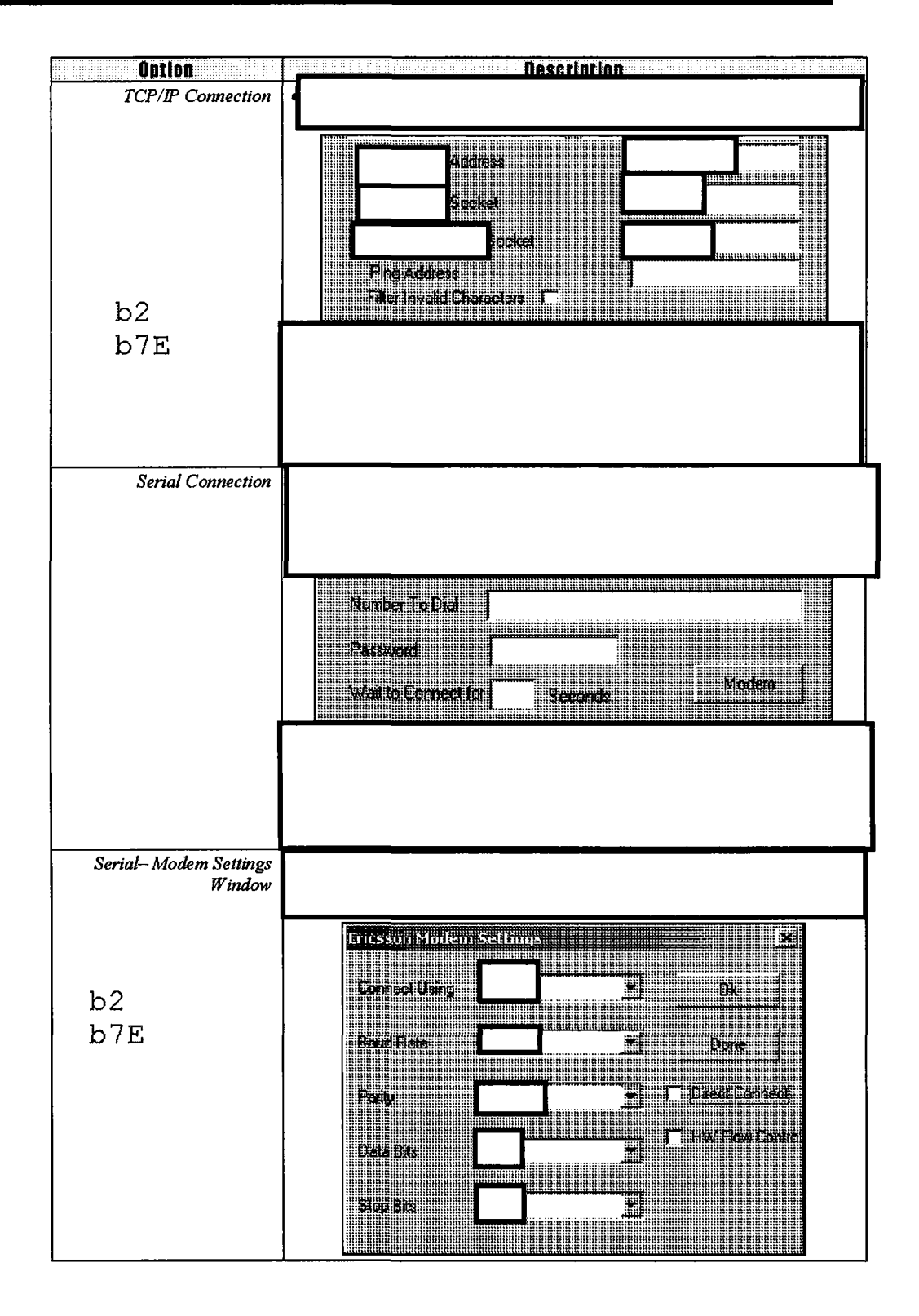

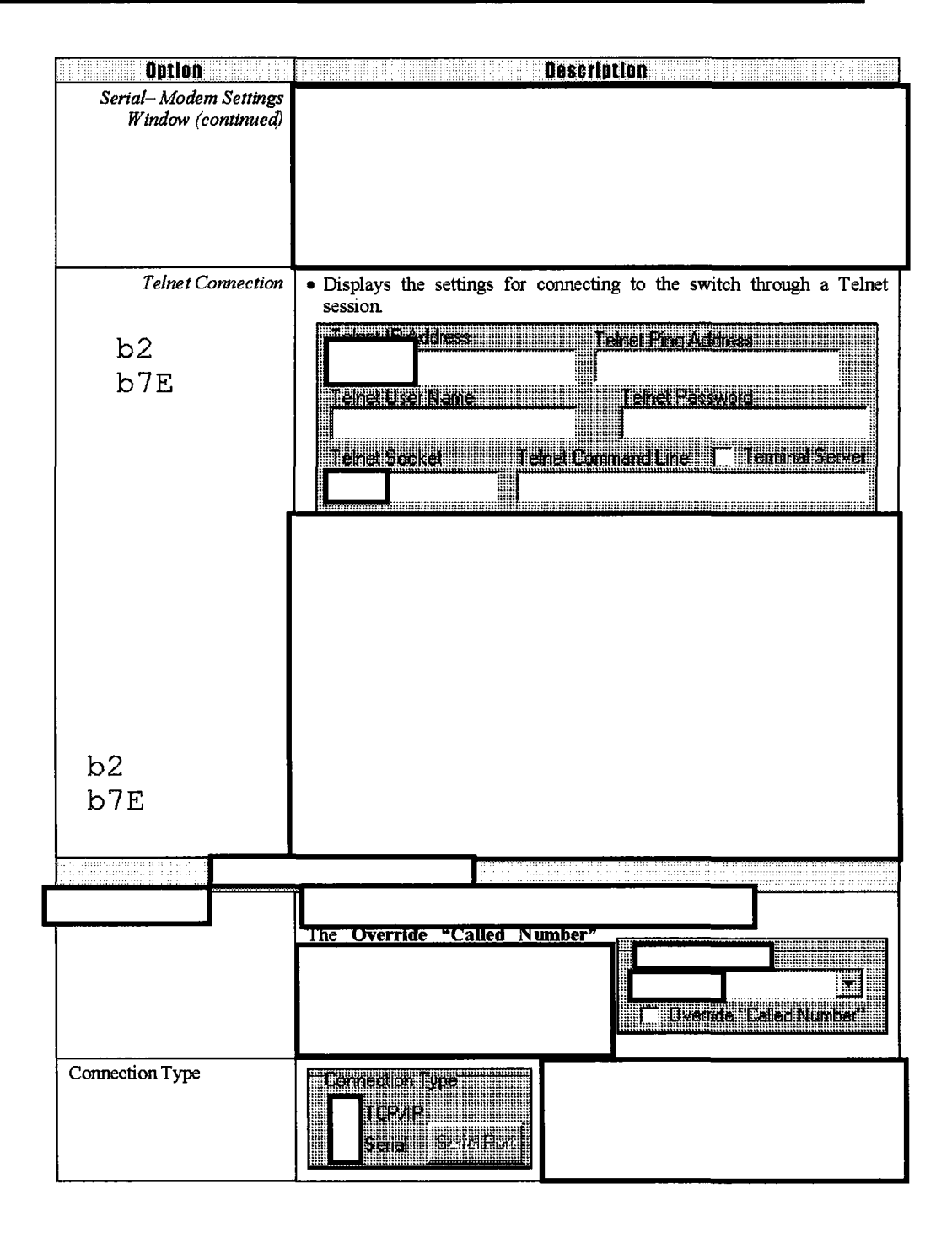

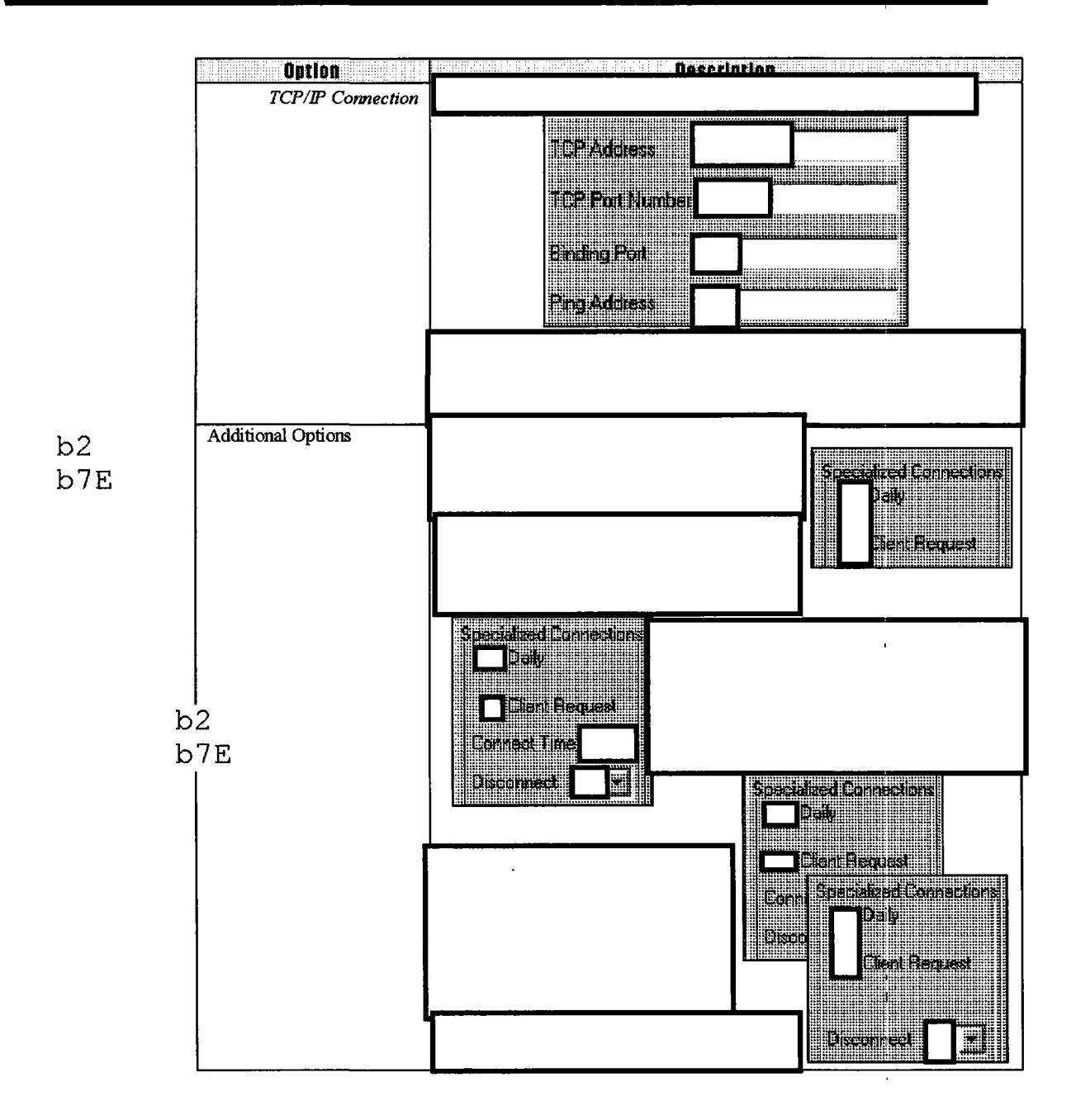

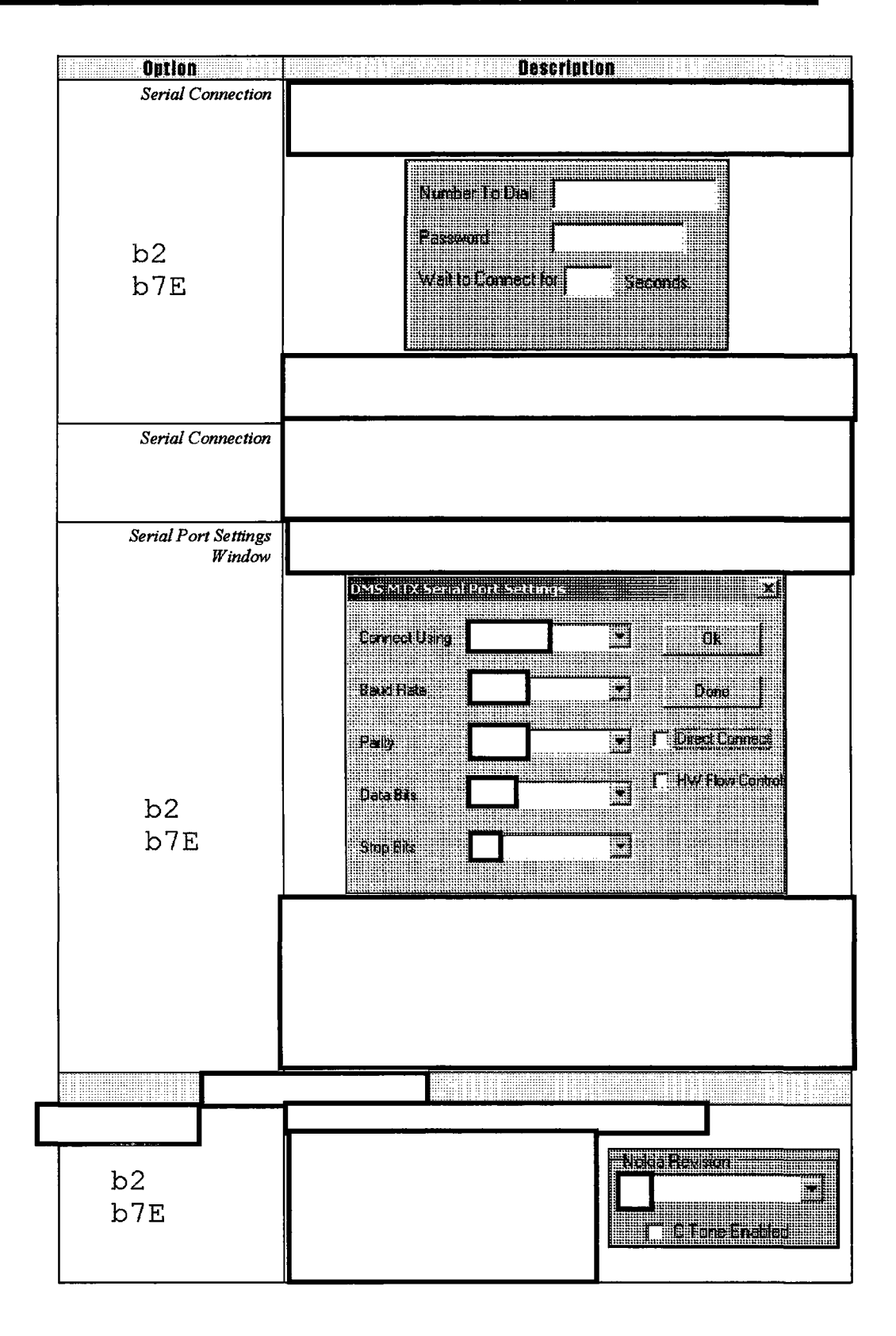

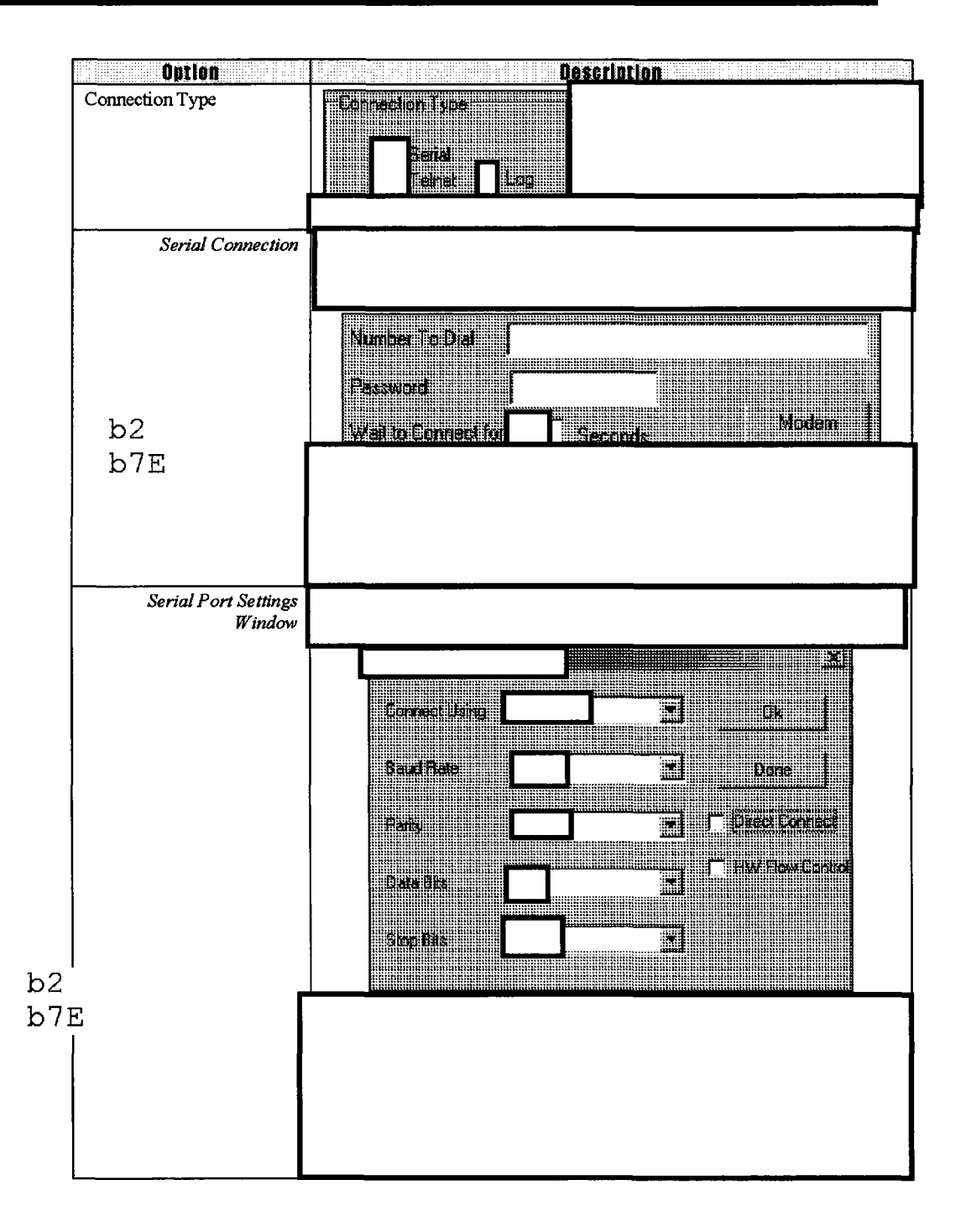

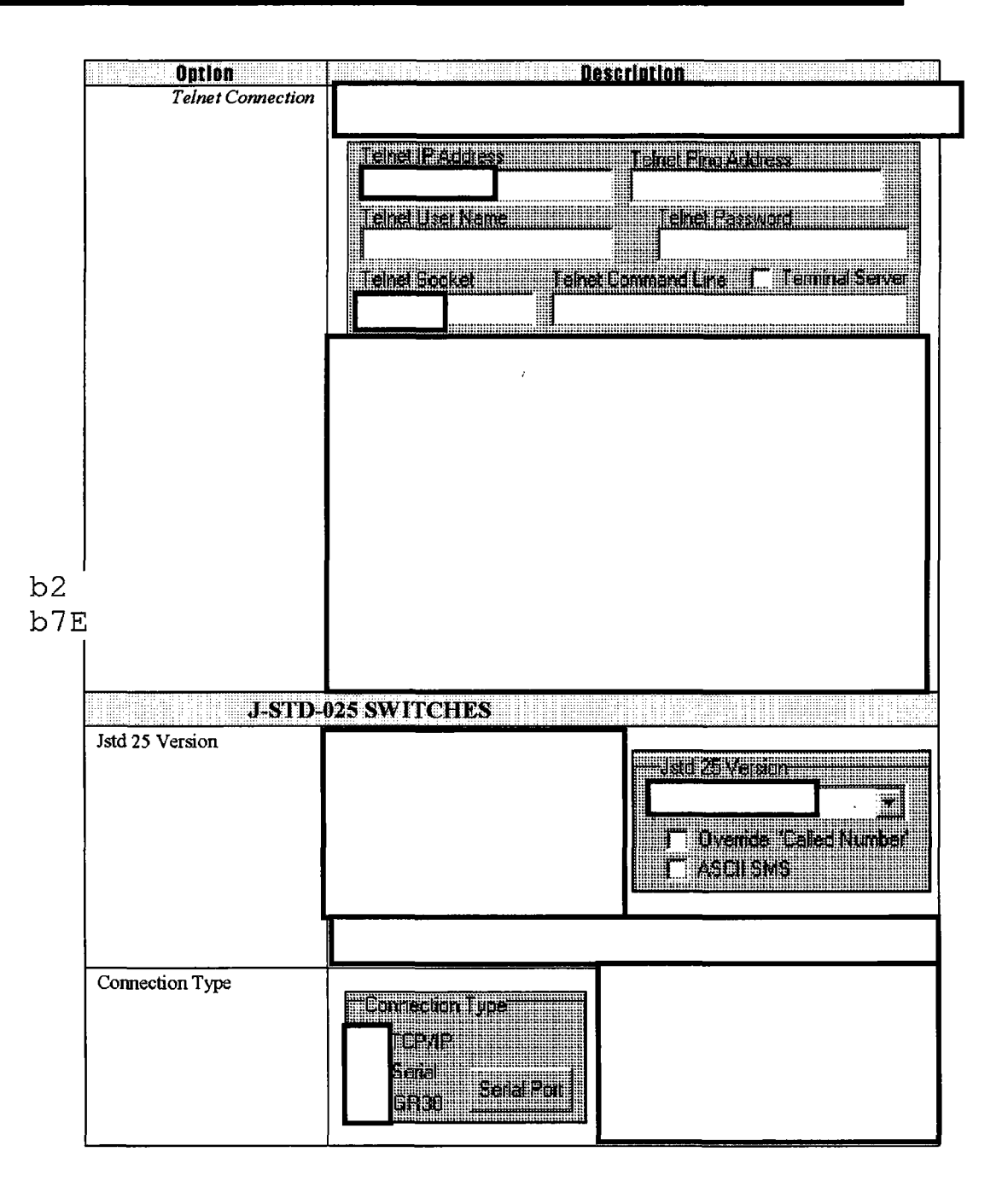

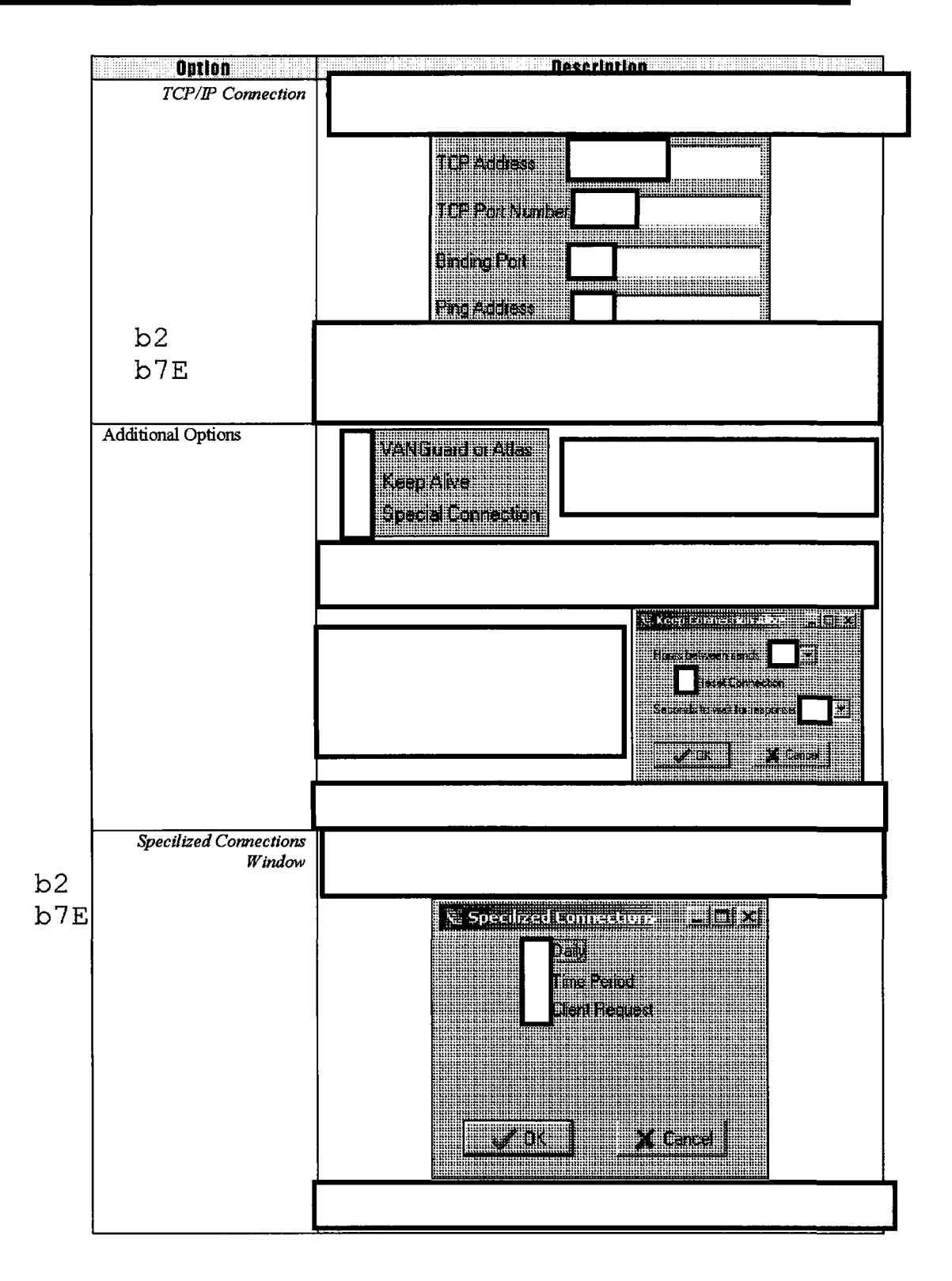

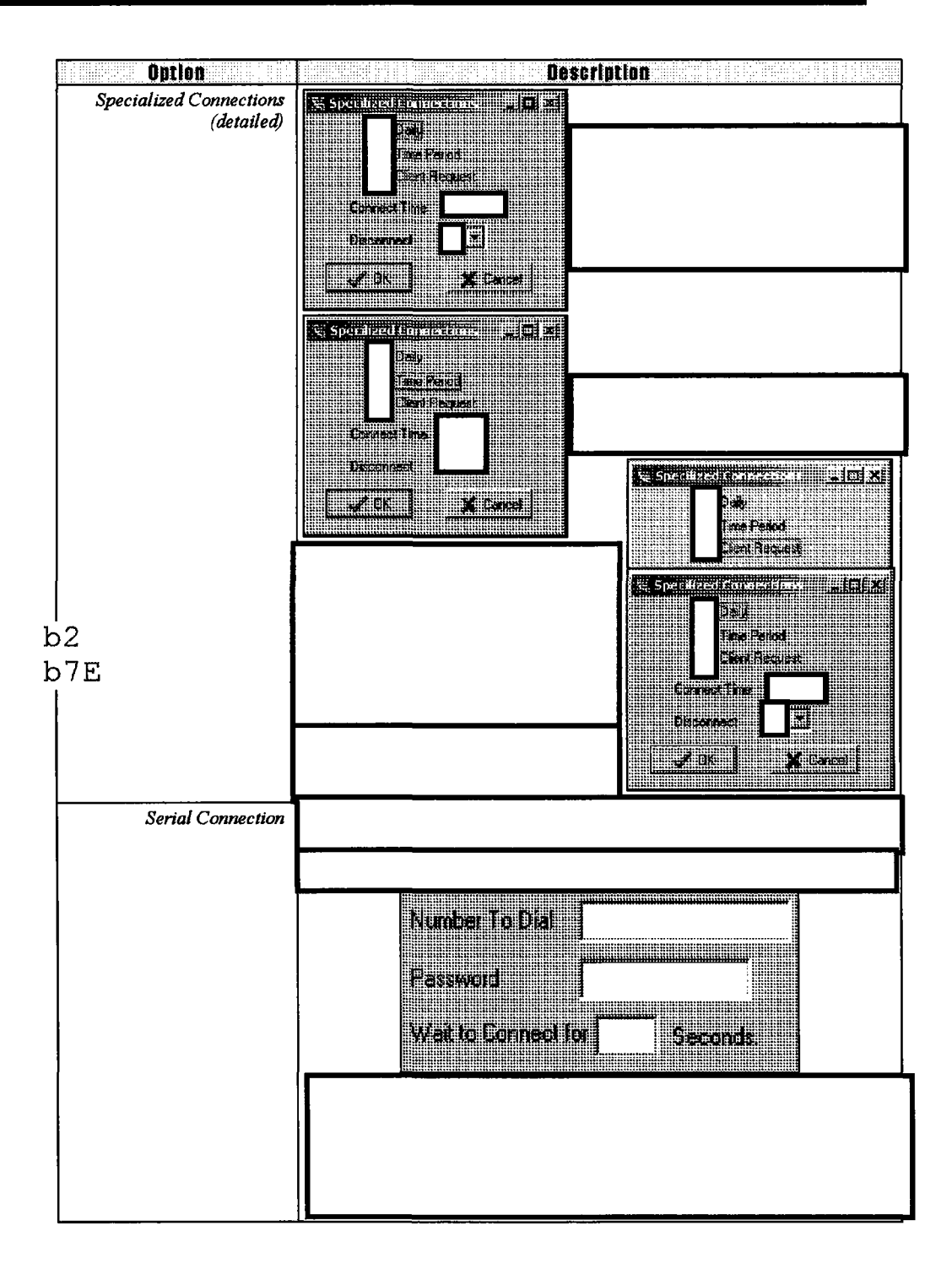

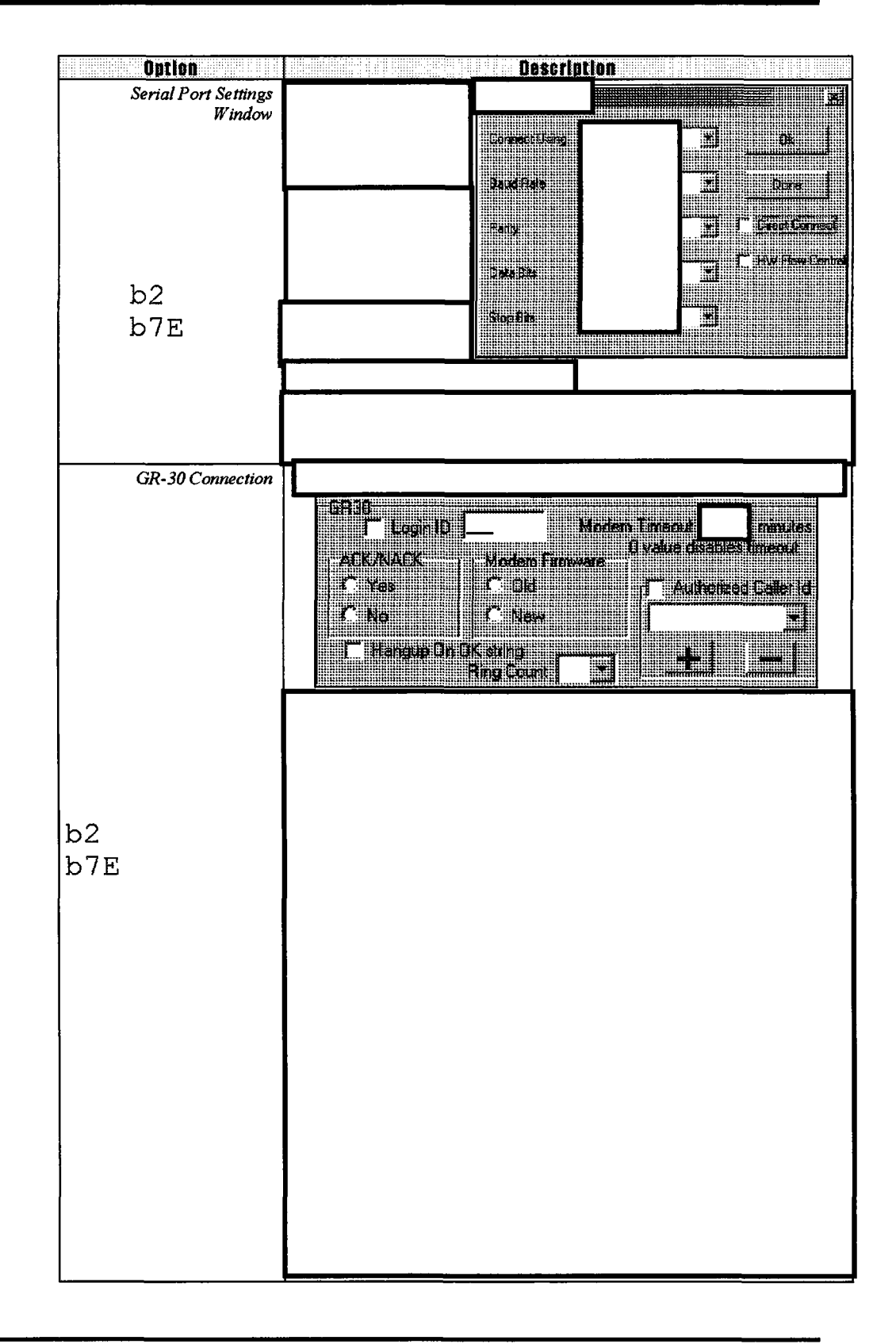

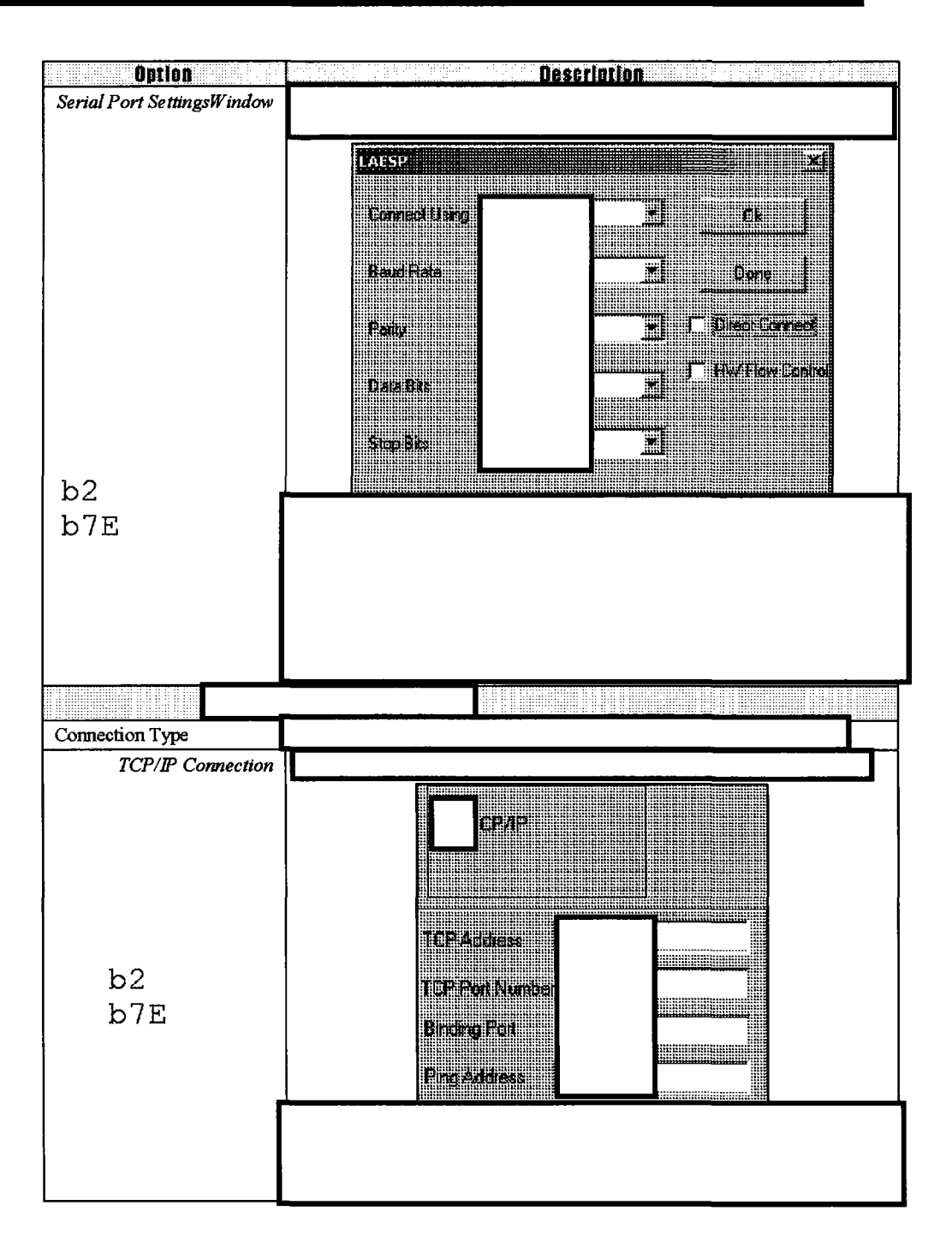